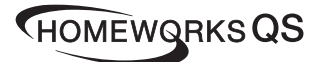

### P/N 043528 Rev. A 02/2020

#### Installation Instructions Please Read Before Installing

#### Contents

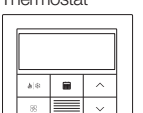

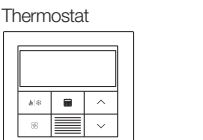

Sealed wallbox and color trim ring

IEC SELV/NEC® Class 2: 24-36 V== 60 mA

**Palladiom Thermostat** 

English

HQWT-T-HW

24-36 V== 60 mA

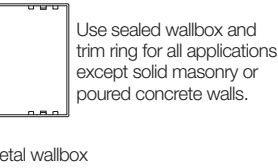

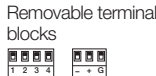

Adapter and screws for metal wallbox [metal wallbox (EBB-1-SQ) sold separately] Use with metal wallbox in solid masonry or poured concrete walls

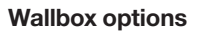

• For hollow walls that may have air movement in the wall cavity, use the sealed wallbox included with thermostat

۲

00

- For solid masonry or poured concrete walls with no airflow, use a 2.75 in x 2.75 in (70 mm x 70 mm) metal wallbox (e.g., EBB-1-SQ) with a minimum depth of 1.38 in (35 mm)
- Single wallbox: Lutron model number EBB-1-SQ
- Pack of 15 wallboxes: Lutron model number EBB-15-SQ
- Bend back the top and bottom tabs on the metal wallbox before installing the wallbox adapter
- If running conduit to the wallbox, use a low-profile conduit connector with a maximum height of 0.125 in (3 mm).

#### Important Notes

Codes: All wiring must be installed in accordance with all local and national electrical codes.

Operating temperature: 32 °F to 104 °F (0 °C to 40 °C), 0% to 90% humidity, non-condensing. Indoor use only.

Air circulation: The back of the thermostat that is mounted in the wall should not be exposed to airflow or drafts, while the front exposed surface is intended to be mounted in an area that is exposed to air that is representative of the space.

Cleaning: Clean with a damp cloth. Do NOT spray with water or any chemical cleaning solutions.

#### Mounting

- Mount on a clean, dry, interior wall.
- Mount approximately 4 ft to 5 ft (1.2 m to 1.5 m) above the floor. Follow all local and national codes
- Mount on a wall without pipes, chimneys, or ducts.
- Mount on a wall with good visibility and control access.
- Do not mount on an exterior wall, close to a window, next to a door, or areas with drafts
- Do not mount in direct airflow from supply and return registers/grilles.
- Do not expose to water (e.g., drips or splashes) or mount in a damp area.
- Do not mount within 4 ft (1.2 m) of heating sources (e.g., direct sunlight, light bulbs, etc.)
- Do not mount in areas with poor circulation (e.g., niches, alcoves, behind curtains, or behind doors).
- Do not mount within 0.75 in (19 mm) of Palladiom keypads.

Note: If it is not possible to follow these guidelines, the use of an indoor remote temperature sensor is recommended. For more details, see the installation instructions included with the HomeWorks QS Palladiom HVAC controller.

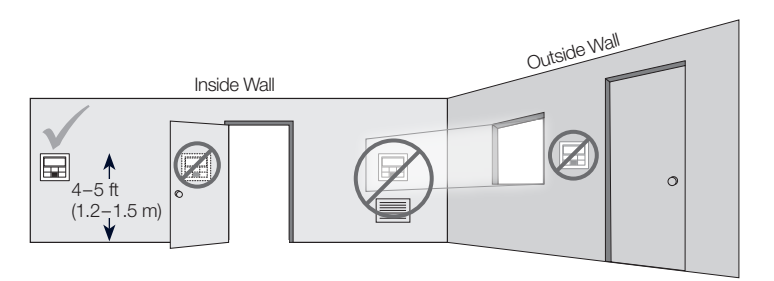

#### Installation

#### 1. Turn OFF power to the QS link.

WARNING: Shock Hazard. May result in serious injury or death. Disconnect all power sources before installing or servicing unit.

#### 2. Install the wallbox/adapter and wires.

#### a. Sealed wallbox

- i. Cut a 2.75 x 2.75 in (70 x 70 mm) hole in the wall at the ideal thermostat location. See Mounting section for more information.
- ii. From the rear of the wallbox, firmly push the wires through the sealed wire aaskets.

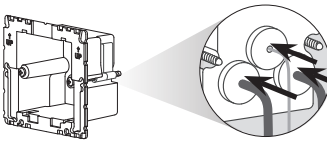

iii. Ensure that the arrows are pointing up and insert the wallbox into the hole. Tighten the mounting screws.

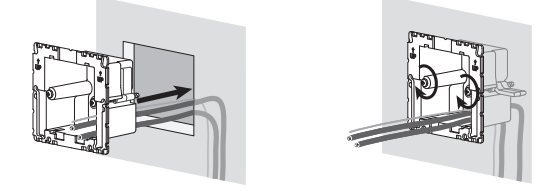

iv. Snap the color trim ring to the sealed wallbox.

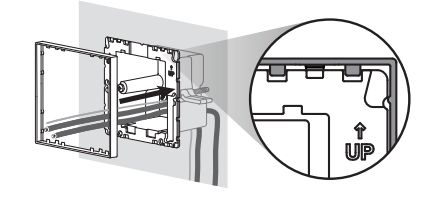

b. Metal wallbox (e.g., EBB-1-SQ) – already installed during construction i. Ensure that a low-profile chase nipple was used and is 0.125 in (3 mm) or less. If a low-profile chase nipple was not used, replace it with a low-profile one. To prevent air flow, seal the gaps between the wires.

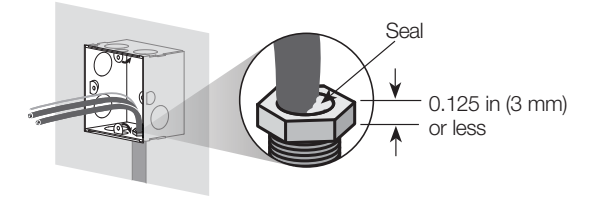

ii. If the metal wallbox has top or bottom mounting tabs, bend them back before installing the adapter.

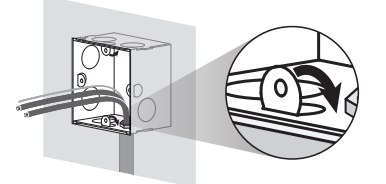

iii. Screw the adapter to the metal wallbox using the two screws provided.

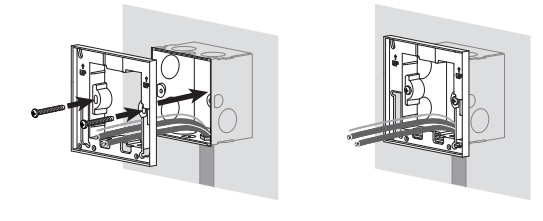

#### 3. Connect wires to the terminal blocks (supplied).

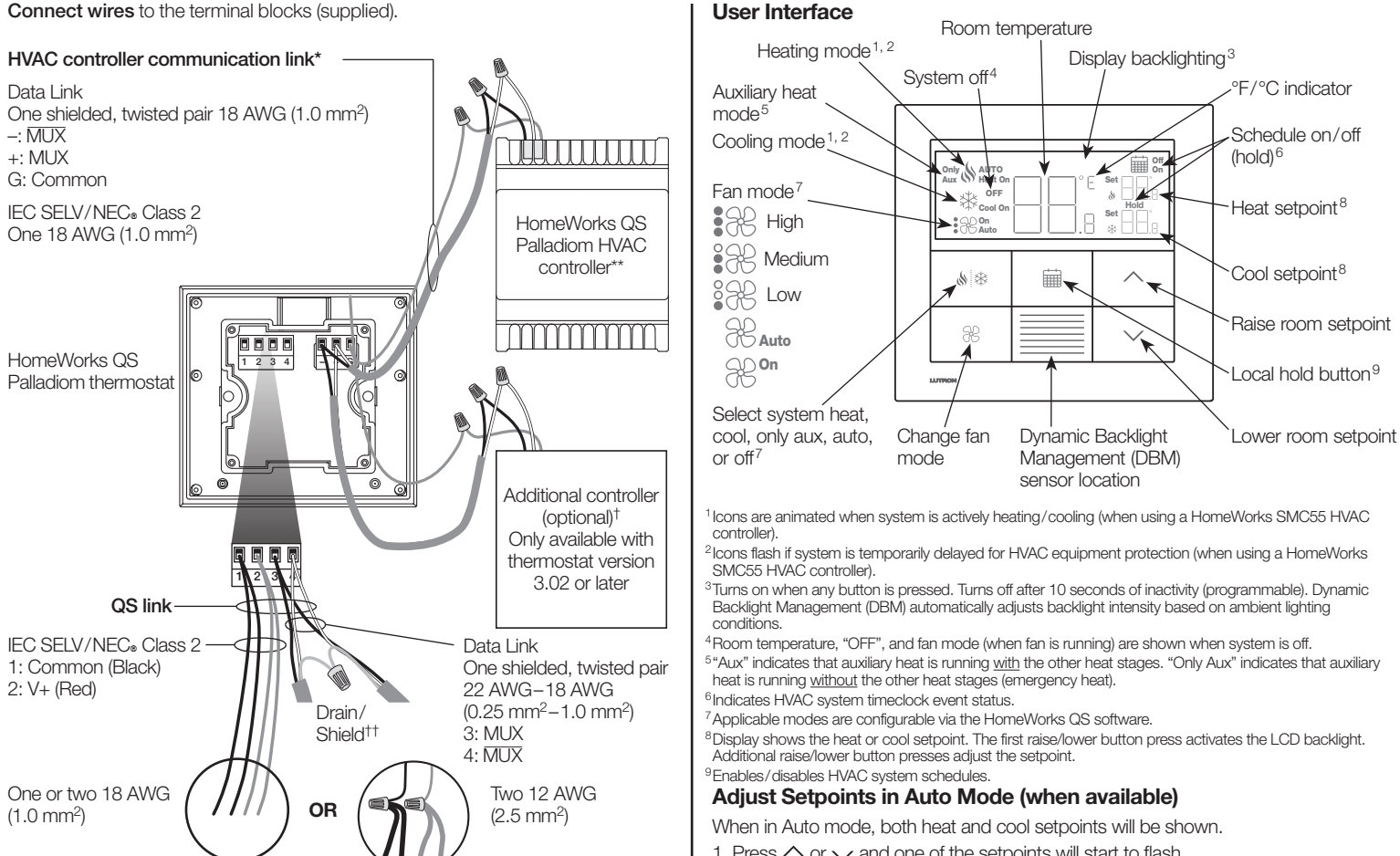

### **QS Link Wire Sizes**

| Length           | Wire Gauge                                                                                                    | Lutron Cable Part Number                            |  |  |
|------------------|----------------------------------------------------------------------------------------------------|-----------------------------------------------------|--|--|
|                  | Power (terminals 1 and 2)<br>1 pair 18 AWG (1.0 mm²)                                                                           |                                                     |  |  |
| < 500 ft (153 m) | Data (terminals 3 and 4)<br>1 twisted, shielded pair 22 AWG<br>(0.5 mm²)                                                       | GRX-UBL-346S (non-pienum)<br>GRX-PCBL-346S (plenum) |  |  |
| 500-2000 ft      | Power (terminals 1 and 2)<br>1 pair 12 AWG (4.0 mm <sup>2</sup> )<br>This will not fit in terminal. Connect<br>as shown above. | GRX-CBL-46L (non-plenum)                            |  |  |
|                  | Data (terminals 3 and 4)<br>1 twisted, shielded pair 22 AWG<br>(0.5 mm²)                                                       | יישבייעב (גופא עודי)                                |  |  |

- 4. Reattach the terminal blocks to the thermostat if they were removed during the wiring process
- 5. Snap the thermostat into the sealed wallbox or adapter.
- 6. Turn ON power to the QS link. The thermostat display will turn on.
- 7. Configure the Palladiom Thermostat. See reverse side for details.

\* Not applicable for companion thermostats.

- \*\* Sold separately. For more information, see the HomeWorks QS Palladiom HVAC Solution spec submittal (P/N 3691033 at www.lutron.com).
- <sup>†</sup> Additional controller can be a HomeWorks QS Palladiom HVAC controller or 3rd party controller (See HVAC Controller Selection Mode section for compatible controllers) See the HomeWorks QS Palladiom HVAC Controller installation instructions at www.lutron.com for information on addressing two HomeWorks SMC55 controllers.
- <sup>††</sup> Do not connect the drain/shield wire to earth/ground or to the thermostat and do not allow it to contact the grounded wallbox.

Lutron, HomeWorks, and Palladiom are trademarks of Lutron Electronics Co., Inc., registered in the U.S. and other countries. NEC is a registered trademark of the National Fire Protection Association, Quincy, Massachusetts ©2017-2019 Lutron Electronics Co., Inc.

- 1. Press  $\wedge$  or  $\checkmark$  and one of the setpoints will start to flash.
- a. To adjust the setpoint that is currently flashing, press  $\wedge$  or  $\checkmark$ .
- b. To adjust the other setpoint, press & and the other setpoint will start to flash.
- Press  $\land$  or  $\checkmark$  to adjust the setpoint.

2. After 5 seconds of no activity, the setpoint will save and will stop flashing.

Note: Switching between operating modes is not possible while a setpoint is flashing.

Note: By default, the setpoints cannot be less than 3 °F (2 °C) apart. If a setpoint is adjusted to less than that, the other setpoint will automatically change so that there is at least 3 °F (2 °C) difference.

#### Warrantv

www.lutron.com/TechnicalDocumentLibrary/warranty.pdf www.lutron.com/TechnicalDocumentLibrary/Intl\_warranty.pdf

#### **Customer Assistance**

#### www.lutron.com/support

U.S.A./Canada: 1.844.LUTRON1 (588.7661)

World Headquarters (U.S.A.): +1.610.282.3800

European Headquarters (United Kingdom): +44.(0)20.7702.0657 Technical Support: +44.(0)20.7680.4481 FREEPHONE: 0800.282.107

Asian Headquarters (Singapore): +65.6220.4666 Technical support: 800.120.4491

#### **Other Countries**

Mexico: 1.888.235.2910 Central/South America: +1.610.282.6701 France: 0800.90.12.18 Germany: 00800.5887.6635 Italy: 800.979.208 Spain: 900.948.944 Northern China: 10.800.712.1536 Southern China: 10.800.120.1536 Hong Kong: 800.901.849 Singapore: 800.120.4491 Taiwan: 00.801.137.737 Thailand: 001.800.120.665853 Other areas in Asia: +65.6220.4666

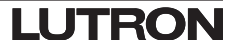

WARNING: Shock/Fire Hazard. Improper configuration or installation can cause property damage, personal injury, or death. Installation and service must be performed by a licensed professional HVAC installer (or equivalent) or service agency.

Note: Configuration is required when a new thermostat is added.

Note: If no HVAC controller is going to be connected directly to the thermostat, skip all programming sections. This configuration will be completed by a certified Lutron dealer via the HomeWorks QS Designer software.

#### Equipment Configuration Mode ("EC" on thermostat display) (only available with thermostat version 3.0 or later)

- 1. Enter equipment configuration mode. When a thermostat receives power, it will automatically enter equipment configuration mode if an equipment configuration has not been previously selected.
- 2. Select value for equipment configuration: Using the table below, press  $\wedge$  or  $\checkmark$ to select the correct equipment configuration and press and hold & \*.

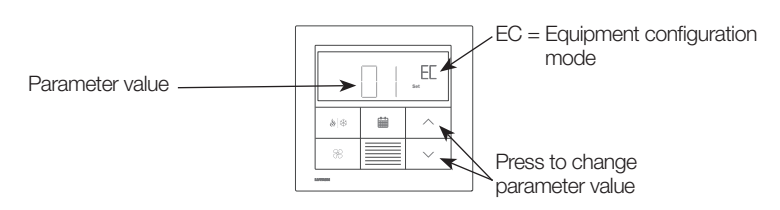

| Parameter<br>Value | Equipment<br>Types | Description                                                                            |
|--------------------|--------------------|----------------------------------------------------------------------------------------|
| 01                 | 1                  | Single piece of equipment attached to the HVAC controller communication link.          |
| 02                 | 2                  | Both heating and cooling equipment attached to the HVAC controller communication link. |
| 03                 | 2                  | Only heating equipment attached to the HVAC controller communication link.             |
| 04                 | 2                  | Only cooling equipment attached to the HVAC controller communication link.             |

#### HVAC Controller Selection Mode ("CO" on thermostat display) (only available with thermostat version 1.10 or later)

- 1. Enter HVAC controller selection mode. The thermostat will automatically enter HVAC controller selection mode if an HVAC controller has not been previously selected.
- 2. Select value for parameter ID "01": Select the HVAC controller connected to the thermostat. Using the table below, press  $\wedge$  or  $\checkmark$  to select the correct HVAC controller being used and press 💧 🕸

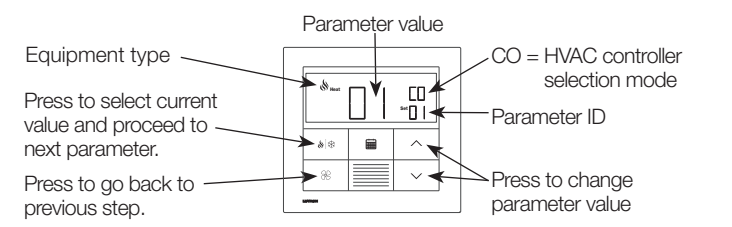

|                  |                                    | Parameter ID 01:<br>HVAC controller option | Parameter ID 02:<br>Modbus address  |
|------------------|------------------------------------|--------------------------------------------|-------------------------------------|
| on<br>ler        | HomeWorks SMC55<br>HVAC Controller | 01                                         | 01-02                               |
| ased             | Mitsubishi A1M                     | 02                                         | 01-31<br>(set by DIP switches 1-5)* |
| lues b<br>/AC co | Cool Automation<br>CoolPlug        | 03                                         | 99                                  |
| H Ya             | LG PDRYCB500                       | 04                                         | 01-08<br>(set by DIP switches 1-4)* |

3. Select value for parameter ID "02": Set the Modbus address.\* Using the table above, press  $\wedge$  or  $\checkmark$  to select the desired Modbus address and press  $\wedge$   $\Re$ .

\* For more information, see the instructions included with the HVAC controller.

4. Exit HVAC controller selection mode. When "End" is shown, press and hold 🔌 🕸 until the backlight flashes (3 seconds). The thermostat will proceed to the next relevant menu or to normal operation when finished.

Note: "E1" will show on the display if the thermostat is not able to communicate with the HVAC controller.

Ena

Note: If a new HVAC controller type or address is used, the HVAC controller selection mode will need to be reentered. See Reenter Configuration section.

#### Configuring the HomeWorks SMC55 HVAC Controller ("bA" on thermostat display)

1. Enter basic configuration mode. If the HomeWorks SMC55 was the HVAC controller selected in HVAC controller selection mode and it was not previously configured, basic configuration mode will automatically be entered.

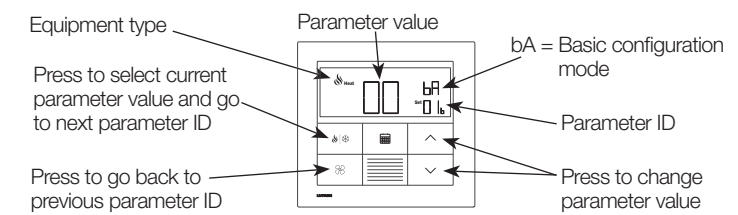

2. Select the system type. Use the Basic Configuration Parameter Table to set up the system type. The display will show the first parameter ID "01b" and go through all applicable parameter IDs.

Note: Not all parameter values will be available for every parameter ID. Only the parameter values that apply to the selected system type will be shown.

- 3. Select the desired parameter value. Press  $\wedge$  or  $\checkmark$  to indicate the desired parameter value. Press 🔌 🏶 to proceed to the next applicable parameter ID. Repeat until all desired parameter values have been selected.
- 4. Save parameter values and exit basic configuration mode. When "End" is shown, press and hold <sup>(\*)</sup> <sup>(\*)</sup> until the backlight flashes and the display shows the current room temperature (3 seconds) or HVAC controller selection mode for the second zone (depending on the equipment configuration).

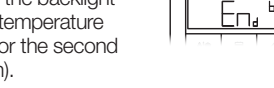

ЪR

#### Reenter Configuration (optional)

If any changes are needed after configuration has been completed, follow the steps below

1. Press and hold in and  $\Re$  until the backlight flashes (3 seconds). Release the buttons and immediately press and hold:

2a.  $\checkmark$  for Equipment Configuration mode - "EC" on display

- 2b. ^ for Controller Selection mode "CO" on display
- 2c. for Basic Configuration mode "bA" on display

To learn about how to configure advanced system settings or to verify proper system functionality, see the HomeWorks QS Palladiom Thermostat Configuration Guide (P/N 032498) at www.lutron.com

#### Basic Configuration Parameter Table (for HomeWorks SMC55 HVAC Controller)

|              | Parameter IDs                                                              |                                                                                                    |                                                                            |                                                                                                    |                                                             |                                                             |                                                         |                                     |                        |                                                            |                                                                                                    |
|--------------|----------------------------------------------------------------------------|----------------------------------------------------------------------------------------------------|----------------------------------------------------------------------------|----------------------------------------------------------------------------------------------------|-------------------------------------------------------------|-------------------------------------------------------------|---------------------------------------------------------|-------------------------------------|------------------------|------------------------------------------------------------|----------------------------------------------------------------------------------------------------|
|              | 01b: System type                                                           | 02b: Heat stages                                                                                                    | 03b: Run auxiliary heat<br>(AUX/W <sub>2</sub> ) with<br>other heat stages | 04b: Auxiliary heat<br>(AUX/W <sub>2</sub> ) upstage<br>delay                                                                                                    | 05b: Cool stages                                            | 06b: Heat fan control                                       | 07b: Changeover/<br>reversing valve<br>(O/B)            | 08b: Valve/<br>Element<br>Type      | 09b: Fan Type          | 10b: 2-pipe mode                                           | 11b: Under floor control                                                                            |
|              | 00 = Conventional<br>system                                                | 00 = None<br><b>01 = 1 stage (W1)</b><br>02 = 1 primary source and<br>1 auxiliary source (W2)                                                                                                    |                                                                            | 00 = 0  minutes<br>01 = 1  minute<br>02 = 2  minutes<br>03 = 5  minutes<br>04 = 10  minutes                                                                                                    |                                                             | 00: Equipment<br>controlled<br>01: Thermostat<br>controlled | N/A                                                     |                                     | N/A (single fan relay) | N/A                                                        | N/A                                                                                                 |
| neter Values | 01 = Heat pump*                                                            | 00 = None<br>01 = 1 stage (W <sub>1</sub> )<br><b>02 = 2 stage (1 compressor</b><br><b>and 1 auxiliary)</b><br>03 = 2 stage (2 compressor and<br>no auxiliary)<br>04 = 3 stage (2 compressor and<br>1 auxiliary) | 00 = No<br><b>01 = Yes</b><br>Skipped if no AUX/W <sub>2</sub>             | $05 = 20 \text{ minutes} \\ 06 = 30 \text{ minutes} \\ 07 = 1 \text{ hour} \\ 08 = 2 \text{ hours} \\ 09 = 4 \text{ hours} \\ 10 = 8 \text{ hours} \\ 11 - 24 = 11 - 24 \text{ hours} \\ \text{Skipped if no AUX/W}_2$ | 00 = None<br>01 = 1 stage (Y1)<br>02 = 2 stages (Y1,<br>Y2) | N/A (thermostat<br>controlled)                              | <b>00: On for cooling (O)</b><br>01: On for heating (B) | N/A (relay)                         |                        |                                                            |                                                                                                    |
| Paran        | 02 = 2-pipe FCU                                                            | N/A                                                                                                    | N/A                                                                        | N/A                                                                                                    | N/A                                                         | N/A (thermostat controlled)                                 | N/A                                                     | <b>00 = Relay</b><br>01 = 0-10 V    | 00 = Relay (G1,        | 01 = Heat only<br>02 = Cool only<br><b>03 = Changeover</b> | NI/A                                                                                                |
|              | 03 = 4-pipe FCU or<br>2-pipe with<br>resistive heat                        | N/A (1 heat stage)                                                                                                    | N/A                                                                        | N/A                                                                                                    | N/A (1 cool stage)                                          | N/A (thermostat<br>controlled)                              | N/A                                                     | 02 = Floating<br>point              | 01 = 0-10 V            | N/A                                                        | ιvA                                                                                                 |
|              | 04 = Under floor<br>hydronic heat**<br>05 = Under floor<br>electric heat** | N/A (1 heat stage)                                                                                                    | N/A                                                                        | N/A                                                                                                    | N/A                                                         | N/A                                                         | N/A                                                     | <b>00 = Relay</b><br>01 = 0-10 V=== | N/A                    | N/A                                                        | <b>01 = Indoor air only</b><br>02 = Indoor air and floor<br>limiting<br>03 = Floor temperature only |

Only available with thermostat version 2.01 or later and SMC55-RESI version 7311 or later, SMC55-HWQS version 7420 or later. Only available with thermostat version 2.01 or later and SMC55-HWQS version 7420 or later.

| Display is blank                     | The thermostat does not have power.                                                             |  |  |  |  |
|--------------------------------------|-------------------------------------------------------------------------------------------------|--|--|--|--|
| E0 shown on the master thermostat    | The thermostat temperature sensor is not functioning                                            |  |  |  |  |
| E0 shown on the companion thermostat | A companion thermostat will show E0 if the temperat zone is missing.                            |  |  |  |  |
| F1 about on the master themaster     | Wiring issue between the thermostat and the HVAC of controller does not have power.             |  |  |  |  |
| ET SHOWN ON the master thermostat    | The incorrect HVAC controller or modbus address w                                               |  |  |  |  |
| E1 shown on the companion            | Wiring issue between the processor and HVAC contr<br>controller is connected to the processor). |  |  |  |  |
| thermostat                           | The master thermostat (connected to the HVAC cont disconnected from the processor.              |  |  |  |  |
| E2 shown on the display              | Remote temperature sensor is malfunctioning or mis                                              |  |  |  |  |
| E3 shown on the display              | Changeover sensor malfunctioning or misconfigured 2-pipe systems).                              |  |  |  |  |
| E4 shown on the display              | QS link wiring error or the thermostat did not get a ter<br>from the system.                    |  |  |  |  |
| E5 shown on the display              | Incorrect HVAC controller or thermostat model.                                                  |  |  |  |  |
| E6 shown on the display              | Slab temperature sensor for underfloor heating is mis<br>or misconfigured.                      |  |  |  |  |
| System is not heating/cooling        | The HVAC controller or HVAC equipment may not ha                                                |  |  |  |  |
| System is not heating /cooling as    | Mounting location of the thermostat or remote tempe incorrect.                                  |  |  |  |  |
| expected                             | Wiring issue between the HVAC controller and the HV                                             |  |  |  |  |
|                                      | The HVAC system may not have power.                                                             |  |  |  |  |

Possible Cause

Troubleshooting

Symptom

**Bold** = Factory defaults

|                       | Solution                                                                                                    |
|-----------------------|----------------------------------------------------------------------------------------------------|
|                       | Check the wiring to confirm that Common (Black) and V+ (Red) are connected to a 24–36 V== power supply.                                               |
| g properly.           | Contact Customer Assistance.                                                                                                    |
| ture sensor for that  | Check the error code on the master thermostat.                                                                                                    |
| controller or HVAC    | Ensure that the HVAC controller communication link is wired correctly and isolated from all other connections and that the HVAC controller has power. |
| as selected.          | Enter HVAC controller selection mode and select the correct HVAC controller and modbus address.                                                       |
| oller (if HVAC        | Check the wiring between the processor and HVAC controller.                                                                                           |
| roller) is            | Ensure that the QS link between the master thermostat and the processor is wired correctly.                                                           |
| configured.           | Check the wiring between the sensor and the HVAC controller and confirm configuration.                                                                |
| (applicable only for  | Check the wiring between the sensor and the HVAC controller and confirm configuration.                                                                |
| mperature reading     | Check QS link wiring. If applicable, ensure any 3 <sup>rd</sup> party equipment is providing a temperature reading to the Lutron system.              |
|                       | Ensure that the HomeWorks SMC55 HVAC controller and HQWT-T-HW are being used.                                                                         |
| ssing, malfunctioning | Check the wiring between the slab sensor and the HVAC controller and confirm configuration.                                                           |
| ve power.             | Ensure that the HVAC controller and HVAC equipment have power and are correctly wired. Consult an HVAC professional if the issue persists.            |
| erature sensor is     | Refer to <b>Mounting</b> section.                                                                                                    |
| VAC system.           | Check the wiring.                                                                                                    |
|                       | Ensure that the HVAC system has power.                                                                                                    |

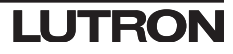

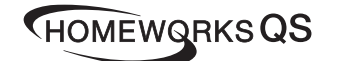

#### N° de pièce 043528 Rév. A 02/2020

### Instructions d'installation Veuillez lire avant l'installation

#### 24-36 V== 60 mA IEC SELV/NEC® classe 2 : 24-36 V=== 60 mA

Français

HOWT-T-HW

**Thermostat Palladiom** 

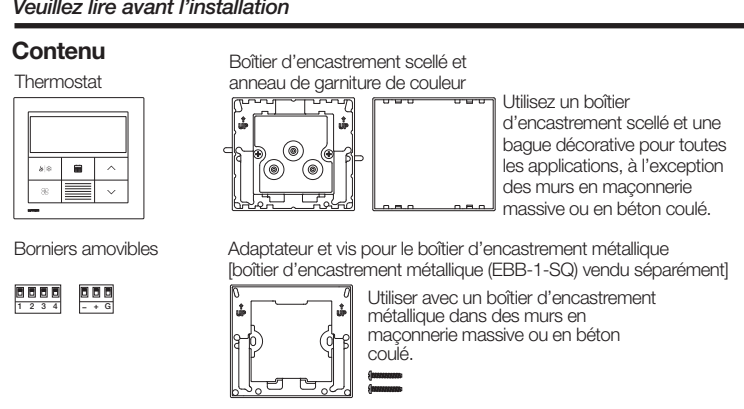

### Options de boîtiers d'encastrement

- Pour les murs creux pouvant avoir un mouvement d'air dans la cavité murale, utilisez le boîtier d'encastrement scellé inclus avec le thermostat Palladiom.
- Pour les murs en maçonnerie massive ou en béton coulé sans circulation d'air, utilisez un boîtier d'encastrement métallique de 70 mm x 70 mm (2,75 po x 2,75 po) (ex : EBB-1-SQ) d'une profondeur minimum de 35 mm (1.38 po).
- Boîtier d'encastrement simple : Numéro de modèle Lutron EBB-1-SQ - Ensemble de 15 boîtiers d'encastrement : Numéro de modèle Lutron FBB-15-SQ
- Repliez les pattes supérieures et inférieures du boîtier d'encastrement métallique avant d'installer l'adaptateur de boîtier d'encastrement.
- Si le conduit rejoint le boîtier d'encastrement, utilisez un connecteur de conduit de type réduit d'une hauteur maximum de 3 mm (0,125 po).

#### Remarques importantes

Codes : Tous les câblages doivent être installés selon les codes électriques en vigueur. Température de fonctionnement : 0 °C à 40 °C (32 °F à 104 °F), 0 à 90 % d'humidité, sans condensation. Utilisation à l'intérieur seulement.

Circulation d'air : L'arrière du thermostat qui est monté dans le mur ne doit pas être exposé à la circulation d'air ou aux courants d'air, tandis que la surface avant exposée est destinée à être montée dans une zone exposée à l'air qui est représentative de l'espace.

**Nettovage :** Nettovez avec un chiffon humide. NE PAS vaporiser avec de l'eau ou des solutions de nettoyage chimiques.

#### Montage

- Monter sur un mur intérieur propre et sec.
- Montez entre environ 1,2 m et 1,5 m (4 pi et 5 pi) au-dessus du sol. Respectez tous les codes en vigueur.
- Montez sur un mur sans tubes, cheminées ou conduits.
- Montez sur un mur avec une bonne visibilité et un accès de contrôle adéquat.
- Ne pas monter sur un mur extérieur, près d'une fenêtre, à côté d'une porte ou dans des zones de courants d'air.
- Ne pas monter dans le flux d'air direct des registres/grilles d'alimentation et de retour. • Ne pas exposer à l'eau (ex. : gouttes ou éclaboussures) et ne pas monter dans une zone humide
- Ne pas monter à moins de 1,2 m (4 pi) de sources de chaleur (ex. : lumière directe du soleil, ampoules, etc.).
- Ne pas monter dans des zones de faible circulation (ex. : niches, alcôves, derrière des rideaux ou derrière des portes
- Ne pas monter à moins de 19 mm (0,75 po) de claviers Palladiom.

Remarque : Si vous ne pouvez pas respecter ces consignes, il est recommandé d'utiliser un capteur de température à distance intérieur. Pour plus de détails, consultez les instructions d'installation fournies avec le contrôleur du système CVC HomeWorks QS Palladiom

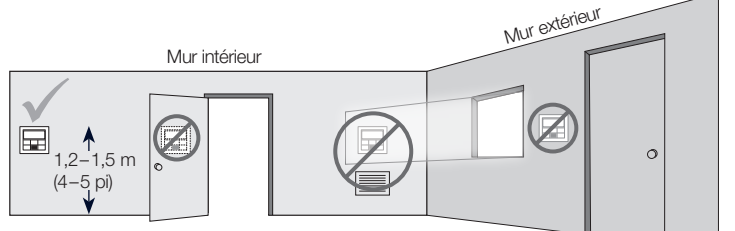

#### Installation

#### 1. Coupez l'alimentation du QS Link.

AVERTISSEMENT : Risque d'électrocution. Peut causer des blessures graves ou la mort. Déconnectez toutes les sources d'alimentation avant d'installer ou de réparer l'appareil

#### 2. Installer le boîtier d'encastrement/l'adaptateur et les fils.

- a. Boîtier d'encastrement scellé
- i. Découpez un trou de 70 x 70 mm (2,75 x 2,75 po) dans le mur à l'emplacement idéal du thermostat. Voir la section Montage pour plus d'informations
- ii. Depuis l'arrière du boîtier d'encastrement, enfoncer fermement les fils à travers les joints de fil scellés

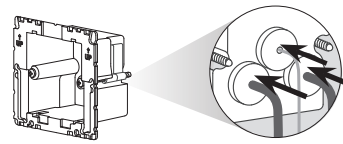

iii. Assurez-vous que les flèches pointent vers le haut et insérez le boîtier d'encastrement dans le trou. Serrez les vis de montage.

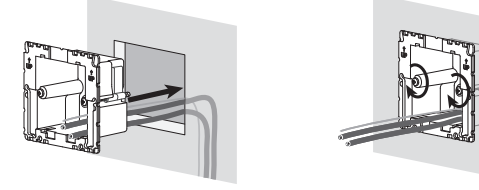

iv. Attachez l'anneau de garniture de couleur au boîtier d'encastrement scellé.

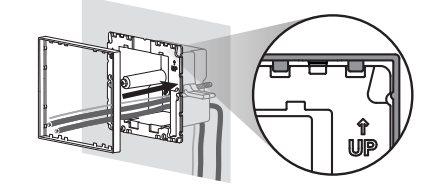

- b. Boîtier d'encastrement métallique (ex. : EBB-1-SQ) déjà installé pendant la construction
  - i. Assurez-vous que le raccord à manchon de type réduit a été utilisé et mesure 3 mm (0,125 po) ou moins. Si un raccord à manchon de type réduit n'a pas été utilisé, remplacez-le par un raccord de type réduit. Pour éviter tout flux d'air, scellez les interstices entre les fils.

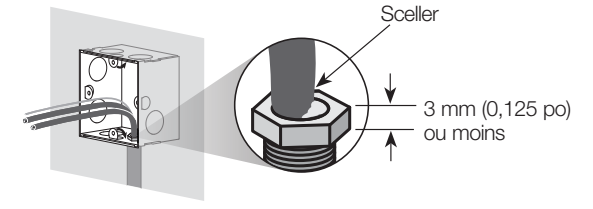

ii. Si le boîtier d'encastrement métallique dispose de languettes de montage supérieures et inférieures, pliez-les vers l'arrière avant d'installer l'adaptateur.

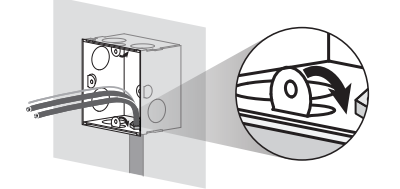

iii. Vissez l'adaptateur au boîtier d'encastrement métallique à l'aide des deux vis fournies

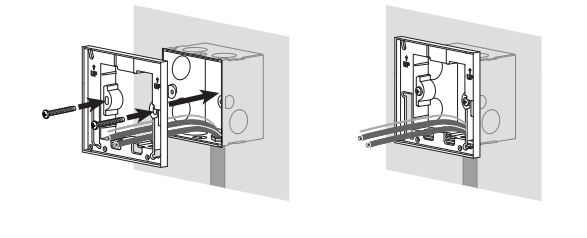

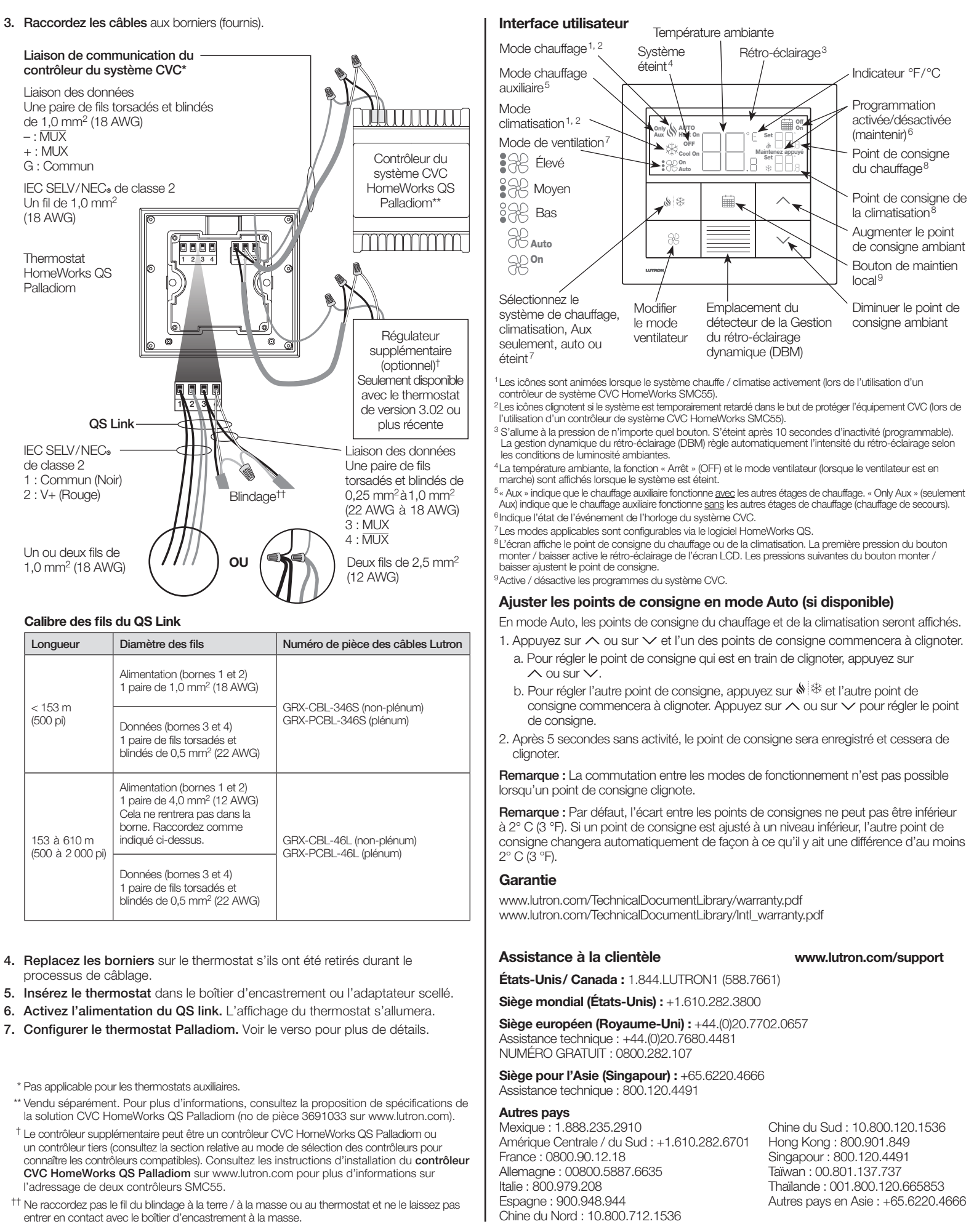

Lutron Electronics Co., Inc. 7200 Suter Road, Coopersburg, PA 18036-1299 États-Unis Lutron, HomeWorks, et Palladiom sont des marques déposées de Lutron Electronics Co., Inc., enregistrées aux États-Unis et dans d'autres pays. NEC est une marque déposée de la National Fire Protection Association, Quincy, Massachusetts. ©2017-2019 Lutron Electronics Co., Inc

### LUTRON

AVERTISSEMENT : Risque d'électrocution / d'incendie. Une configuration ou installation incorrecte peut causer des dommages matériels, des blessures corporelles ou la mort. L'installation et le service doivent être effectués par un installateur agréé de système CVC (ou équivalent) ou par une agence de services professionnels.

Remarque : Une configuration est nécessaire lorsqu'un nouveau thermostat est ajouté. Remarque : Si aucun contrôleur du système CVC n'est directement connecté au thermostat, sautez toutes les sections de programmation. Cette configuration sera effectuée par un distributeur certifié de Lutron par le biais du logiciel HomeWorks QS Designer.

#### Mode de configuration de l'équipement (« EC » sur l'écran du thermostat) (seulement disponible avec le thermostat de version 3.0 ou plus récente)

- Accéder au mode de configuration de l'équipement. Lorsqu'un thermostat est mis sous tension, il entre automatiquement en mode de configuration de l'équipement si une configuration de l'équipement n'a pas été sélectionnée précédemment.
- 2. Sélectionnez une valeur pour la configuration de l'équipement : À l'aide du tableau ci-dessous, appuyez sur ∧ ou ∨ pour sélectionner la bonne configuration de l'équipement maintenez 🍬 🕸 enfoncé.

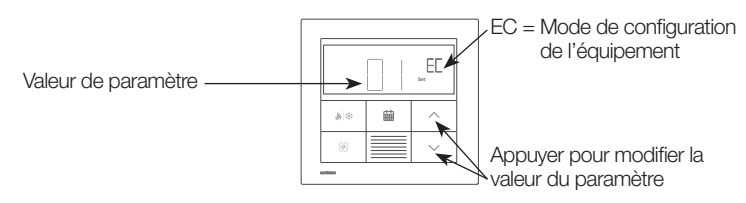

|  | Valeur de<br>paramètre | Types<br>d'équipement | Description                                                                                                 |
|--|------------------------|-----------------------|----------------------------------------------------------------------------------------------------|
|  | 01                     | 1                     | Pièce d'équipement unique connectée à la liaison de<br>communication du contrôleur CVC.                     |
|  | 02                     | 2                     | L'équipement de chauffage et de climatisation est connecté à la liaison de communication du contrôleur CVC. |
|  | 03                     | 2                     | Seul l'équipement de chauffage est connecté à la liaison de<br>communication du contrôleur CVC.             |
|  | 04                     | 2                     | Seul l'équipement de climatisation est connecté à la liaison de<br>communication du contrôleur CVC.         |

Mode de sélection du contrôleur du système CVC (« CO » sur l'écran du thermostat) (seulement disponible avec thermostat de version 1.10 ou plus récente)

- 1. Accéder au mode de sélection du contrôleur du système CVC. Le thermostat entrera automatiquement en mode de sélection du contrôleur du système CVC si un contrôleur du système CVC n'a pas été sélectionné précédemment.
- 2. Sélectionner la valeur de l'identifiant de paramètre « 01 » : Sélectionnez le contrôleur du système CVC connecté au thermostat. À l'aide du tableau cidessous, appuyez sur ∧ ou ∨ pour sélectionner le bon contrôleur du système CVC utilisé et appuyez sur () .

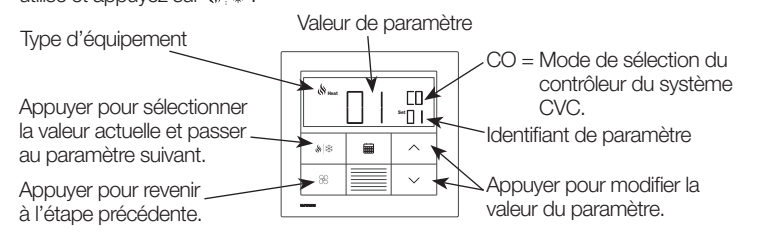

|                            |                                              | Identifiant de paramètre<br>01 : Alimentation du<br>contrôleur du CVC | Identifiant de paramètre 02 :<br>Adresse Modbus |
|----------------------------|----------------------------------------------|-----------------------------------------------------------------------|-------------------------------------------------|
| ur<br>1                    | Contrôleur de système<br>CVC HomeWorks SMC55 | 01                                                                    | 01-02                                           |
| basées s<br>trôleur du     | Mitsubishi A1M                               | 02                                                                    | 01-31<br>(défini par les interrupteurs 1-5)*    |
| aleurs<br>le coni<br>systè | Cool Automation<br>CoolPlug                  | 03                                                                    | 99                                              |
| 2<br>2                     | LG PDRYCB500                                 | 04                                                                    | 01-08<br>(défini par les interrupteurs 1-4)*    |

3. Sélectionner la valeur de l'identifiant de paramètre « 02 » : Définir l'adresse Modbus.\* À l'aide du tableau ci-dessus, appuyez sur ∧ ou ∨ pour sélectionner l'adresse Modbus souhaitée et appuyez sur ♥ .

\* Pour plus d'informations, consultez les instructions fournies avec le contrôleur du système CVC.

4. Sortir du mode de sélection du contrôleur du système CVC. Lorsque « End » (Fin) s'affiche, appuyez et maintenez () enfoncé jusqu'à ce que le rétroéclairage clignote (3 secondes). Le thermostat passera au menu suivant ou à un fonctionnement normal une fois terminé.

**Remarque :** « E1 » s'affiche à l'écran si le thermostat ne peut pas communiquer avec le contrôleur du système CVC.

Remarque : Si un nouveau type de contrôleur du système CVC ou adresse est utilisé, le mode de sélection du contrôleur du système CVC devra être relancé. Voir la section Relance de la configuration.

# Configurer le contrôleur de système CVC HomeWorks SMC55 (« bA » sur l'écran du thermostat)

Accéder au mode de configuration de base. Si le HomeWorks SMC55 est le contrôleur du système CVC sélectionné dans le mode de sélection du contrôleur du système CVC et qu'il n'a pas été configuré précédemment, le mode de configuration de base sera automatiquement lancé.

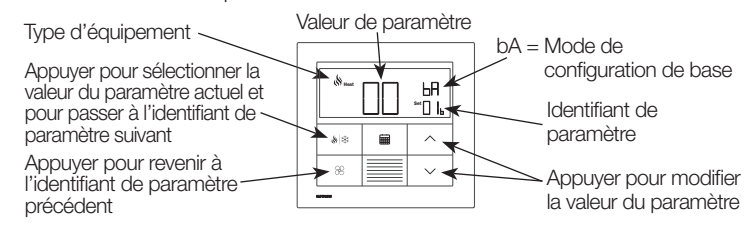

2. Sélectionnez le type de système. Utilisez le Tableau des paramètres de configuration de base pour configurer le type de système. L'écran affichera le premier identifiant de paramètre « 01b » et passera par tous les identifiants de paramètres applicables.

**Remarque :** Toutes les valeurs de paramètres ne seront pas disponibles pour chaque identifiant de paramètre. Seules les valeurs de paramètres qui s'appliquent au type de système sélectionné seront affichées.

- 3. Sélectionnez la valeur de paramètre souhaitée. Appuyez sur ∧ ou sur ∨ pour indiquer la valeur de paramètre souhaitée. Appuyez sur be pour passer à l'identifiant de paramètre applicable suivant. Recommencez jusqu'à ce que toutes les valeurs de paramètres souhaitées aient été sélectionnées.
- 4. Enregistrez les valeurs des paramètres et quittez le mode de configuration de base. Lorsque « End » s'affiche, maintenez les boutons enfoncés jusqu'à ce que le rétroéclairage clignote et que l'écran affiche la température ambiante actuelle (3 secondes) ou le mode de sélection du contrôleur CVC pour la seconde zone (selon la configuration de l'équipement).

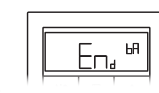

### Relance de la configuration (optionnel)

Si des modifications sont nécessaires une fois la configuration terminée, suivez les étapes ci-dessous.

Appuyez et maintenez les boutons i et ⅔ jusqu'à ce que le rétro-éclairage clignote (3 secondes). Relâchez les boutons et maintenez immédiatement enfoncé :

2a. 🗸 pour le Mode de configuration de l'équipement - « EC » sur l'écran

2b. ^ pour le Mode de sélection du contrôleur - « CO » sur l'écran

2c. pour le Mode de configuration de base - « bA » sur l'écran
 Pour en savoir plus sur la configuration des paramètres avancés du système ou pour vérifier le bon fonctionnement du système, consultez le Guide de configuration du thermostat HomeWorks QS Palladiom (n° de pièce 032498) sur www.lutron.com

| Dépannage |
|-----------|
|-----------|

| Symptôme                                             | Cause possible                                                                                                    | Solution                                                                                                    |  |  |  |  |
|------------------------------------------------------|----------------------------------------------------------------------------------------------------|----------------------------------------------------------------------------------------------------|--|--|--|--|
| L'écran est vide.                                    | Le thermostat n'est pas alimenté.                                                                                                    | Vérifiez le câblage pour confirmer que le commun (noir) et V+ (rouge) sont raccordés à une alimentation de 24–36 V                                                                                       |  |  |  |  |
| E0 affiché sur le thermostat principal               | Le détecteur de température du thermostat ne fonctionne pas correctement.                                                               | Contactez l'assistance à la clientèle.                                                                                                    |  |  |  |  |
| E0 affiché sur le thermostat auxiliaire              | Un thermostat auxiliaire affichera E0 si le détecteur de température de cette<br>zone est absent.                                       | Vérifiez le code d'erreur sur le thermostat principal.                                                                                                    |  |  |  |  |
| E1 affiché sur le thermostat principal               | Problème de câblage entre le thermostat et le contrôleur du système CVC ou<br>le contrôleur du système CVC n'est pas sous tension.      | Assurez-vous que la liaison de communication du contrôleur du système CVC<br>est correctement câblée et isolée de toutes les autres connexions, et que le<br>contrôleur du système CVC est sous tension. |  |  |  |  |
|                                                      | Le contrôleur du système CVC ou l'adresse Modbus incorrect a été sélectionné.                                                           | Accédez au mode de sélection du contrôleur du système CVC et sélectionnez le contrôleur du système CVC et l'adresse Modbus corrects.                                                                     |  |  |  |  |
| Et offició que la thormantat queiligira              | Problème de câblage entre le processeur et le contrôleur du système CVC (si le contrôleur du système CVC est connecté au processeur).   | Vérifier le câblage entre le processeur et le contrôleur du système CVC.                                                                                                    |  |  |  |  |
| ET aniche sur le thermostat auxiliare                | Le thermostat principal (connecté au contrôleur du système HVAC) est déconnecté du processeur.                                          | Assurez-vous que le QS Link entre le thermostat principal et le processeur est câblé correctement.                                                                                                    |  |  |  |  |
| E2 affiché à l'écran                                 | Le détecteur de température à distance ne fonctionne pas correctement ou<br>est mal configuré.                                          | Vérifier le câblage entre le détecteur et le contrôleur du système CVC et<br>confirmer la configuration.                                                                                                 |  |  |  |  |
| E3 affiché à l'écran                                 | Fonctionnement incorrect ou mauvaise configuration du détecteur de<br>substitution (applicable uniquement pour les systèmes à 2 tubes). | Vérifier le câblage entre le détecteur et le contrôleur du système CVC et<br>confirmer la configuration.                                                                                                 |  |  |  |  |
| E4 affiché à l'écran                                 | Erreur de câblage du QS Link ou le thermostat n'a pas obtenu de relevé de<br>température du système.                                    | Vérifier le câblage du QS Link Le cas échéant, assurez-vous que<br>l'équipement tiers fournit un relevé de température au système Lutron.                                                                |  |  |  |  |
| E5 affiché à l'écran                                 | Modèle de contrôleur de système CVC ou de thermostat incorrect.                                                                         | Ensure that the HomeWorks SMC55 HVAC controller and HQWT-T-HW are being used.                                                                                                    |  |  |  |  |
| E6 affiché à l'écran                                 | Le détecteur de température de dalle pour le chauffage au sol est absent, ne fonctionne pas ou est mal configuré.                       | Vérifier le câblage entre le détecteur de dalle et le contrôleur du système CVC et confirmer la configuration.                                                                                           |  |  |  |  |
| Le système ne chauffe /<br>ne climatise pas          | Le contrôleur du système CVC ou l'équipement du système CVC peuvent ne<br>pas être alimentés.                                           | Assurez-vous que le contrôleur du système CVC et les équipements du<br>système CVC sont alimentés et correctement câblés. Consultez un<br>professionnel des systèmes CVC si le problème persiste.        |  |  |  |  |
|                                                      | L'emplacement de montage du thermostat ou du capteur de température à distance est incorrect.                                           | Consultez la section Montage.                                                                                                    |  |  |  |  |
| Le système ne chauffe / climatise<br>pas comme prévu | Problème de câblage entre le contrôleur du système CVC et le système CVC.                                                               | Vérifiez le câblage.                                                                                                    |  |  |  |  |
|                                                      | L'alimentation du système CVC peut être absente.                                                                                        | Vérifiez que le système CVC est alimenté.                                                                                                    |  |  |  |  |

Tableau des paramètres de configuration de base (pour contrôleur de système CVC HomeWorks SMC55) En gras = Réglages d'usine

|                | Identifiants de paramètre                                                                   |                                                                                                    |                                                                                                    |                                                                                                    |                                                                                                    |                                                                      |                                                                                   |                                         |                                                                        |                      |                                                                                                    |  |
|----------------|---------------------------------------------------------------------------------------------|----------------------------------------------------------------------------------------------------|----------------------------------------------------------------------------------------------------|----------------------------------------------------------------------------------------------------|----------------------------------------------------------------------------------------------------|----------------------------------------------------------------------|-----------------------------------------------------------------------------------|-----------------------------------------|------------------------------------------------------------------------|----------------------|----------------------------------------------------------------------------------------------------|--|
| s de paramètre | 01b : Type de système                                                                       | 02b : Étages de chauffage                                                                                                    | 03b : Faire fonctionner le chauffage<br>auxiliaire (AUX / W <sub>2</sub> ) avec<br>d'autres étages de chauffage | 04b : Délai d'extension<br>du chauffage<br>auxiliaire (AUX/W <sub>2</sub> )                                                                                                    | 05b : Étages de<br>climatisation                                                                                      | 06b : Commande de<br>ventilateur de<br>chauffage                     | 07b : Robinet inverseur<br>/ de substitution<br>(O/B)                             | 08b : Type de<br>robinet /<br>d'élément | 09b : Type de<br>ventilateur                                           | 10b : Mode à 2 tubes | 11b : Commande<br>au sol                                                                                           |  |
|                | 00 = Système<br>conventionnel                                                               | 00 = Aucun<br><b>01 = 1 étage (W1)</b><br>02 = 1 source principale et<br>1 source auxiliaire (W2)                                                                                                    |                                                                                                    | 00 = 0 minute<br>01 = 1 minute<br>02 = 2 minutes<br>03 = 5 minutes                                                                                                    |                                                                                                    | 00 : Commandé par<br>l'équipement<br>01 : Commandé par<br>thermostat | N/A                                                                               | N/A (relais)                            | N/A (relais de<br>ventilateur simple)                                  | N/A                  | N/A                                                                                                    |  |
|                | 01 = Pompe à chaleur*                                                                       | 00 = Aucun<br>01 = 1 étage (W <sub>1</sub> )<br><b>02 = 2 étages (1 compresseur<br/>et 1 auxiliaire)</b><br>03 = 2 étages (2 compresseurs et<br>aucun auxiliaire)<br>04 = 3 étages (2 compresseurs et<br>1 auxiliaire) | 00 = Non<br><b>01 = Oui</b><br>Sauté si aucun AUX/W <sub>2</sub>                                                | 04 = 10  minutes<br>05 = 20  minutes<br>06 = 30  minutes<br>07 = 1  heure<br>08 = 2  heures<br>09 = 4  heures<br>10 = 8  heures<br>11-24 = 11-24  heures<br>Sauté si aucun AUX/W <sub>2</sub> | es<br>tes<br>tes<br>00 = Aucun<br>01 = 1 étage (Y1)<br>02 = 2 étages (Y1,<br>Y2)<br>24 heures<br>n AUX/W <sub>2</sub> | N/A (commandé par<br>thermostat)                                     | 00 : Actif pour la<br>climatisation<br>(O)<br>01 : Actif pour le<br>chauffage (B) |                                         |                                                                        |                      |                                                                                                    |  |
| Valeui         | 02 = Ventilo-convecteur<br>(FCU) à 2 tubes                                                  | N/A                                                                                                    | N/A                                                                                                    | N/A                                                                                                    | N/A                                                                                                    | N/A (commandé par<br>thermostat)                                     | N/A                                                                               | 00 = Relais $00 = Relais$ $00 = Relais$ | <b>00 = Relais</b><br>$01 = 0 - 10 \sqrt{2-3}$ <b>00 = Relais (G1,</b> | 00 = Relais (G1,     | 01 = Chauffage seulement<br>02 = Climatisation seulement<br><b>03 = Substitution</b>                               |  |
|                | 03 = Ventilo-convecteur<br>(FCU) à 4 tubes ou 2<br>tubes avec élément<br>chauffant résistif | N/A (1 étage de chauffage)                                                                                                    | N/A                                                                                                    | N/A                                                                                                    | N/A (1 étage de climatisation)                                                                                        | N/A (commandé par<br>thermostat)                                     | N/A                                                                               | 02 = Point<br>flottant                  | <b>G2, G3)</b><br>01 = 0-10 V                                          | N/A                  | N/A                                                                                                    |  |
|                | 04 = Chauffage hydronique<br>par le sol**<br>05 = Chauffage électrique<br>par le sol**      | N/A (1 étage de chauffage)                                                                                                    | N/A                                                                                                    | N/A                                                                                                    | N/A                                                                                                    | N/A                                                                  | N/A                                                                               | <b>00 = Relais</b><br>01 = 0-10 V       | N/A                                                                    | N/A                  | 01 = Air intérieur<br>seulement<br>02 = Limitation air<br>intérieur et sol<br>03 = Température du<br>sol seulement |  |

\* Seulement disponible avec le thermostat de version 2.01 ou plus récente et avec le SMC55-RESI de version 7311 ou plus récente, et le SMC55-HWQS de version 7420 ou plus récente.
\*\* Seulement disponible avec le thermostat de version 2.01 ou plus récente et le SMC55-HWQS de version 7420 ou plus récente.

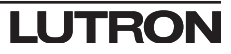

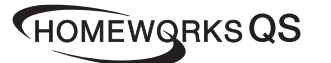

### Español

HOWT-T-HW

24-36 V== 60 mA

Control de Temperatura Palladiom

IEC SELV/NEC® Clase 2: 24-36 V== 60 mA

N/P 043528 Rev. A 02/2020

## Instrucciones de instalación

Leer antes de instalar

#### Contenido Caja de empotrar sellada y Termostato anillo decorativo de color Utilice una caia de empotrar sellada v un anillo de aiuste para todas las aplicaciones. excepto las de mampostería -(@) maciza o las paredes de hormiaón vertido. Bloques de Adaptador y tornillos para la caja de empotrar metálica terminales extraíbles [caja de empotrar metálica (EBB-1-SQ) vendida por separado] 1 2 3 4 - + G En paredes de mampostería maciza u hormigón vertido utilizar con una caia de

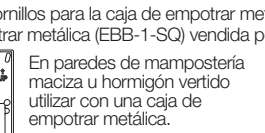

#### Opciones de caja de empotrar

- Para las paredes huecas que pudieran tener movimientos de aire en la cavidad de la pared, utilice la caja de empotrar sellada incluida con el termostato.
- Para mampostería maciza o paredes de hormigón sin flujo de aire, use una caja de empotrar metálica de 70 mm x 70 mm (2,75 pulg x 2,75 pulg) (p. ej., EBB-1-SQ) con una profundidad mínima de 35 mm (1,38 pulg).
- Caja de empotrar individual: Número de modelo de Lutron EBB-1-SQ
- Paquete de 15 cajas de empotrar: Número de modelo de Lutron
- EBB-15-SQ Antes de instalar el adaptador de la caja de empotrar doble las lengüetas superior
- e inferior de la caja de empotrar metálica.
- Si se tendiera un conducto hacia la caja de empotrar, utilice un conector de conducto de bajo perfil con una altura máxima de 3 mm (0,125 pulg).

#### Notas importantes

Normativas: Todo el cableado debe ser instalado de acuerdo con las normativas eléctricas locales y nacionales

Temperatura de operación: 0 °C a 40 °C (32 °F a 104 °F), 0% a 90% de humedad, sin condensación. Sólo para uso bajo techo.

Circulación de aire : La parte trasera del termostato que está montada en la pared no debe estar expuesta al flujo o las corrientes de aire, mientras que la superficie delantera expuesta está diseñada para ser montada en un área que se encuentre expuesta al aire que sea representativo del espacio.

Limpieza: Límpielo con un paño húmedo. NO rocíe con agua ni con ninguna solución química de limpieza.

#### Montaje

- Móntelo en una pared interior limpia y seca.
- Móntelo a aproximadamente 1,2 m a 1,5 m (4 pies a 5 pies) por encima del piso. Respete todas las normativas locales y nacionales.
- Móntelo en una pared sin tuberías, chimeneas o conductos.
- Móntelo en una pared con buena visibilidad y acceso al control.
- No montar en una pared exterior, cerca de una ventana, al lado de una puerta o en un área con corrientes de aire
- No montar en presencia de flujo de aire directo desde los registros/rejillas de suministro v retorno.
- No exponer al agua (p. ej., goteos o salpicaduras) ni montar en un área húmeda.
- No montar a menos de 1,2 m (4 pies) de las fuentes de calor (p. ei., luz solar directa, bombillas luminosas, etc.)
- No montar en áreas con mala circulación (p. ej., nichos, recovecos, detrás de cortinas o detrás de puertas).
- No montar a menos de 19 mm (0,75 pulg) de los teclados Palladiom.

Nota: Si no fuera posible seguir estas pautas, se recomienda el uso de un sensor de temperatura remoto interior. Para obtener más detalles consulte las instrucciones de instalación incluidas con el controlador de climatización HomeWorks QS Palladiom.

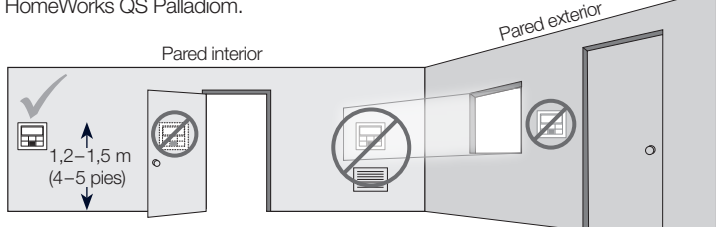

#### Instalación

1. DESACTIVE el suministro eléctrico al enlace QS.

ADVERTENCIA: Peligro de descarga eléctrica. Podría ocasionar lesiones graves o la muerte. Desconecte todas las fuentes de alimentación antes de instalar o mantener el equipo.

#### 2. Instale la caja de empotrar / adaptador y los cables.

a. Caja de empotrar sellada

i. Corte un orificio de 70 x 70 mm (2,75 x 2,75 pulg) en la pared en la ubicación ideal del termostato. Para obtener más información consulte la sección Montaie

ii. Desde la parte posterior de la caja de empotrar, empuje firmemente los cables a través de las empaquetaduras selladas.

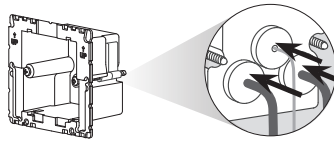

iii. Asegúrese de que las flechas estén apuntando hacia arriba e inserte la caja de empotrar en el orificio. Apriete los tornillos de montaje.

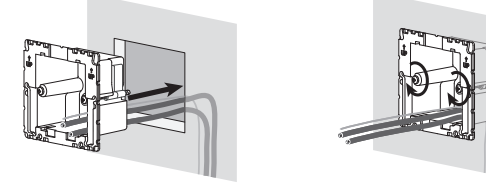

iv. Calce a presión el anillo decorativo de color a la caja de empotrar sellada.

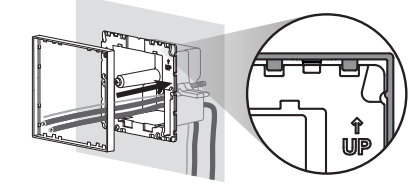

b. Caja de empotrar metálica (p. ej., EBB-1-SQ) - ya instalada durante la construcción

i. Asegúrese de que se utilizó un niple roscado de bajo perfil y que tenga 3 mm (0,125 pulg) o menos. Si no se utilizó un niple roscado de bajo perfil, reemplácelo por uno de bajo perfil. Para evitar el flujo de aire, selle los huecos entre los cables

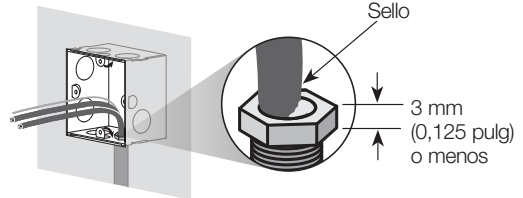

ii. Si la caja de empotrar metálica tuviera pestañas de montaje superiores o inferiores, dóblelas hacia atrás antes de instalar el adaptador.

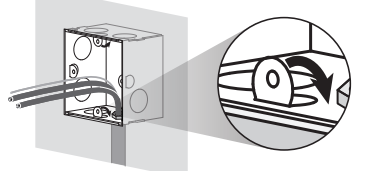

iii. Atornille el adaptador en la caja de empotrar metálica utilizando los dos tornillos suministrados

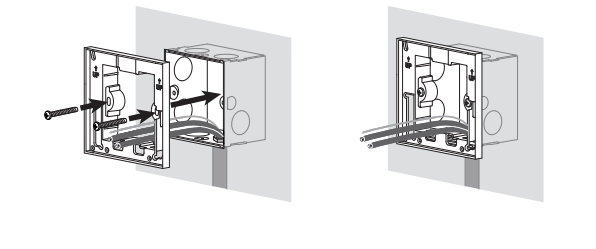

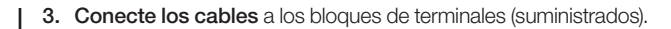

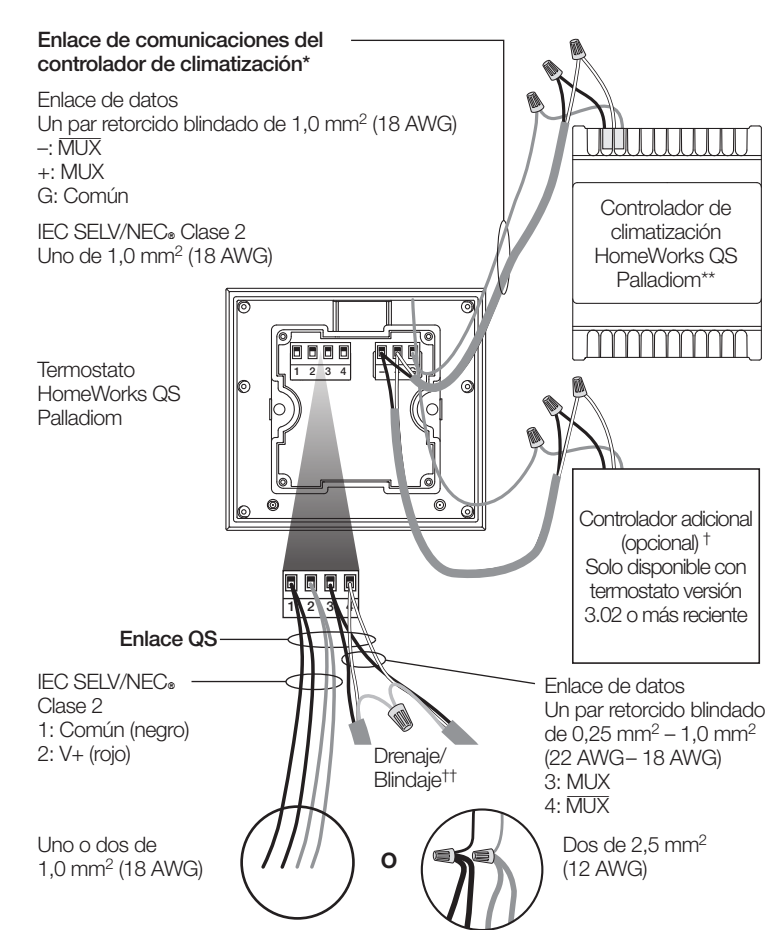

#### Tamaños de cables del enlace QS

| Longitud                      | Calibre del cable                                                                                                    | Número de pieza del cable Lutro                       |
|-------------------------------|----------------------------------------------------------------------------------------------------|-------------------------------------------------------|
| . 150 m                       | Alimentación eléctrica<br>(terminales 1 y 2)<br>Un par de 1,0 mm <sup>2</sup> (18 AWG)                                                                                   |                                                       |
| < 153 m<br>(500 pies)         | Datos (terminales 3 y 4)<br>Un par retorcido blindado de<br>0,5 mm² (22 AWG)                                                                                             | GRX-PCBL-346S (sin plenum)                            |
| 153–610 m<br>(500–2 000 pies) | Alimentación eléctrica<br>(terminales 1 y 2)<br>Un par de 4,0 mm <sup>2</sup> (12 AWG)<br>Esto no cabrá en el terminal.<br>Conéctelos tal como se<br>muestra más arriba. | GRX-CBL-46L (sin plenum)<br>GRX-PCBL-46L (con plenum) |
|                               | Datos (terminales 3 y 4)<br>Un par retorcido blindado de<br>0,5 mm² (22 AWG)                                                                                             |                                                       |

- 4. Vuelva a conectar los bloques de terminales al termostato si hubieran sido retirados durante el proceso del cableado.
- 5. Calce a presión el termostato en la caja de empotrar sellada o el adaptador.
- 6. ACTIVE el suministro eléctrico al enlace QS. La pantalla del termostato se activará
- 7. Configure el termostato Palladiom. Vea detalles en el reverso.

\* No aplicable a los termostatos acompañantes.

- \*\* Vendido por separado. Para obtener más información, consulte la propuesta de especificaciones de la Solución de climatización HomeWorks QS Palladiom (P/N 3691033 en www.lutron.com)
- <sup>†</sup> Un controlador adicional puede ser un controlador de climatización HomeWorks QS Palladiom o uno de una tercera parte (vea controladores compatibles en la sección Modo de selección de controlador de climatización). Para obtener información sobre cómo gestionar dos controladores HomeWorks SMC55 consulte las instrucciones de instalación del controlador de climatización HomeWorks QS Palladiom en www.lutron.com.

<sup>++</sup> No conecte el cable de drenaje/blindaje a la tierra / tierra física o al termostato y no permita que entre en contacto con la caja de empotrar puesta a tierra.

Lutron Electronics Co., Inc. 7200 Suter Road, Coopersburg, PA 18036-1299 E.U.A Lutron, HomeWorks, y Palladiom son marcas comerciales de Lutron Electronics Co., Inc. registradas en E.U.A. y otros países. NEC es una marca comercial registrada de la National Fire Protection Association, Quincy, Massachusetts. ©2017-2019 Lutron Electronics Co., Inc.

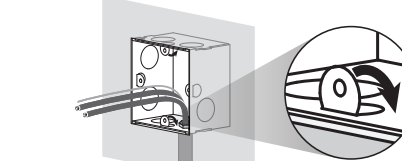

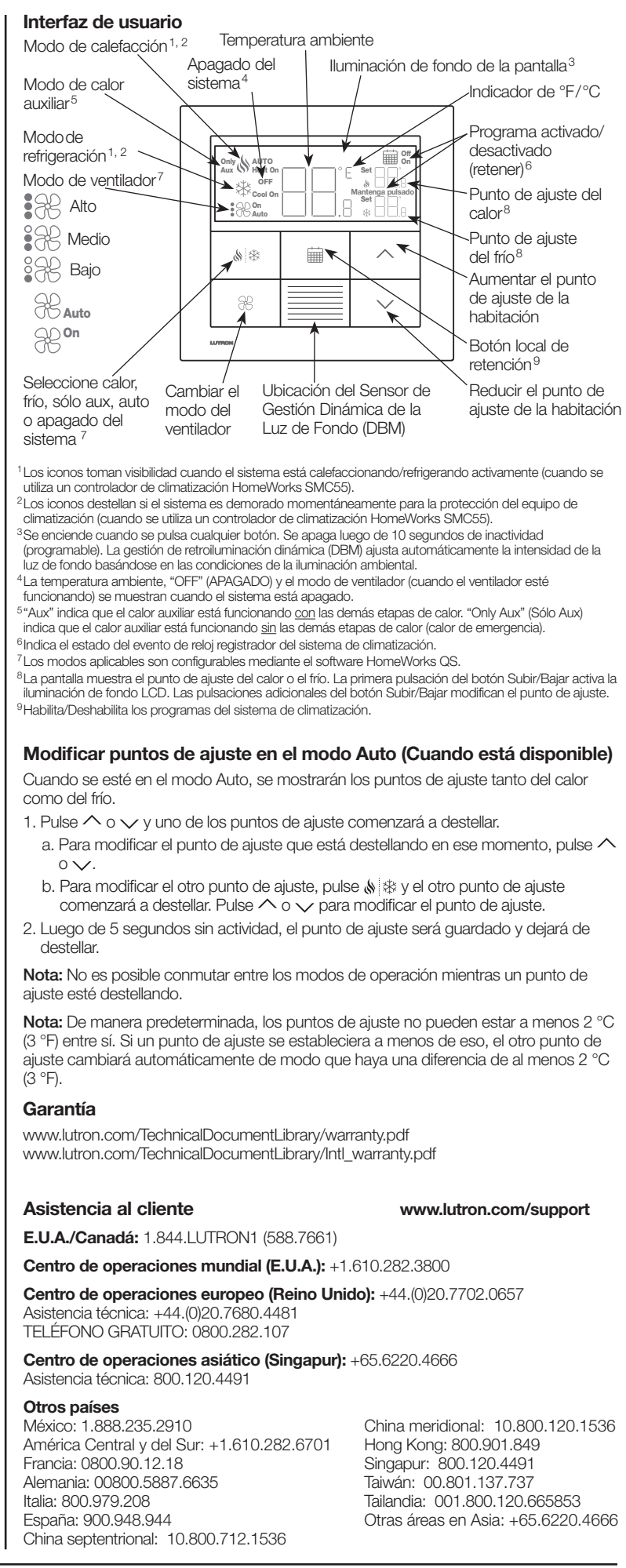

ADVERTENCIA: Peligro de electrocución/incendio. Una configuración o instalación incorrecta podría ocasionar daños materiales, lesiones personales o la muerte. La instalación y el mantenimiento deben ser realizados por un instalador profesional de climatización matriculado (o equivalente) o una agencia de mantenimiento. Nota: Cuando se añade un nuevo termostato se requiere configuración.

Nota: Si no va a conectar un controlador de climatización directamente al termostato, sáltese las secciones de programación. Esta configuración la completa un concesionario certificado de Lutron mediante el software HomeWorks QS Designer.

Modo de configuración de equipo ("EC" en la pantalla del termostato) (solo disponible con termostato versión 3.0 o más reciente)

- 1. Ingrese el modo de configuración del equipo. Cuando el termostato recibe suministro eléctrico, entra automáticamente al modo de configuración de equipo si no se ha seleccionado anteriormente una configuración de equipo.
- 2. Seleccione un valor para la configuración del equipo: Con la tabla a continuación, oprima  $\land$  o  $\checkmark$  para seleccionar la configuración correcta del equipo, y oprima y sostenga oprimido 💧 🕸.

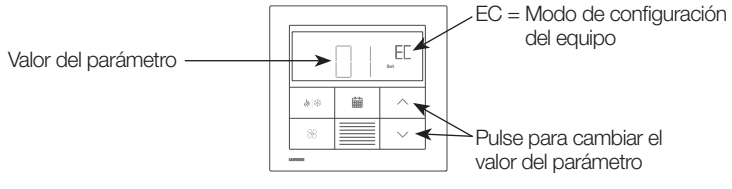

| Valor de<br>parámetros | Tipos de<br>equipo | Descripción                                                                                                    |  |  |  |
|------------------------|--------------------|----------------------------------------------------------------------------------------------------|--|--|--|
| 01                     | 1                  | vieza sencilla de equipo conectada al enlace de<br>comunicación del controlador de climatización.                          |  |  |  |
| 02                     | 2                  | Tanto el equipo de calefacción y de enfriamiento conectados<br>al enlace de comunicación del controlador de climatización. |  |  |  |
| 03                     | 2                  | Solo el equipo de calefacción conectado al enlace de<br>comunicación del controlador de climatización.                     |  |  |  |
| 04                     | 2                  | Solo el equipo de enfriamiento conectado al enlace de<br>comunicación del controlador de climatización.                    |  |  |  |

Modo de selección del controlador de la climatización ("CO" en la pantalla del termostato) (sólo disponible con un termostato versión 1.10 o posterior)

1. Ingrese el modo de selección del controlador de climatización. El termostato ingresa automáticamente al modo de selección del controlador de climatización si no se ha seleccionado previamente un controlador de climatización.

2. Seleccione el valor para la ID de parámetro "01". Seleccione el controlador de climatización conectado al termostato. Utilizando la siguiente tabla, pulse ∧ o ∨ para seleccionar el controlador de climatización correcto que está siendo usado y presione 💧 🛞

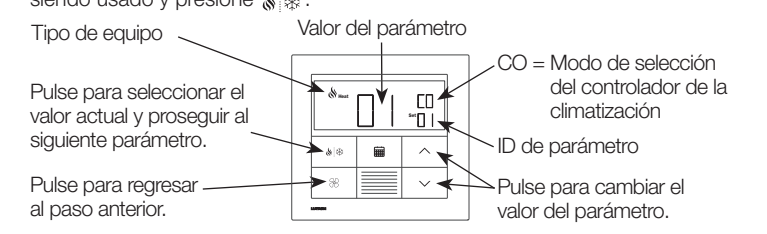

|                               |                                                    | ID de parámetro 01: Opción de<br>controlador de climatización | ID de parámetro 02:<br>Dirección de Modbus               |
|-------------------------------|----------------------------------------------------|---------------------------------------------------------------|----------------------------------------------------------|
| en el<br>la                   | Controlador de<br>climatización HomeWorks<br>SMC55 | 01                                                            | 01-02                                                    |
| asados<br>ador de<br>tizaciór | Mitsubishi A1M                                     | 02                                                            | 01-31<br>(configurada por los<br>interruptores DIP 1-5)* |
| ores b<br>ontrol<br>clima     | Cool Automation<br>CoolPlug                        | 03                                                            | 99                                                       |
| Valc                          | LG PDRYCB500                                       | 04                                                            | 01-08<br>(configurada por los<br>interruptores DIP 1-4)* |

3. Seleccione el valor para la ID de parámetro "02": Configure la dirección de Modbus.\* Utilizando la tabla anterior, pulse 🔨 o 🗸 para seleccionar la dirección de Modbus deseada y pulse 💧 🕸.

\* Para obtener más información consulte las instrucciones incluidas con el controlador de la climatización.

#### 4. Salga del modo de selección del controlador de la

climatización. Cuando se muestre "End" (Fin), pulse y mantenga pulsado 💧 🕸 hasta que destelle la luz de fondo (3 ségundos). Al terminar, el termostato pasa al siguiente menú relevante o a operación normal.

Nota: Si el termostato no pudiera comunicarse con el controlador de la climatización aparecerá "E1" en la pantalla

03 Епа

Nota: Si se utilizara un nuevo tipo o dirección de controlador de climatización, se deberá volver a ingresar al modo de selección del controlador de climatización. Consulte la sección Reingresar a la configuración.

#### Configuración del controlador de climatización HomeWorks SMC55 ("bA" en la pantalla del termostato)

Ingrese al modo de configuración básica. Si el HomeWorks SMC55 era el controlador de climatización seleccionado en el modo de selección del controlador de climatización y no estuvo configurado anteriormente, se ingresará automáticamente el modo de configuración básica.

| Tipo de equipo                                       | Valor del parámetro | bA Mada da                               |
|------------------------------------------------------|---------------------|------------------------------------------|
| Pulse para seleccionar                               |                     | configuración básica                     |
| parámetro y pasar a la<br>siguiente ID de parámetro  |                     | ID de parámetro                          |
| Pulse para regresar a la<br>ID de parámetro anterior |                     | Pulse para cambiar e valor del parámetro |

2. Seleccione el tipo de sistema. Utilice la Tabla de parámetros de configuración básica para configurar el tipo de sistema. La pantalla mostrará la primera ID de parámetro "01b" y pasará por todas las ID de parámetros aplicables.

Nota: No todos los valores de los parámetros estarán disponibles para cada ID de parámetro. Sólo se mostrarán los valores de los parámetros que rijan para el tipo de sistema seleccionado.

3. Seleccione el valor deseado del parámetro. Pulse 🔨 o 🧹 para indicar el valor deseado del parámetro. Pulse 🔬 🎄 para pasar a la siguiente ID de parámetro aplicable. Repita hasta que hayan sido seleccionados todos los valores de parámetro deseados.

### Guarde los valores de los parámetros y salga del modo de

configuración básica. Cuando se muestre "End" (Fin), pulse y En. # mantenga pulsado 🔌 🕸 hasta que la luz de fondo destelle y la pantalla muestre la temperatura ambiente actual (3 segundos) o el

a la configuración del equipo).

se indican a continuación.

- 2a. v para el Modo de configuración del equipo "EC" en la pantalla
- 2b. ^ para el Modo de selección de controlador "CO" en la pantalla
- 2c. 🗰 para el Modo de configuración básica "bA" en la pantalla

Para obtener información sobre cómo configurar los parámetros avanzados del sistema o verificar la funcionalidad adecuada del mismo, consulte la Guía de configuración del termostato Palladiom HomeWorks QS (N/P 032498) en www.lutron.com

| Síntoma Causa probable S                                                  |                                                                                                    | Solución                                                                                                    |  |  |
|---------------------------------------------------------------------------|----------------------------------------------------------------------------------------------------|----------------------------------------------------------------------------------------------------|--|--|
| La pantalla está en blanco                                                | El termostato no está energizado.                                                                                                    | Verifique el cableado para confirmar que los cables Común (negro) y V+ (rojo) están conectados a una fuente de alimentación de 24–36 V                                                                             |  |  |
| En el termostato maestro se<br>muestra E0                                 | El sensor de temperaturas del termostato no está funcionando<br>correctamente.                                                                                 | Póngase en contacto con la Asistencia al cliente.                                                                                                    |  |  |
| En el termostato acompañante se<br>muestra E0                             | Si faltara el sensor de temperatura de esa zona, un termostato acompañante mostrará E0.                                                                        | Verifique el código de error en el termostato maestro.                                                                                                    |  |  |
| En el termostato maestro se                                               | Problema de conexión entre el termostato y el controlador de climatización<br>o el controlador de climatización no está energizado.                            | Asegúrese de que el enlace de comunicación del controlador de la climatización<br>esté cableado correctamente y aislado de todas las demás conexiones y que el<br>controlador de la climatización esté energizado. |  |  |
| muestra El                                                                | Se seleccionó el controlador de climatización o la dirección de Modbus incorrectos.                                                                            | Ingrese al modo de selección del controlador de climatización y seleccione el controlador de climatización y la dirección de Modbus correctos.                                                                     |  |  |
| En el termostato acompañante se                                           | Problema de conexión entre el procesador y el controlador de la<br>climatización (si el controlador de la climatización estuviera conectado al<br>procesador). | Verifique la conexión entre el procesador y el controlador de la climatización.                                                                                                    |  |  |
| muestra E1                                                                | El termostato maestro (conectado al controlador de la climatización) está desconectado del procesador.                                                         | Asegúrese de que el enlace QS entre el termostato maestro y el procesador<br>esté cableado correctamente.                                                                                                    |  |  |
| Se muestra E2 en la pantalla                                              | El sensor de temperatura remoto no funciona correctamente o está mal configurado.                                                                              | Verifique la conexión entre el sensor y el controlador de la climatización y confirme la configuración.                                                                                                    |  |  |
| Se muestra E3 en la pantalla                                              | Sensor de transición defectuoso o mal configurado (sólo aplicable a sistemas de dos tubos).                                                                    | Verifique la conexión entre el sensor y el controlador de la climatización y confirme la configuración.                                                                                                    |  |  |
| Se muestra E4 en la pantalla                                              | Error de cableado de enlace QS o el termostato no obtuvo la lectura de temperatura del sistema.                                                                | Verifique el cableado de enlace QS. Si corresponde, asegúrese de<br>que cualquier equipo de terceros parte dé una lectura de temperatura al<br>sistema Lutron.                                                     |  |  |
| Se muestra E5 en la pantalla                                              | Controlador de climatización o modelo de termostato incorrectos.                                                                                               | Asegúrese de que se estén utilizando el controlador de climatización<br>HomeWorks SMC55 y el HQWT-T-HW.                                                                                                    |  |  |
| Se muestra E6 en la pantalla                                              | Falta, funciona mal o está mal configurado el sensor de temperatura de la losa de la calefacción por losa radiante.                                            | Verifique la conexión entre el sensor de la losa y el controlador FCU y confirme la configuración.                                                                                                    |  |  |
| El sistema no está calefaccionando/<br>refrigerando                       | El controlador de la climatización o el equipo de climatización podrían no<br>estar energizados.                                                               | Asegúrese de que el controlador de la climatización y el equipo de climatización<br>estén energizados y conectados correctamente. Si el problema persistiera<br>consulte con un profesional en climatización.      |  |  |
|                                                                           | La ubicación de montaje del termostato o del sensor de temperatura remoto es incorrecta.                                                                       | Consulte la sección Montaje.                                                                                                    |  |  |
| El sistema no está calefaccionando/<br>refrigerando de la manera esperada | Problema de cableado entre el controlador de la climatización y el sistema de climatización.                                                                   | Verifique el cableado.                                                                                                    |  |  |
|                                                                           | El sistema de climatización podría no estar energizado.                                                                                                    | Asegúrese de que el sistema de climatización esté energizado.                                                                                                    |  |  |

Tabla de parámetros de la configuración básica (para el controlador de climatización HomeWorks SMC55) En negrita = Valores predeterminados de fábrica

|                   |                                                                                            | ID de parámetros                                                                                                    |                                                                                    |                                                                                                    |                                                       |                                                                     |                                                                                |                                      |                                        |                                                             |                                                                                                    |
|-------------------|--------------------------------------------------------------------------------------------|----------------------------------------------------------------------------------------------------|------------------------------------------------------------------------------------|----------------------------------------------------------------------------------------------------|-------------------------------------------------------|---------------------------------------------------------------------|--------------------------------------------------------------------------------|--------------------------------------|----------------------------------------|-------------------------------------------------------------|----------------------------------------------------------------------------------------------------|
|                   | 01b. Tipo de sistema                                                                       | 02b. Etapas de calor                                                                                                    | 03b. Opere el calor<br>auxiliar (AUX/W <sub>2</sub> ) con<br>otras etapas de calor | 04b. Retardo etapa arriba<br>para el calor auxiliar (AUX/<br>W <sub>2</sub> )                                                                                       | 05b. Etapas de frío                                   | 06b. Control del<br>ventilador de<br>calefacción                    | 07b. Válvula de transición/<br>inversión (O/B)                                 | 08b. Tipo de<br>válvula/<br>elemento | 09b. Tipo de<br>ventilador             | 10b. Modo de dos tubos                                      | 11b. Control ubicado<br>debajo del piso                                                                           |
|                   | 00 = Sistema<br>convencional                                                               | 00 = Ninguna<br><b>01 = Una etapa (W1)</b><br>02 = Una fuente principal y una<br>fuente auxiliar (W2)                                                                                                    | 00 No                                                                              | 00 = 0  minuto $01 = 1  minuto$ $02 = 2  minutos$ $03 = 5  minutos$ $04 = 10  minutos$                                                                              | 00 – Ninguna                                          | 00: Controlado por el<br>equipo<br>01: Controlado por<br>termostato | n/d                                                                            |                                      |                                        | n/d                                                         | n/d                                                                                                    |
| le los parámetros | 01 = Bomba de calor*                                                                       | 00 = Ninguna<br>01 = Una etapa (W <sub>1</sub> )<br><b>02 = Dos etapas (una de<br/>compresor y una auxiliar)</b><br>03 = Dos etapas (dos de<br>compresor y ninguna auxiliar)<br>04 = Tres etapas (dos de<br>compresor y una auxiliar) | 00 = NO<br>01 = Sí<br>Omitido si no hubiera<br>AUX/W2                              | <b>05 = 20 minutos</b><br>06 = 30 minutos<br>07 = 1 hora<br>08 = 2 horas<br>09 = 4 horas<br>10 = 8 horas<br>11 - 24 = 11 - 24 horas<br>Omitido si no hubiera AUX/W2 | 01 = Una etapa<br>(Y1)<br>02 = Dos etapas<br>(Y1, Y2) | n/d (controlado por<br>termostato)                                  | 00: Activada para<br>refrigeración (O)<br>01: Activada para<br>calefacción (B) | n/d (relé)                           | n/d (relé de ventilador<br>individual) |                                                             |                                                                                                    |
| Valores           | 02 = FCU de dos tubos                                                                      | n/d                                                                                                    | n/d                                                                                | n/d                                                                                                    | n/d                                                   | n/d (controlado por<br>termostato)                                  | n/d                                                                            | <b>00 = Relé</b><br>01 = 0-10 V      | 00 = Relé (G1, G2,                     | 01 = Sólo calor<br>02 = Sólo frío<br><b>03 = Transición</b> |                                                                                                    |
|                   | 03 = FCU de cuatro tubos o<br>de dos tubos con calor<br>resistivo                          | n/d (una etapa de calor)                                                                                                    | n/d                                                                                | n/d                                                                                                    | n/d (una etapa de<br>frío)                            | n/d (controlado por<br>termostato)                                  | n/d                                                                            | 02 = Punto<br>flotante               | <b>G3)</b><br>01 = 0-10 V              | n/d                                                         | n/d                                                                                                    |
|                   | 04 = Calefacción por losa<br>radiante**<br>05 = Calefacción eléctrica<br>debajo del piso** | n/d (una etapa de calor)                                                                                                    | n/d                                                                                | n/d                                                                                                    | n/d                                                   | n/d                                                                 | n/d                                                                            | <b>00 = Relé</b><br>01 = 0-10 V      | n/d                                    | n/d                                                         | <b>01 = Sólo aire interior</b><br>02 = Limitación de aire<br>interior y piso<br>03 = Sólo temperatura del<br>piso |
|                   | radiante**<br>05 = Calefacción eléctrica<br>debajo del piso**                              | n/d (una etapa de calor)                                                                                                    | n/d                                                                                | n/d                                                                                                    | n/d                                                   | n/d                                                                 | n/d                                                                            | <b>00 = Relé</b><br>01 = 0-10 V===   | n/d                                    | n/d                                                         | 02 = Limitación<br>interior y p<br>03 = Sólo temp<br>piso                                                         |

Solo disponible con termostato versión 2.01 o más reciente y con la versión 7420 o más reciente de SMC55-HWQS.

Solución de problemas

modo de selección de controlador de climatización para la segunda zona (de acuerdo

Reingresar a la configuración (opcional)

Si se necesitara algún cambio luego de completar la configuración, siga los pasos que

Pulse y mantenga pulsados  $\blacksquare$  y  $\Re$  hasta que destelle la luz de fondo (3 segundos). Suelte los botones e inmediatamente pulse y mantenga pulsado:

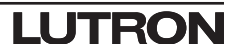

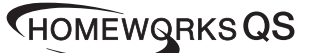

### Português

P/N 043528 Rev. A Instruções de Instalação Queira ler antes de proceder à instalação

Termóstato Palladiom HQWT-T-HW 24-36 V== 60 mA

IEC SELV/NEC® Classe 2: 24-36 V== 60 mA

#### Conteúdo Caixa de encastrar vedada e Termóstato anel de compensação colorido Use caixa de embutir vedada e anel de aiuste em todas as situações. ۲ [®` exceto com alvenaria ou paredes de ّ) concreto Blocos de Adaptador e parafusos para a caixa de encastrar metálica para paredes Caixa de encastrar metálica para paredes (EBB-1-SQ) vendida separadamente] terminais removíveis Use com a caixa de encastrar 1 2 3 4 - + G metálica para paredes sólidas de alvenaria ou de betão

# vazado.

### Opções de Caixa de Encastrar para Paredes

- Para paredes ocas que possam ter movimento de ar na cavidade da parede, use a caixa de encastrar vedada incluída com o termóstato
- Para paredes sólidas de alvenaria ou de betão vazado sem fluxo de ar, use uma caixa de encastrar metálica para paredes de 70 mm x 70 mm metal (isto é, EBB-1-SQ) com uma profundidade mínima de 35 mm.
- Caixa de encastrar simples para paredes: Número do modelo Lutron EBB-1-SQ - Pacote de 15 caixas de encastrar para paredes: Número do modelo
- Lutron EBB-15-SQ • Dobre as abas superior e inferior da caixa de embutir de metal antes de instalar o adaptador
- Se encaminhar o tubo para a caixa de encastrar, use um conector de tubo com uma altura máxima de 3 mm.

#### Notas Importantes

Códigos: Todas as ligações elétricas têm de ser instaladas em conformidade com todos os códigos elétricos nacionais e locais

Temperatura de funcionamento: 0 °C a 40 °C, 0% a 90% de humidade, sem condensação. Apenas para utilização em espaços interiores.

**Circulação de ar :** a parte de trás do termostato que é montada na parede não deve ser exposta ao fluxo de ar ou a correntes de ar, enquanto a superfície frontal exposta deve ser montada em área exposta ao ar que seja representativo do ambiente

Limpeza: Limpe com um pano húmido. NÃO pulverize com água ou com gualquer solução de limpeza química.

#### Montagem

- Monte sobre uma parede interior, limpa e seca.
- Monte aproximadamente 1,2 m a 1,5 m acima do piso. Cumpra todos códigos locais e nacionais
- Monte numa parede que não contenha tubos, chaminés ou condutas.
- Monte numa parede com boa visibilidade e de fácil acesso aos controlos.
- Não monte numa parede exterior, próximo de uma janela, junto a uma porta ou em áreas com correntes de ar.
- Não monte numa área de fluxo de ar climatizado direto de grelhas/respiradouros.
- Não exponha à água (por exemplo, gotas ou salpicos) nem monte numa área húmida. • Não monte dentro do espaço de 1,2 m de fontes de calor (por exemplo luz direta do sol, lâmpadas, etc.)
- Não monte em áreas com fraca circulação (por exemplo, nichos, alcovas, por trás de cortinas ou portas)
- Não monte dentro do espaço de 19 mm dos teclados do Palladiom.

Nota: Se não for possível seguir estas orientações, recomenda-se o uso de um sensor de temperatura interior remoto. Para obter mais detalhes, consulte as instruções de instalação incluídas com o controlador HVAC Palladiom HomeWorks QS.

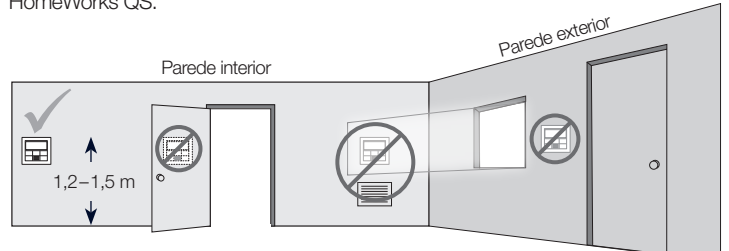

#### Instalação

#### 1. DESLIGUE alimentação de energia elétrica da ligação QS.

AVISO: Perigo de choque. Pode resultar em lesões graves ou fatais. Desligue todas as fontes de alimentação de energia elétrica antes de instalar ou de efetuar serviços de manutenção ou reparações na unidade.

#### 2. Instale a caixa de encastrar / adaptador e cabos.

- a. Caixa de encastrar vedada
- i. Corte um orifício de 70 x 70 mm na parede no local ideal para o termóstato. Consulte a secção Montagem para obter mais informações.
- ii. Desde a retaguarda da caixa de encastrar, empurre com firmeza os cabos através das juntas de cabos vedadas.

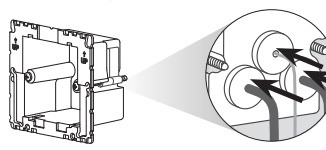

iii. Certifique-se de que as setas estão a apontar para cima e introduza a caixa de encastrar no orifício. Aperte os parafusos de montagem.

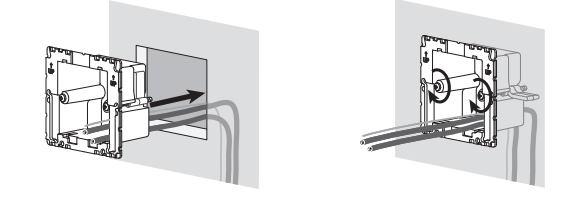

iv. Encaixe o anel de compensação colorido na caixa de encastrar vedada.

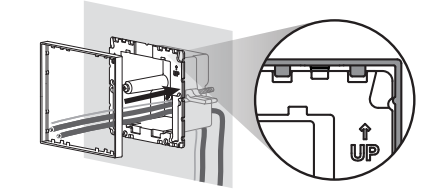

- b. Caixa de encastrar metálica (por exemplo, EBB-1-SQ) já instalada durante a construção
  - i. Verifique se foi usada uma porca de parafuso pequena, e que seja de 3 mm (0,125 pol) ou inferior. Se não tiver sido usada uma assim, substitua-a por uma porca pequena. Para impedir o fluxo de ar, deve vedar os espaços vazios entre os cabos.

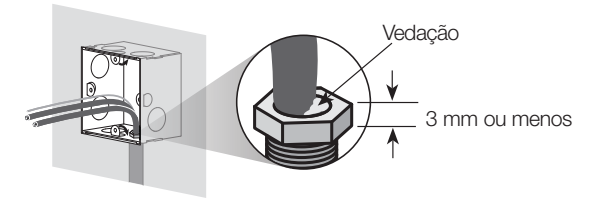

ii. Se a caixa de encastrar para paredes apresentar linguetas de montagem na parte superior ou na parte inferior, dobre-as para trás antes de instalar o adaptador.

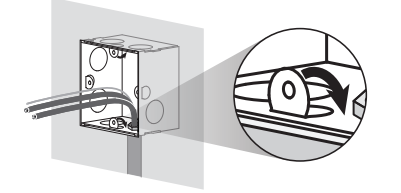

iii. Aparafuse o adaptador à caixa de encastrar metálica usando os dois parafusos fornecidos.

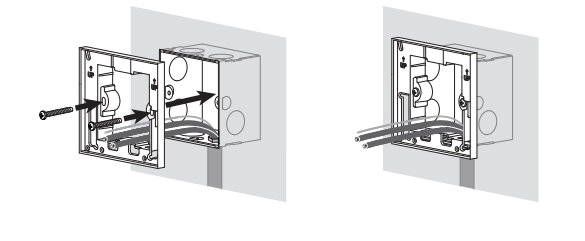

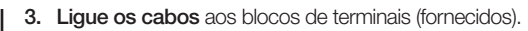

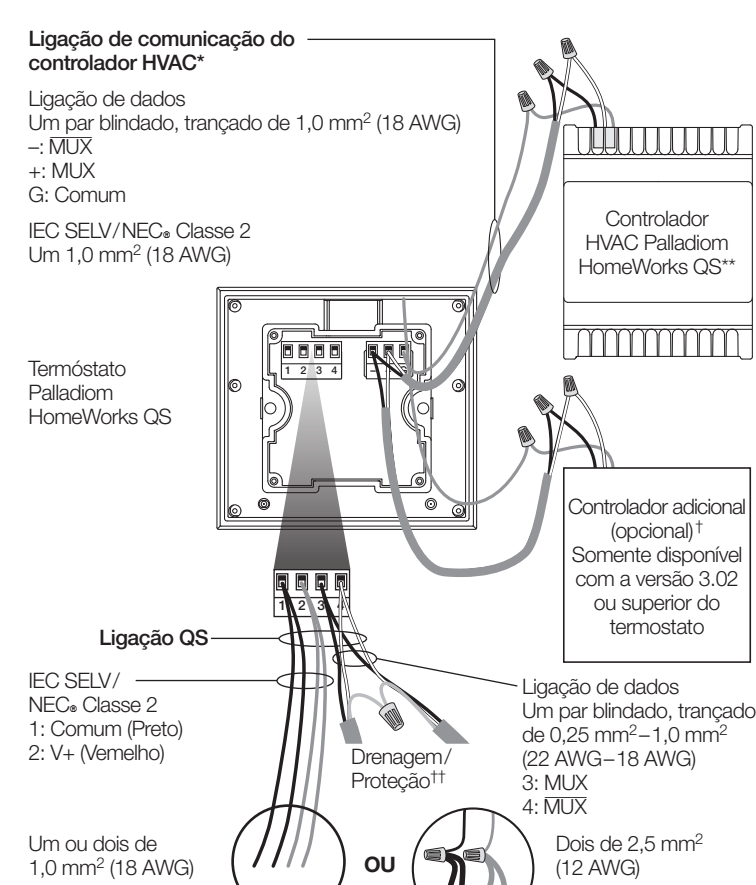

#### Tamanhos dos cabos de ligação QS

| Comprimento | Calibre dos cabos                                                                                                    | Número de peça do cabo Lutror                                         |  |  |
|-------------|----------------------------------------------------------------------------------------------------|-----------------------------------------------------------------------|--|--|
|             | Energia elétrica (terminais 1 e 2)<br>1 par 1,0 mm² (18 AWG)                                                                    | GRX-CBL-346S                                                          |  |  |
| < 153 m     | Dados (terminais 3 e 4)<br>1 par trançado, blindado de<br>0,5 mm² (22 AWG)                                                      | (sem classificação plenum)<br>GRX-PCBL-346S<br>(classificação plenum) |  |  |
| 153–610 m   | Energia elétrica (terminais 1 e 2)<br>1 par 4,0 mm² (12 AWG)<br>Isto não se adaptará ao terminal.<br>Ligue como mostrado acima. | GRX-CBL-46L<br>(sem classificação plenum)<br>CRX-PCBL-46L             |  |  |
|             | Dados (terminais 3 e 4)<br>1 par trançado, blindado de<br>0,5 mm² (22 AWG)                                                      | (classificação plenum)                                                |  |  |

- 4. Volte a ligar os blocos de terminais ao termóstato se os mesmos tiverem sido removidos durante o processo da instalação elétrica.
- 5. Encaixe o termostato na caixa de embutir vedada ou no adaptador.
- 6. Ligue a alimentação de energia elétrica da ligação QS. O mostrador do termostato acenderá
- 7. Configure o termostato Palladiom. Veja mais detalhes no verso.
- \* Não deve ser utilizado com termostatos companion.
- \*\* Vendido separadamente. Para obter mais informações, consulte as especificações da Solução de HVAC Palladiom HomeWorks QS (P/N 3691033 no site www.lutron.com).
- <sup>†</sup> O controlador adicional pode ser um controlador de HVAC Palladiom HomeWorks QS ou de terceiros (consulte o item Modo de seleção do controlador de HVAC para saber quais são os modelos compatíveis). Veja as instruções de instalação do controlador de HVAC Palladiom HomeWorks QS no site www.lutron.com. para obter informações sobre o endereçamento de dois controladores SMC55 HomeWorks.
- <sup>+†</sup> Não ligue o cabo de drenagem/proteção à terra / massa ou ao termóstato, e não permita que o mesmo entre em contacto com a caixa de encastrar para paredes ligada à terra

Lutron Electronics Co., Inc. 7200 Suter Road, Coopersburg, PA 18036-1299, EUA Lutron, HomeWorks, e Palladiom são marcas comerciais da Lutron Electronics Co., Inc., registadas nos EUA e em outros países. NEC é uma marca comercial registada da National Fire Protection Association, Quincy, Massachusetts. ©2017-2019 Lutron Electronics Co., Inc.

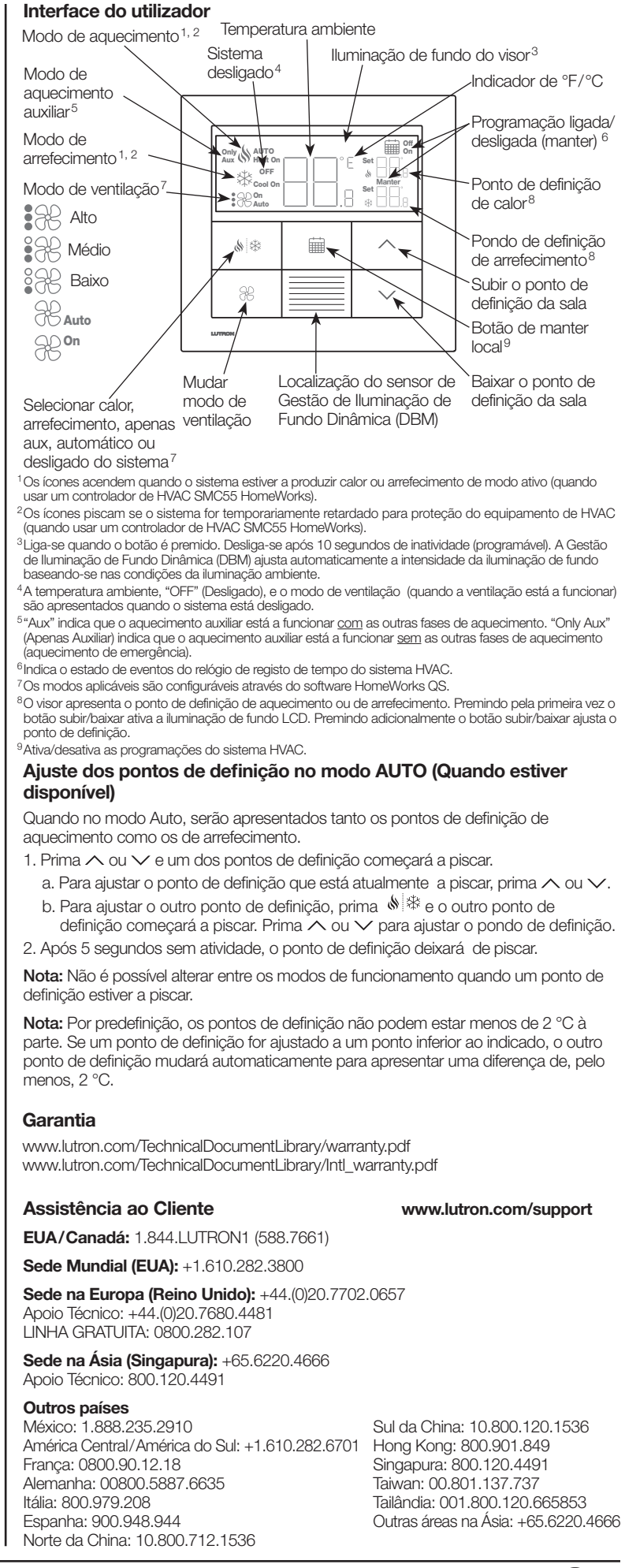

LUTRON

AVISO: perigo de choque/incêndio. Configurações ou instalação inadequadas podem causar danos à propriedade, lesões pessoais ou morte. A instalação e a manutenção deverão ser feitas por um instalador profissional de HVAC (ou equivalente) ou por uma empresa prestadora de serviços.

**Nota:** será necessário configurar quando o novo termostato for adicionado. **Nota:** Se nenhum controlador HVAC for conectado diretamente ao termostato, pule as partes de programação. Esta configuração será concluída por um revendedor da Lutron através do software Designer HomeWorks QS.

Modo de configuração de equipamentos ("EC" no mostrador do termostato) (somente disponível com a versão 3.0 ou superior do termostato)

- Entre no modo de configuração de equipamentos. Quando o termostato for energizado, entrará automaticamente no modo de configuração de equipamentos, se a configuração de um equipamento não tiver sido previamente selecionada.

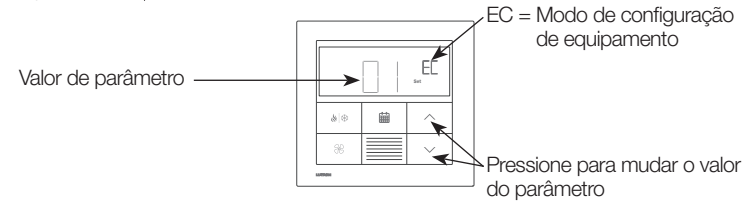

| Valor de<br>parâmetro | Tipos de<br>equipamentos | Descrição                                                                                                    |
|-----------------------|--------------------------|----------------------------------------------------------------------------------------------------|
| 01                    | 1                        | Equipamento de uma peça conectado à linha de<br>comunicação do controlador de HVAC.                              |
| 02                    | 2                        | Ambos os equipamentos de aquecimento e resfriamento<br>conectados à linha de comunicação do controlador de HVAC. |
| 03                    | 2                        | Somente o equipamento de aquecimento conectado à linha de comunicação do controlador de HVAC.                    |
| 04                    | 2                        | Somente o equipamento de resfriamento conectado à linha<br>de comunicação do controlador de HVAC.                |

# Modo de seleção do controlador de HVAC ("CO" no mostrador do termostato) (somente disponível com a versão 1.10 ou superior do termostato)

- Entre no modo de seleção do controlador de HVAC. O termostato entrará automaticamente no modo de seleção do controlador de HVAC, se um controlador de HVAC não tiver sido selecionado anteriormente.
- 2. Selecione o valor para a ID de parâmetro "01": Selecione o controlador de HVAC conectado ao termostato. Usando a tabela abaixo, pressione  $\land$  ou  $\checkmark$  para selecionar o controlador de HVAC correto sendo usado e pressione  $\bigotimes$  .

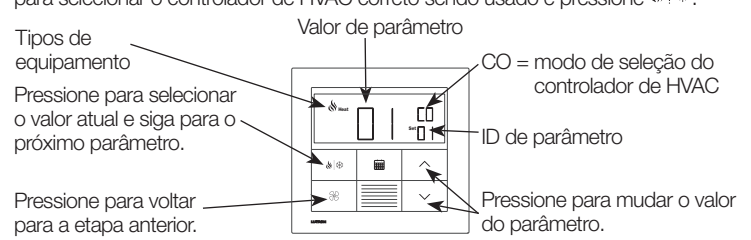

|  |                   |                                        | Parâmetro ID 01: opção de<br>controlador de HVAC | Parâmetro ID 02:<br>endereço Modbus                |
|--|-------------------|----------------------------------------|--------------------------------------------------|----------------------------------------------------|
|  | AC                | Controlador de HVAC<br>SMC55 HomeWorks | 01                                               | 01-02                                              |
|  | m base<br>r de HV | Mitsubishi A1M                         | 02                                               | 01-31<br>(definidos por interruptores<br>DIP 1-5)* |
|  | 'es co<br>rolado  | Cool Automation<br>CoolPlug            | 03                                               | 99                                                 |
|  | Valor<br>contr    | LG PDRYCB500                           | 04                                               | 01-08<br>(definidos por interruptores<br>DIP 1-4)* |

 Selecione o valor para a ID de parâmetro "02": configurar o endereço Modbus.\* Usando a tabela acima, pressione ∧ ou ∨ para selecionar o endereço Modbus e pressione

\* Para obter mais informações, consulte as instruções que acompanham o controlador de HVAC.

4. Saia do modo de seleção do controlador de HVAC. Quando "End" (Fim) for exibido, pressione <sup>()</sup> <sup>(</sup>/<sub>2</sub> até que a luz traseira pisque (3 segundos). O termostato seguirá para o próximo menu relevante ou para a operação normal ao concluir.

Nota: "E1" aparecerá no mostrador, se o termostato não puder se comunicar com o controlador de HVAC.

01

Enal

Nota: se um novo tipo de controlador de HVAC ou endereço for usado, o modo de seleção do controlador terá de ser reinserido. Veja a seção **Reinserir a** configuração.

# Configuração do controlador de HVAC SMC55 HomeWorks ("bA" no mostrador do termostato)

Entre no modo de configuração básica. Se o SMC55 HomeWorks tiver sido o controlador de HVAC definido no modo de seleção do controlador de HVAC e não tiver sido previamente configurado, o modo de configuração básica entrará em vigor automaticamente.

| Tipos de                                      | Valor de parâmetro |                                              |
|-----------------------------------------------|--------------------|----------------------------------------------|
| equipamento                                   |                    | ∕bA = Modo de                                |
| Pressione para selec<br>valor atual do parâme | ionar o            | configuração básica                          |
| seguir para a próxima<br>parâmetro            | a ID de            | ID de parâmetro                              |
| Pressione para volta                          |                    | Pressione para mudar<br>o valor do parâmetro |

2. Selecione o tipo de sistema. Use a Tabela de parâmetros de configuração básica para configurar o tipo de sistema. O mostrador exibirá a primeira ID de parâmetro "01b" e passará por todas as IDs de parâmetros relevantes.

**Nota:** nem todos os valores de parâmetros estarão disponíveis para cada ID de parâmetro. Somente os valores de parâmetro relevantes para o sistema selecionado serão exibidos.

B. Selecione o valor de parâmetro desejado. Pressione ∧ ou ∨ para indicar o valor de parâmetro desejado. Pressione Para ir para a próxima ID de parâmetro relevante. Repita até que todos os valores de parâmetro desejados tenham sido selecionados.

#### 4. Salve os valores de parâmetro e saia do modo de

configuração básica. Quando "End" (Fim) for exibido, pressione

A até que a luz traseira pisque e o mostrador exiba a temperatura ambiente do momento (3 segundos) ou mostre o

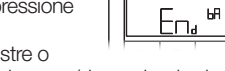

modo de seleção do controlador de HVAČ para a segunda zona (dependendo da configuração do equipamento).

#### Reinserir a configuração (opcional)

- Se for necessário fazer alguma alteração após a conclusão da configuração, siga as etapas abaixo.
- Pressione H e R até que a luz traseira pisque (3 segundos). Solte os botões e pressione imediatamente:
- 2a. 🗸 para o modo de configuração do equipamento "EC" no mostrador
- 2b. ^ para o modo de seleção do controlador "CO" no mostrador
- 2c. 🗰 para o modo de configuração básica "bA" no mostrador

Para saber mais sobre configurações avançadas do sistema ou verificar o seu funcionamento adequado, consulte o Guia de configuração do termostato Palladiom HomeWorks QS (P/N 032498) no site www.lutron.com

| , I                                                      |                                                                                                    |                                                                                                    |  |  |
|----------------------------------------------------------|----------------------------------------------------------------------------------------------------|----------------------------------------------------------------------------------------------------|--|--|
| Problema                                                 | Possível causa                                                                                                    | Solução                                                                                                    |  |  |
| ) mostrador está em branco                               | O termostato está sem energia.                                                                                                    | Verifique o cabeamento para confirmar se os fios comum (preto) e V+ (vermelho) estão conectados à energia elétrica de 24–36 V                                             |  |  |
| 0 é exibido no termostato principal                      | O sensor de temperatura do termostato não está funcionando<br>adequadamente.                                                               | Entre em contato com a assistência técnica.                                                                                                    |  |  |
| 0 é exibido no termostato<br>companion                   | O termostato companion exibirá E0 se não houver sensor de<br>temperatura para aquela zona.                                                 | Verifique o código de erro no termostato principal.                                                                                                    |  |  |
| 1 é exibido no termostato principal                      | Problema de cabeamento entre o termostato e o controlador de HVAC,<br>ou o controlador de HVAC está sem energia elétrica.                  | Garanta que a linha de comunicação do controlador de HVAC esteja cabeada<br>corretamente e isolada das demais conexões, e que o controlador de HVAC<br>esteja energizado. |  |  |
|                                                          | Foi selecionado o controlador de HVAC ou endereço modbus incorreto.                                                                        | Entre no modo de seleção do controlador de HVAC e selecione o controlador de HVAC e o endereço modbus corretos.                                                           |  |  |
| E1 é exibido no termostato                               | Problema de cabeamento entre o processador e o controlador de HVAC (se o controlador de HVAC estiver conectado ao processador).            | Verifique o cabeamento entre o processador e o controlador de HVAC.                                                                                                    |  |  |
| companion                                                | O termostato principal (conectado ao controlador de HVAC) está desconectado do processador.                                                | Garanta que a linha QS entre o termostato principal e o processador esteja cabeada corretamente.                                                                          |  |  |
| 2 é exibido no mostrador                                 | O sensor remoto de temperatura não está funcionando corretamente ou foi mal configurado.                                                   | Verifique o cabeamento entre o sensor e o controlador de HVAC e confirme a configuração.                                                                                  |  |  |
| 3 é exibido no mostrador                                 | O sensor de comutação não está funcionando corretamente ou foi mal<br>configurado (válido somente para os sistemas de 2 tubulações).       | Verifique o cabeamento entre o sensor e o controlador de HVAC e confirme a configuração.                                                                                  |  |  |
| 4 é exibido no mostrador                                 | Erro de cabeamento na linha QS ou o termostato não captou a leitura de<br>temperatura do sistema.                                          | Verifique o cabeamento da linha QS. Se for o caso, verifique se todo<br>equipamento de terceiros fornece leitura de temperatura para o sistema<br>Lutron.                 |  |  |
| 5 é exibido no mostrador                                 | Modelo incorreto de controlador de HVAC ou termostato.                                                                                     | Verifique se o controlador de HVAC SMC55 HomeWorks e o HQWT-T-HW estão sendo usados.                                                                                      |  |  |
| 6 é exibido no mostrador                                 | Não há um sensor de temperatura de laje para o aquecimento sob o<br>piso, ou ele não está funcionando corretamente ou foi mal configurado. | Verifique o cabeamento entre o sensor de laje e o controlador de HVAC e confirme a configuração.                                                                          |  |  |
| ) sistema não está aquecendo/<br>esfriando               | O controlador de HVAC ou os equipamentos de HVAC podem estar sem<br>energia elétrica.                                                      | Garanta que o controlador de HVAC e os equipamentos de HVAC estejam<br>energizados e corretamente cabeados. Consulte um profissional de HVAC se o<br>problema continuar.  |  |  |
|                                                          | O local de montagem do termostato ou do sensor remoto de<br>temperatura está incorreto.                                                    | Consulte a seção de <b>Montagem</b> .                                                                                                    |  |  |
| ) sistema não está aquecendo/<br>esfriando como esperado | Problema de cabeamento entre o controlador de HVAC e o sistema de HVAC.                                                                    | Verifique o cabeamento.                                                                                                    |  |  |
|                                                          | O sistema de HVAC pode estar sem energia elétrica.                                                                                         | Garanta que o sistema de HVAC receba energia elétrica.                                                                                                    |  |  |
|                                                          |                                                                                                    |                                                                                                    |  |  |

Tabela de parâmetros de configuração básica (para o controlador de HVAC SMC55 HomeWorks) Negrito = padrões de fábrica

|                   | IDs de parâmetro                                                                        |                                                                                                    |                                                                                                    |                                                                                                    |                                                                      |                                                                       |                                                                 |                                                           |                                    |                                                                                |                                                                                                    |
|-------------------|-----------------------------------------------------------------------------------------|----------------------------------------------------------------------------------------------------|----------------------------------------------------------------------------------------------------|----------------------------------------------------------------------------------------------------|----------------------------------------------------------------------|-----------------------------------------------------------------------|-----------------------------------------------------------------|-----------------------------------------------------------|------------------------------------|--------------------------------------------------------------------------------|----------------------------------------------------------------------------------------------------|
|                   | 01b: Tipo de sistema                                                                    | 02b: Estágios de aquecimento                                                                                                    | 03b: Execute o aquecimento<br>auxiliar (AUX/W <sub>2</sub> ) com<br>outros estágios de<br>aquecimento | 04b: Atraso no estágio<br>(AUX/W <sub>2</sub> ) superior<br>de aquecimento<br>auxiliar                                                                                             | 05b: Estágios de<br>resfriamento                                     | 06b: Controle de<br>ventilação e<br>aquecimento                       | 07b: Válvula de<br>comutação/reversão<br>(O/B)                  | 08b: Tipo de<br>válvula/<br>elemento                      | 09b: Tipo de<br>ventilador         | 10b: Modo de 2 tubulações                                                      | 11b: Controle sob o piso                                                                                     |
| ores de parâmetro | 00 = Sistema<br>convencional                                                            | 00 = Nenhum<br><b>01 = 1 estágio (W1)</b><br>02 = 1 fonte principal e 1 fonte<br>auxiliar (W2)                                                                                                    |                                                                                                    | 00 = 0 minutos<br>01 = 1 minuto<br>02 = 2 minutos<br>03 = 5 minutos<br>04 = 10 minutos                                                                                             |                                                                      | 00: Controlado por<br>equipamento<br>01: Controlado por<br>termostato | n/a                                                             | n/a (relé)                                                | n/a (relé com<br>ventilador único) | n/a                                                                            | n/a                                                                                                    |
|                   | 01 = Bomba de<br>aquecimento*                                                           | 00 = Nenhum<br>01 = 1 estágio (W <sub>1</sub> )<br><b>02 = 2 estágios (1 compressor<br/>e 1 auxiliar)</b><br>03 = 2 estágios (2 compressores<br>e nenhum auxiliar)<br>04 = 3 estágios (2 compressor e<br>1 auxiliar) | 00 = Não<br><b>01 = Sim</b><br>Será pulado se não houver<br>AUX/W <sub>2</sub>                        | <b>05 = 20 minutos</b><br>06 = 30 minutos<br>07 = 1 hora<br>08 = 2 horas<br>09 = 4 horas<br>10 = 8 horas<br>11–24 = 11–24 horas<br>Será pulado se não<br>houver AUX/W <sub>2</sub> | 00 = Nenhum<br>01 = 1 estágio<br>(Y1)<br>02 = 2 estágios (Y1,<br>Y2) | n/a (controlado por<br>termostato)                                    | 00: Resfriamento<br>ligado (O)<br>01: Aquecimento ligado<br>(B) |                                                           |                                    |                                                                                |                                                                                                    |
| \_S               | 02 = FCU de 2 tubulações                                                                | n/a                                                                                                    | n/a                                                                                                   | n/a                                                                                                    | n/a                                                                  | n/a (controlado por<br>termostato)                                    | n/a                                                             | <b>00 = Relé</b><br>01 = 0–10 V===<br><b>00 = Relé (G</b> | 00 = Relé (G1, G2,                 | 01 = Somente aquecimento<br>02 = Somente resfriamento<br><b>03 = Comutação</b> | n/a                                                                                                    |
|                   | 03 = FCU de 4 tubulações<br>ou 2 tubulações com<br>aquecimento resistivo                | n/a (1 estágio de aquecimento)                                                                                                    | n/a                                                                                                   | n/a                                                                                                    | n/a (1 estágio de<br>resfriamento)                                   | n/a (controlado por<br>termostato)                                    | n/a                                                             | 02 = Ponto de<br>flutuação                                | 01 = 0–10 V                        | n/a                                                                            | 11/a                                                                                                    |
|                   | 04 = Aquecimento<br>hidrônico sob o piso**<br>05 = Aquecimento elétrico<br>sob o piso** | n/a (1 estágio de aquecimento)                                                                                                    | n/a                                                                                                   | n/a                                                                                                    | n/a                                                                  | n/a                                                                   | n/a                                                             | <b>00 = Relé</b><br>01 = 0–10 V===                        | n/a                                | n/a                                                                            | <b>01 = somente ar interno</b><br>02 = ar interno e limite do<br>piso<br>03 = somente temperatura<br>do piso |
| Sor               | nente disponível com a versão 2                                                         | -<br>2.01 ou superior do termostato e vers                                                                                                    | -<br>ão 7311 ou posterior do SMC55                                                                    | -<br>5-RESI e versão 7420 ou pos                                                                                                    | -<br>sterior do SMC55-HW                                             | -<br>QS.                                                              | -                                                               | •                                                         | •                                  | •                                                                              |                                                                                                    |

Somente disponível com a versão 2.01 ou superior do termostato e versão 7311 ou posterior do SiviCoS-HESI e versão 7420 ou posterio Somente disponível com a versão 2.01 ou superior do termostato e versão 7420 ou superior do SMC55-HWQS.

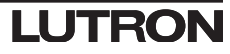

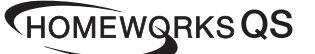

# Best.-Nr. 043528 Rev. A 02/2020

Palladiom-Thermostat HQWT-T-HW

Deutsch

24-36 V== 60 mA

Installationsanleitung Bitte vor der Installation lesen

#### Inhalt

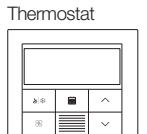

Abgedichtete Unterputzdose mit farbigem Zierleistenring Außer bei massivem Mauerwerk oder Betonwänden ist für alle Anwendungen eine versiegelte Unterputzdose mit erleiste zu verwenden

IEC SELV/NEC® Klasse 2: 24-36 V== 60 mA

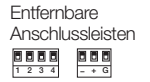

Adapter und Schrauben für Unterputzdose aus Metall [Unterputzdose aus Metall (EBB-1-SQ) separat erhältlich] Zur Verwendung mit der Unterputzdose aus Metall in massiven Mauer- oder Betonwänden.

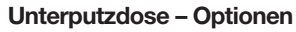

• Für Hohlwände mit Luftbewegung in den Hohlräumen wird die abgedichtete Unterputzdose im Lieferumfang des Thermostats verwendet.

6

- Für massive Mauer- oder Betonwände ohne Luftbewegung wird eine 70 mm x 70 mm große Unterputzdose aus Metall (z. B. EBB-1-SQ) mit einer Tiefe von mindestens 35 mm verwendet.
- Einzelne Unterputzdose: Lutron-Modellnummer EBB-1-SQ
- Packung mit 15 Unterputzdosen: Lutron-Modellnummer EBB-15-SQ
- Die obere und untere Lasche an der Metalldose werden vor Installation des Unterputzdosenadapters nach hinten gebogen.
- Beim Verlegen von Leitungen zur Unterputzdose ist ein Flachanschlussstecker mit einer Höhe von max. 3 mm zu verwenden.

#### Wichtige Hinweise

Vorschriften: Die Verkabelung muss gemäß allen örtlichen Vorschriften erfolgen. Betriebstemperatur: 0 °C bis 40 °C, 0 % bis 90 % Luftfeuchtigkeit, nicht kondensierend. Nur für den Innenbereich.

Luftzirkulation : Die Rückseite des Thermostats, das an der Wand angebracht wird, sollte nicht Zugluft oder Luftströmen ausgesetzt sein, während die ungeschützte Vorderseite so zu positionieren ist, dass Kontakt mit der Raumluft besteht

Reinigung: Mit einem feuchten Tuch reinigen. KEIN Wasser und KEINE chemischen Reinigungslösungen aufsprühen.

#### Befestigung

- An einer sauberen, trockenen Innenwand befestigen.
- Ca. 1,2 m bis 1,5 m über dem Boden anbringen. Die örtlichen Vorschriften sind zu beachten.
- An einer Wand ohne Rohrleitungen, Kamine oder Schächte befestigen.
- Die Befestigungsstelle an der Wand muss gut sichtbar und zugänglich sein. Nicht an Außenwänden, in der Nähe von Fenstern, neben Türen oder an zugigen Stellen
- anbringen
- Nicht in der direkten Zugluft von Zu-/Abluftrosten von Heiz- und Klimaanlagen anbringen. Nicht in Feuchtzonen oder an Stellen anbringen, wo Kontakt mit Wasser
- (d. h. Tropf- oder Spritzwasser) möglich ist.
- Von Wärmequellen (d. h. direkter Sonneneinstrahlung, Glühbirnen usw.) ist ein Abstand von mind. 1,2 m einzuhalten
- Nicht in Bereichen mit schlechter Luftzirkulation anbringen (d. h. Nischen, Erkern, hinter Vorhängen oder Türen).
- Nicht näher als 19 mm von Palladiom-Bedienstellen befestigen

Hinweis: Können diese Richtlinien nicht eingehalten werden, sollte ein Innenraum-Funktemperatursensor verwendet werden. Weitere Informationen finden Sie in der Installationsanleitung im Lieferumfang der HomeWorks-QS-Palladiom-HVAC-Steueruna.

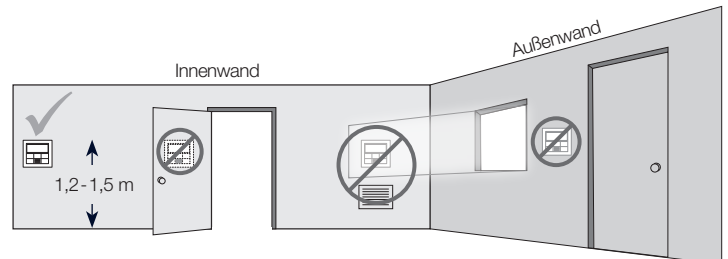

### Installation

1. Strom zum QS-Link ausschalten.

- ACHTUNG: Stromschlaggefahr. Kann zu schweren oder tödlichen Verletzungen führen. Vor der Installation, Wartung oder Reparatur sind alle Stromauellen zu trennen.
- 2. Unterputzdose/Adapter und Kabel installieren.
  - a. Abgedichtete Unterputzdose

i. An der idealen Thermostat-Anbringungsstelle eine 70 x 70 mm große Öffnung in die Wand schneiden. Weitere Informationen finden Sie im Abschnitt Befestigung

ii. Kabel von der Rückseite der Unterputzdose, fest durch die plombierten Drahtdichtungen schieben

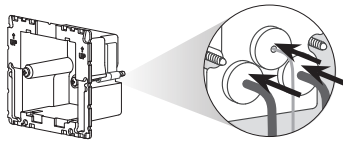

iii. Sicherstellen, dass die Pfeile nach oben zeigen und Unterputzdose in die Öffnung schieben. Befestigungsschrauben anziehen.

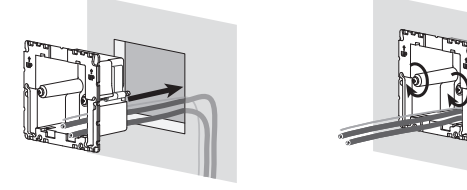

iv. Farbigen Zierleistenring in der abgedichteten Unterputzdose einrasten lassen.

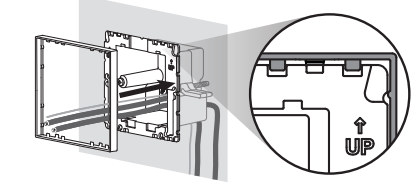

b. Unterputzdose aus Metall (z. B. EBB-1-SQ) - bereits während der . Bauphase installiert

i. Es muss ein kurzes Reduzierstück (max. 3 mm) verwendet werden. Ist dies nicht der Fall, muss das vorhandene Reduzierstück durch ein kurzes Reduzierstück ersetzt werden. Die Lücken zwischen den Kabeln sind abzudichten, um eine Luftzirkulation zu verhindern.

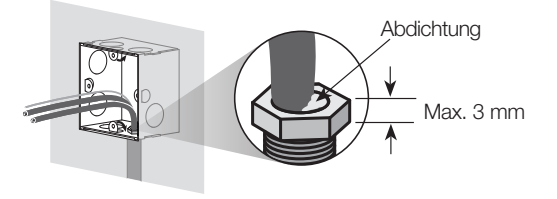

ii. Wenn die Unterputzdose aus Metall oben oder unten über Befestigungslaschen verfügt, werden diese vor Installation des Adapters nach hinten gebogen.

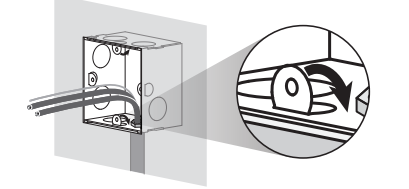

iii. Adapter mit den zwei Schrauben im Lieferumfang an der Unterputzdose aus Metall befestigen

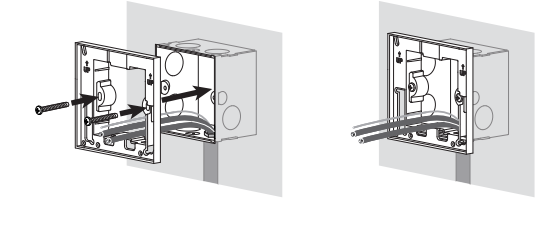

3. Kabel an den Anschlussleisten (im Lieferumfang) anschließen.

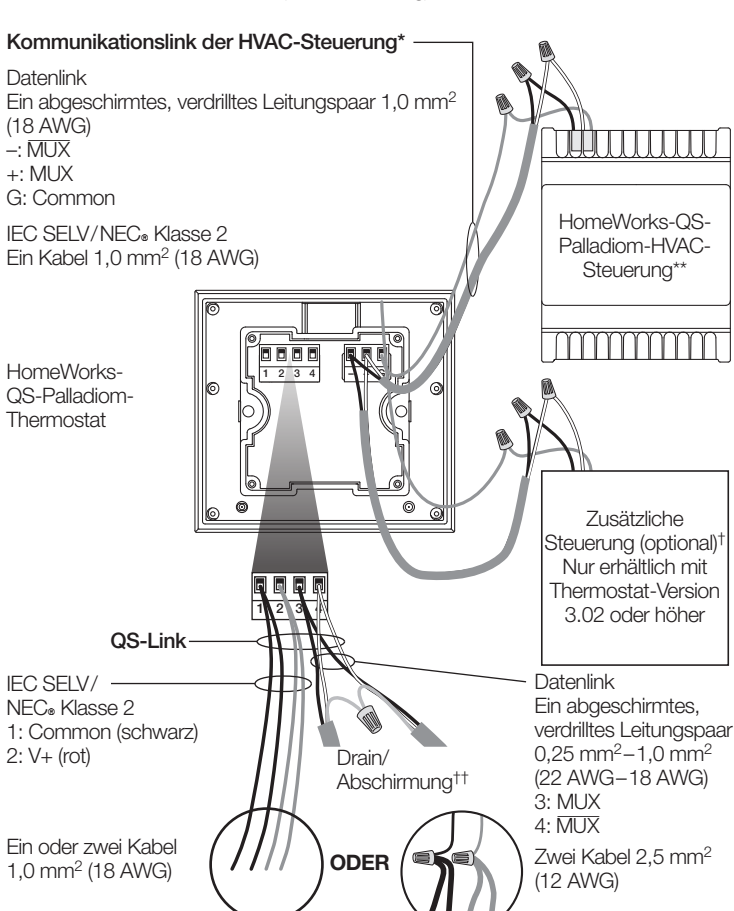

### QS-Link-Kabelgrößen

| Länge       | Leiterquerschnitt                                                                                                    | Lutron-Kabel – Bestellnummer                        |  |  |  |  |  |
|-------------|----------------------------------------------------------------------------------------------------|-----------------------------------------------------|--|--|--|--|--|
|             | Netz (Anschluss 1 und 2)<br>1 Paar 1,0 mm <sup>2</sup> (18 AWG)                                                      |                                                     |  |  |  |  |  |
| <153 m      | Daten (Anschluss 3 und 4)<br>1 abgeschirmtes, verdrilltes<br>Leitungspaar 0,5 mm² (22 AWG)                           | GRX-VEL-346S (Non-Plenum)<br>GRX-PCBL-346S (Plenum) |  |  |  |  |  |
| 153 m–610 m | Netz (Anschluss 1 und 2)<br>1 Paar 4,0 mm² (12 AWG)<br>Passt nicht in die Anschlussleiste.<br>Wie o. a. anschließen. | GRX-CBL-46L (Non-Plenum)<br>GRX-PCBL-46L (Plenum)   |  |  |  |  |  |
|             | Daten (Anschluss 3 und 4)<br>1 abgeschirmtes, verdrilltes<br>Leitungspaar 0,5 mm² (22 AWG)                           | GRA-POBL-40L (Pienum)                               |  |  |  |  |  |

- 4. Anschlussleisten wieder am Thermostat anbringen, wenn sie vorher bei der Verkabelung abgenommen worden sind.
- 5. Thermostat in die versiegelte Unterputzdose bzw. den Adapter einrasten lassen
- 6. Strom zum QS-Link einschalten. Die Thermostatanzeige leuchtet auf.
- 7. Palladiom-Thermostat konfigurieren. Informationen siehe Rückseite.
- \* Trifft nicht auf Companion-Thermostate zu.
- \*\* Separat erhältlich. Weitere Informationen finden Sie auf dem Spezifikationsblatt der HomeWorks-QS-Palladiom-HVAC-Lösung (Best.-Nr. 3691033 unter www.lutron.com).
- <sup>†</sup> Die zusätzliche Steuerung kann eine HomeWorks-QS-Palladiom-HVAC-Steuerung oder eine Steuerung eines anderen Hersteller sein (siehe Abschnitt zum Auswahlmodus der HVAC-Steuerung hinsichtlich Informationen zu kompatiblen Steuerungen). Informationen zur Adressierung der beiden HomeWorks-SMC55-Steuerungen finden Sie in der Installationsanleitung der HomeWorks-QS-Palladiom-HVAC-Steuerung unter www.lutron.com
- <sup>++</sup> Das Drain-/Abschirmungskabel darf nicht mit Erde/Masse oder dem Thermostat verbunden werden. Auch darf dieses Kabel die geerdete Unterputzdose nicht berühren.

Lutron Electronics Co., Inc. 7200 Suter Road, Coopersburg, PA 18036-1299, USA Lutron, HomeWorks, und Palladiom sind Marken der Lutron Electronics Co., Inc. und in den USA und in anderen Ländern eingetragen. NEC ist eine eingetragene Marke der National Fire Protection Association, Quincy, Massachusetts (USA) ©2017-2019 Lutron Electronics Co., Inc.

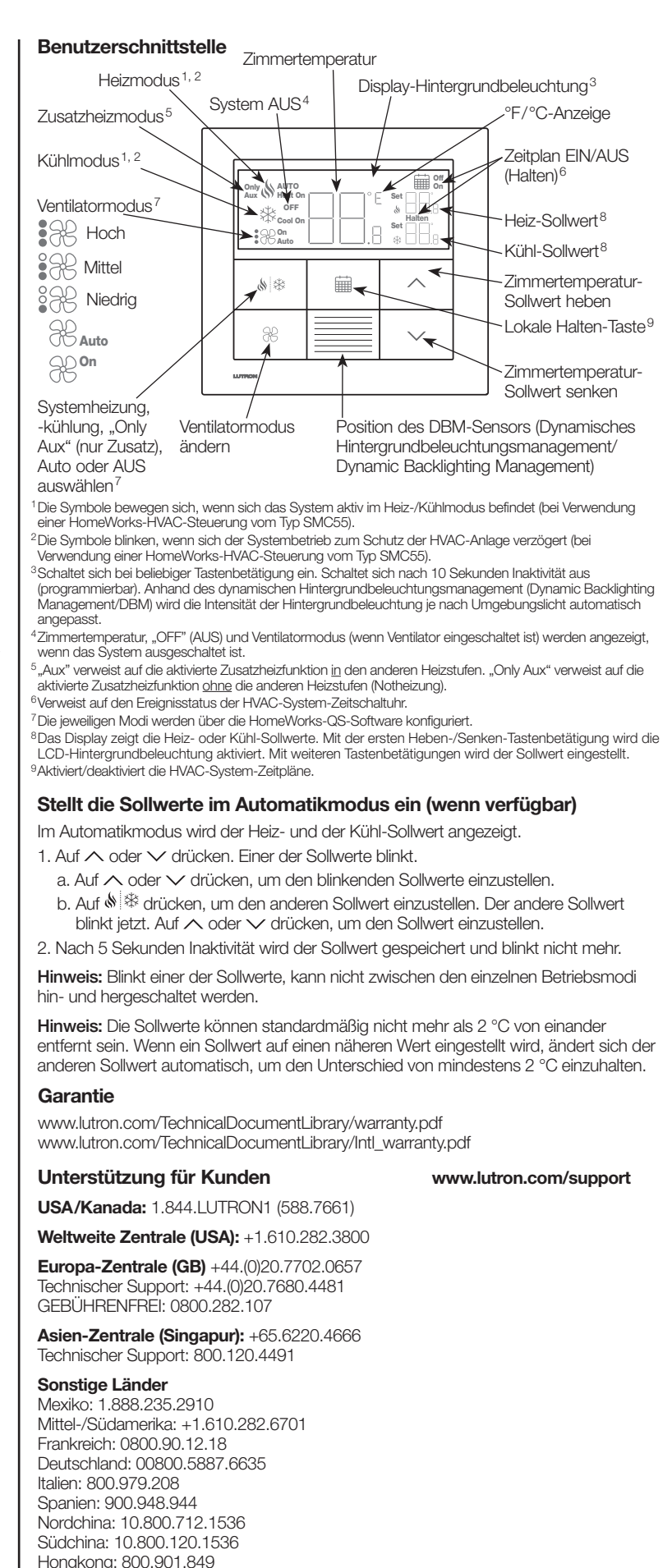

Singapur: 800.120.4491 Taiwan: 00.801.137.737 Thailand: 001.800.120.665853

Sonstige asiatische Gebiete: +65.6220.4666

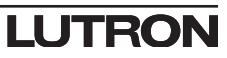

ACHTUNG: Stromschlag-/Brandgefahr. Die falsche Konfiguration und Installation kann zu Sachschäden, Körperverletzung oder zum Tode führen. Installation und Wartung müssen von einem lizenzierten Heizungs-/Sanitärfachmann oder einer entsprechenden Reparaturwerkstatt durchgeführt werden.

Hinweis: Eine Konfiguration ist erforderlich, wenn ein neues Thermostat hinzugefügt wird.

**Hinweis:** Wenn keine HVAC-Steuerung direkt am Thermostat angeschlossen werden soll, werden alle Programmierabschnitte übersprungen. Diese Konfiguration wird von einem zertifizierten Lutron-Händler über die HomeWorks-QS-Designer-Software vorgenommen.

#### Ausrüstungskonfigurationsmodus ("EC" auf Thermostatanzeige) (nur erhältlich mit Thermostat-Version 3.0 oder höher)

- Ausrüstungskonfigurationsmodus aktivieren. Liegt Strom am Thermostat an, wird der Ausrüstungskonfigurationsmodus automatisch aktiviert, wenn dieser vorher noch nicht ausgewählt worden ist.
- 2. Wert für die Ausrüstungskonfiguration auswählen: Anhand der nachfolgenden Tabelle, drücken ∧ oder ∨ um die richtige Ausrüstungskonfiguration auszuwählen, und halten Sie die Taste () ( \$\$ gedrückt.

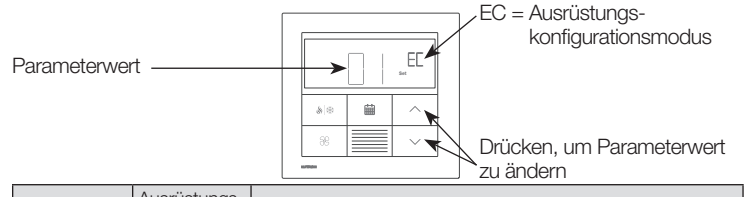

| Parameterwert | Ausrustungs-<br>typen | Beschreibung                                                                                    |
|---------------|-----------------------|-------------------------------------------------------------------------------------------------|
| 01            | 1                     | Einzelne Ausrüstungskomponente am Kommunikationslink der HVAC-Steuerung angeschlossen.          |
| 02            | 2                     | Sowohl Heiz- als auch Kühlkomponente am<br>Kommunikationslink der HVAC-Steuerung angeschlossen. |
| 03            | 2                     | Nur Heizkomponente am Kommunikationslink der<br>HVAC-Steuerung angeschlossen.                   |
| 04            | 2                     | Nur Kühlkomponente am Kommunikationslink der<br>HVAC-Steuerung angeschlossen.                   |

Auswahlmodus der HVAC-Steuerung ("CO" auf Thermostatanzeige) (nur erhältlich mit Thermostat-Version 1.10 oder höher)

- 1. Auswahlmodus der HVAC-Steuerung aktivieren. Das Thermostat aktiviert den Auswahlmodus der HVAC-Steuerung automatisch, wenn vorher noch keine HVAC-Steuerung ausgewählt worden ist.
- 2. Wert für Parameter-ID 01 auswählen: Am Thermostat angeschlossene HVAC-Steuerung auswählen. Unter Bezugnahme auf die nachfolgende Tabelle auf ∧ oder ✓ drücken, um die verwendete HVAC-Steuerung auszuwählen. Dann auf & drücken.

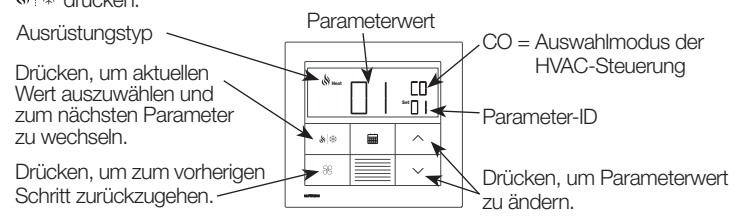

|                  |                                   | Parameter-ID 01:<br>HVAC-Steuerungsoption | Parameter-ID 02: Modbus-<br>Adresse           |
|------------------|-----------------------------------|-------------------------------------------|-----------------------------------------------|
| Ϋ́               | HomeWorks<br>HVAC-Steuerung SMC55 | 01                                        | 01-02                                         |
| r HVA            | Mitsubishi A1M                    | 02                                        | 01-31<br>(eingestellt über DIP-Schalter 1-5)* |
| erte fü<br>Steue | Cool Automation<br>CoolPlug       | 03                                        | 99                                            |
| Ň                | LG PDRYCB500                      | 04                                        | 01-08<br>(eingestellt über DIP-Schalter 1-4)* |

3. Wert für Parameter-ID 02 auswählen: Modbus-Adresse einstellen.\* Unter Bezugnahme auf die o. a. Tabelle auf ∧ oder ∨ drücken, um die gewünschte Modbus-Adresse auszuwählen. Dann auf 6 trücken.

\* Weitere Informationen siehe Anweisungen im Lieferumfang der HVAC-Steuerung.

Hinweis: "E1" erscheint auf der Anzeige, wenn das Thermostat nicht mit der HVAC-Steuerung kommunizieren kann.

Епа

Hinweis: Wenn ein neuer HVAC-Steuerungstyp bzw. eine neue Adresse verwendet wird, muss der Auswahlmodus der HVAC-Steuerung erneut aktiviert werden. Siehe Konfigurationsmodus erneut aktivieren.

# Konfiguration der HomeWorks-HVAC-Steuerung SMC55 ("bA" auf Thermostatanzeige)

1. Grundlegenden Konfigurationsmodus aktivieren. Wenn es sich bei der im Auswahlmodus angegebenen HVAC-Steuerung um das HomeWorks-Modell SMC55 handelt und wenn diese Steuerung vorher noch nicht konfiguriert war, wird der Konfigurationsmodus automatisch aktiviert.

| Ausrusiungstyp                                     | Parameterwert |                                            |
|----------------------------------------------------|---------------|--------------------------------------------|
| Drücken, um aktuellen<br>Parameterwert auszuwählen |               | bA = Grundlegender<br>Konfigurationsmodus  |
| und zur nächsten<br>Parameter-ID zu wechseln. 🥆    |               | Parameter-ID                               |
| Drücken, um zur<br>vorherigen Parameter-ID         |               | Drücken, um<br>Parameterwert zu<br>ändern. |

 Systemtyp auswählen. Der Systemtyp wird anhand der Tabelle mit den grundlegenden Konfigurationsparametern eingerichtet. Die erste Parameter-ID wird mit "01b" angegeben. Alle weiteren zutreffenden Parameter-IDs folgen.

**Hinweis:** Nicht alle Parameterwerte stehen für alle Parameter-IDs zur Verfügung. Nur die Parameterwerte, die auf den ausgewählten Systemtyp zutreffen, werden angezeigt.

- 3. Gewünschten Parameterwert auswählen. Auf ∧ oder ∨ drücken, um den gewünschten Parameterwert anzugeben. Auf 🆋 drücken, um zur nächsten verfügbaren Parameter-ID zu wechseln. Schritte wiederholen, bis alle gewünschten Parameterwerte ausgewählt sind.
- 4. Parameterwerte speichern und grundlegenden

#### Konfigurationsmodus erneut aktivieren (optional)

- Wenn nach Abschluss der Konfiguration weitere Änderungen vorgenommen werden mussen, ist wie folgt vorzugehen.
- 1. ∰ und ⅔ gedrückt halten, bis die Tastenhintergrundbeleuchtung blinkt (3 Sekunden). Tasten sofort loslassen und sofort auf folgende Taste(n) drücken und diese gedrückt halten:
- 2a. 🗸 für Ausrüstungskonfigurationsmodus "EC" auf dem Display
- 2c. 🛗 für den grundlegenden Konfigurationsmodus "bA" auf dem Display

Weitere Informationen zu Konfiguration der erweiterten Systemeinstellungen oder zur Überprüfung der Systemfunktion finden Sie im Konfigurationsleitfaden für das QS-Palladiom-Thermostat (Best.-Nr. 032498) unter www.lutron.com

| Problem                                         | Mögliche Ursache                                                                                                    | Lösung                                                                                                    |  |  |
|-------------------------------------------------|----------------------------------------------------------------------------------------------------|----------------------------------------------------------------------------------------------------|--|--|
| Leere Anzeige                                   | Das Thermostat hat keinen Strom.                                                                                                    | Verkabelung prüfen, um sicherzustellen, dass Common (schwarz) und V+ (rot) an eine Stromversorgung mit 24–36 V==- angeschlossen sind.                                                              |  |  |
| E0 auf der Anzeige des<br>Hauptthermostats      | Der Thermostatsensor funktioniert nicht richtig.                                                                                    | Kundendienst benachrichtigen.                                                                                                    |  |  |
| E0 auf der Anzeige des<br>Companion-Thermostats | Ein Companion-Thermostat zeigt E0, wenn der Temperatursensor für diese Zone fehlt.                                                  | Fehlercodeanzeige des Hauptthermostats prüfen.                                                                                                    |  |  |
| E1 auf der Anzeige des                          | Problem mit der Verkabelung zwischen dem Thermostat und der<br>HVAC-Steuerung oder die HVAC-Steuerung hat keinen Strom.             | Sicherstellen, dass der Kommunikationslink der HVAC-Steuerung richtig<br>verkabelt und von allen anderen Anschlüssen isoliert ist und dass die<br>HVAC-Steuerung mit Strom versorgt wird.          |  |  |
| Hauptthermostats                                | Falsche HVAC-Steuerung oder falsche Modbus-Adresse ausgewählt.                                                                      | Auswahlmodus der HVAC-Steuerung aktivieren und die richtige HVAC-<br>Steuerung und die richtige Modbus-Adresse auswählen.                                                                          |  |  |
| E1 auf der Anzeige des                          | Problem mit der Verkabelung zwischen dem Prozessor und der HVAC-<br>Steuerung (wenn HVAC-Steuerung am Prozessor angeschlossen ist). | Verkabelung zwischen dem Prozessor und der HVAC-Steuerung prüfen.                                                                                                    |  |  |
| Companion-I nermostats                          | Hauptthermostat (an der HVAC-Steuerung angeschlossen) ist nicht am Prozessor angeschlossen.                                         | Sicherstellen, dass der QS-Link zwischen dem Hauptthermostat und dem Prozessor richtig angeschlossen ist.                                                                                          |  |  |
| E2 auf der Anzeige                              | Fehlfunktion oder Fehlkonfiguration des externen Temperatursensors.                                                                 | Verkabelung zwischen dem Sensor und der HVAC-Steuerung prüfen und Konfiguration bestätigen.                                                                                                    |  |  |
| E3 auf der Anzeige                              | Fehlfunktion oder Fehlkonfiguration des Changeover-Sensors (gilt nur für 2-Rohr-Systeme).                                           | Verkabelung zwischen dem Sensor und der HVAC-Steuerung prüfen und Konfiguration bestätigen.                                                                                                    |  |  |
| E4 auf der Anzeige                              | QS-Link-Verkabelungsfehler oder das Thermostat hat keinen<br>Temperaturwert vom System erhalten.                                    | QS-Link-Verkabelung prüfen. Ggf. sollte überprüft werden, ob Geräte anderer Hersteller einen Temperaturwert an das Lutron-System senden.                                                           |  |  |
| E5 auf der Anzeige                              | Falsche HVAC-Steuerung oder falsches Thermostatmodell.                                                                              | Sicherstellen, dass HomeWorks HVAC-Steuerung SMC55 und HQWT-T-HW verwendet werden.                                                                                                    |  |  |
| E6 auf der Anzeige                              | Bodentemperaturfühler für die Fußbodenheizung fehlt oder Fehlfunktion<br>bzw. Fehlkonfiguration.                                    | Verkabelung zwischen dem Bodentemperaturfühler und der HVAC-Steuerung prüfen und Konfiguration bestätigen.                                                                                         |  |  |
| Heiz-/Kühlfunktion bleibt aus                   | Die HVAC-Steuerung bzw. das HVAC-System hat ggf. keinen Strom.                                                                      | Sicherstellen, dass die HVAC-Steuerung und das HVAC-System mit Strom versorgt werden und richtig angeschlossen sind. Bleibt das Problem weiterhin bestehen, ist ein HVAC-Fachmann zu kontaktieren. |  |  |
|                                                 | Die Befestigungsstelle des Thermostats bzw. des externen<br>Temperatursensors stimmt nicht.                                         | Siehe Befestigung.                                                                                                    |  |  |
| Erwartete Heiz-/Kühlfunktion<br>bleibt aus      | Ggf. liegt ein Problem mit der Verkabelung zwischen der HVAC-Steuerung und dem HVAC-System vor.                                     | Verkabelung prüfen.                                                                                                    |  |  |
|                                                 | Das HVAC-System hat ggf. keinen Strom.                                                                                              | Sicherstellen, dass das HVAC-System Strom hat.                                                                                                    |  |  |

Tabelle mit grundlegenden Konfigurationsparametern (für die HomeWorks HVAC-Steuerung SMC55) Fett = Werkseinstellungen

|               |                                                                                 | Parameter-IDs                                                                                                    |                                                                                   |                                                                                                    |                                                                         |                                                |                                                                                  |                                               |                                 |                                                                        |                                                                                          |
|---------------|---------------------------------------------------------------------------------|----------------------------------------------------------------------------------------------------|-----------------------------------------------------------------------------------|----------------------------------------------------------------------------------------------------|-------------------------------------------------------------------------|------------------------------------------------|----------------------------------------------------------------------------------|-----------------------------------------------|---------------------------------|------------------------------------------------------------------------|------------------------------------------------------------------------------------------|
|               | 01b: Systemtyp                                                                  | 02b: Heizstufen                                                                                                    | 03b: Zusatzheizung (AUX/<br>W <sub>2</sub> ) mit anderen<br>Heizstufen aktivieren | 04b: Hintergrundverzögerung<br>für Zusatzheizung<br>(AUX/W <sub>2</sub> )                                                                                                    | 05b: Kühlstufen                                                         | 06b: Heizungsventilatorsteuerung               | 07b: Changeover-/<br>Umschaltventil<br>(O/B)                                     | 08b: Ventil-/<br>Elementtyp                   | 09b: Ventilatortyp              | 10b: 2-Rohr-Modus                                                      | 11b: Unterbodensteuerung                                                                 |
|               | 00 = Herkömmliches<br>System                                                    | 00 = Keine/r/s<br><b>01 = 1 Stufe (W1)</b><br>02 = 1 Primärquelle und 1<br>Zusatzquelle (W2)                                                                                                    |                                                                                   | 00 = 0  Minuten<br>01 = 1  Minute<br>02 = 2  Minuten<br>03 = 5  Minuten                                                                                                    |                                                                         | 00: Gerätesteuerung<br>01: Thermostatsteuerung |                                                                                  |                                               |                                 |                                                                        |                                                                                          |
| arameterwerte | 01 = Wärmepumpe*                                                                | 00 = Keine/r/s<br>01 = 1 Stufe (W <sub>1</sub> )<br><b>02 = 2 Stufen (1 Verdichter</b><br><b>und 1 Zusatz)</b><br>03 = 2 Stufen (2 Verdichter<br>und kein Zusatz)<br>04 = 3 Stufen (2 Verdichter<br>und 1 Zusatz) | 00 = Nein<br><b>1 = Ja</b><br>Übersprungen, wenn kein<br>AUX/W <sub>2</sub>       | 04 = 10  Winuten<br>05 = 20  Minuten<br>06 = 30  Minuten<br>07 = 1  Stunde<br>08 = 2  Stunden<br>09 = 4  Stunden<br>10 = 8  Stunden<br>11-24 = 11-24  Stunden<br>Übersprungen, wenn kein<br>AUX/W <sub>2</sub> | 00 = Keine/r/s<br><b>01 = 1 Stufe (Y1)</b><br>02 = 2 Stufen (Y1,<br>Y2) | (Thermostatsteuerung)                          | <b>00: On for cooling</b><br>(O)Ein für<br>Kühlung (O)<br>01: Ein für Heizen (B) | (Relais)                                      | (einzelnes<br>Ventilatorrelais) |                                                                        |                                                                                          |
| ٩             | 02 = 2-Rohr-FCU                                                                 |                                                                                                    |                                                                                   |                                                                                                    |                                                                         | (Thermostatsteuerung)                          |                                                                                  | <b>00 = Relais</b><br>01 = 0-10 V             | 00 = Relais (G1,<br>G2, G3)     | 01 = Nur Heizung<br>02 = Nur Kühlung<br>03 = Changeover/<br>Umschalten |                                                                                          |
|               | 03 = 4-Rohr-FCU oder<br>2-Rohr mit resistiver<br>Heizwärme                      | (1 Heizstufe)                                                                                                    |                                                                                   |                                                                                                    | (1 Kühlstufe)                                                           | (Thermostatsteuerung)                          |                                                                                  | 02 = FP                                       | 01 = 0-10 V                     |                                                                        |                                                                                          |
|               | 04 = Unterboden-<br>Flächenheizung**<br>05 = Elektrische<br>Unterbodenheizung** | (1 Heizstufe)                                                                                                    |                                                                                   |                                                                                                    |                                                                         |                                                |                                                                                  | <b>00 = Relais</b><br>01 = 0-10 V <del></del> |                                 |                                                                        | <b>01 = Nur Innenluft</b><br>02 = Nur Innenluft und<br>Boden<br>03 = Nur Bodentemperatur |
| Nur e         | erhältlich mit Thermostat-Vers                                                  | ion 2 01 oder höher und SMC55                                                                                                    | -RESI Version 7.311 oder höh                                                      | per sowie SMC55-HWOS Version                                                                                                    | 7420 oder höher                                                         |                                                |                                                                                  |                                               |                                 |                                                                        |                                                                                          |

Fehlersuche und -behebung

\* Nur erhältlich mit Thermostat-Version 2.01 oder höher und SMC55-RESI Version 7311 oder höher sowie SMC55-HWQS Version 7420 oder höher.
\*\* Nur erhältlich mit Thermostat-Version 2.01 oder höher und SMC55-HWQS Version 7420 oder höher.

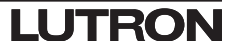

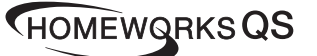

### Italiano

# Codice articolo 043528 Rev. A 02/2020

**Termostato Palladiom** HQWT-T-HW

24-36 V== 60 mA

Istruzioni per l'installazione IEC SELV/NEC® Classe 2: 24-36 V== 60 mA Leggere con attenzione prima di procedere all'installazione

#### Contenuto

Morsettiere

1 2 3 4 - + G

rimovibili

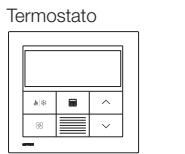

Scatola da parete sigillata e cornice colorata Jsare la scatola da parete sigillata e la cornice per tutte le applicazioni eccetto che per pareti in calcestruzzo gettato o in muratura piena. Adattatore e viti per scatola da parete metallica [scatola da parete metallica (EBB-1-SQ) venduta separatamente]

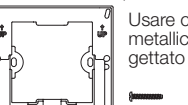

۲

() ()

Usare con una scatola da parete metallica su pareti in calcestruzzo gettato o in muratura piena.

#### Opzioni relative alla scatola da parete

- Nel caso di pareti cave nelle quali potrebbe esservi un flusso d'aria nella cavità, usare la scatola da parete sigillata fornita con il termostato
- Nel caso di pareti in calcestruzzo gettato o in muratura piena, usare una scatola da parete metallica da 70 mm x 70 mm (per es., EBB-1-SQ) con profondità minima di 35 mm. - Scatola da parete singola: Lutron codice modello EBB-1-SQ
- Confezione di 15 scatole da parete: Lutron codice modello EBB-15-SQ • Piegare all'indietro le linguette superiori e inferiori della scatola da parete metallica
- prima di installare l'adattatore.
- Se si raddiunde la scatola da parete con un condotto cavi, usare un connettore per condotto cavi a profilo ribassato, con altezza massima di 3 mm.

#### Note importanti

Norme: tutti i cablaggi devono essere installati in conformità a tutte le norme elettriche nazionali e locali

Temperatura di funzionamento: da 0 °C a 40 °C, umidità relativa da 0% a 90%, senza condensa. Da utilizzare solo in interno.

Circolazione dell'aria: la parte posteriore del termostato montata nella parete non deve essere esposta a un flusso dell'aria né a correnti d'aria, mentre la superficie anteriore esposta deve trovarsi in un'area esposta all'aria rappresentativa delle condizioni del locale. Pulizia: pulire con un panno umido. NON spruzzare acqua o soluzioni chimiche

detergenti.

### Montaggio

- Montare il termostato su una parete interna pulita e asciutta.
- Montarlo a un'altezza di circa 1,2 1,5 m sul livello del pavimento. Seguire tutte le norme nazionali e locali
- Montarlo su una parete in cui non vi siano tubi, camini o condotti.
- Montarlo su una parete che offra buona visibilità e accesso per il controllo. • Non montarlo su una parete esterna né presso un finestra, una porta o aree con correnti d'aria.
- Non montarlo lungo il flusso dell'aria diretto proveniente da griglie o bocchette di erogazione e ritorno.
- Non esporto all'acqua (per es., gocciolamenti o spruzzi) né montarlo in un'area umida.
- Non montarlo entro una distanza di 1,2 m da fonti di calore (per es., luce solare diretta, lampade, ecc.).
- Non montarlo in aree con una scarsa circolazione dell'aria (per es., nicche, rientranze, dietro tende o porte).
- Non montarlo entro una distanza di 19 mm da tastierini Palladiom.

Nota - Se non fosse possibile sequire queste indicazioni, si consiglia l'uso di un sensore di temperatura in remoto per locali chiusi. Per ulteriori informazioni, vedere le istruzioni per l'installazione fornite con il controllore dell'impianto HVAC HomeWorks QS Palladiom.

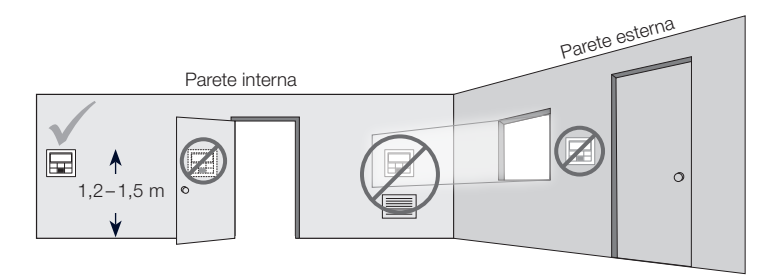

#### Installazione

#### 1. Interrompere l'alimentazione del Link QS.

AVVERTENZA – Pericolo di folgorazione. Esiste il rischio di lesioni gravi o mortali. Scollegare tutte le fonti di alimentazione prima di installare il dispositivo o eseguirne la manutenzione.

#### 2. Installare la scatola da parete/l'adattatore e i cavi.

- a. Scatola da parete sigillata
- i. Praticare un foro di 70 x 70 mm nella parete, nel punto più adatto per il termostato. Vedere la sezione Montaggio per ulteriori informazioni.
- ii. Spingere con decisione i cavi dalla parte posteriore della scatola da parete attraverso le apposite guarnizioni a perfetta tenuta.

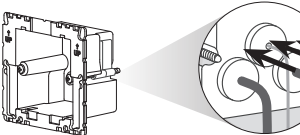

iii. Accertarsi che le frecce siano rivolte verso l'alto e inserire la scatola da parete nel foro. Serrare le viti di montaggio.

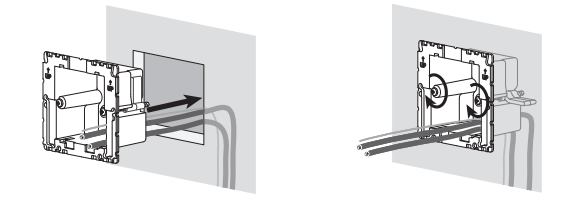

iv. Inserire a scatto la cornice colorata sulla scatola da parete sigillata.

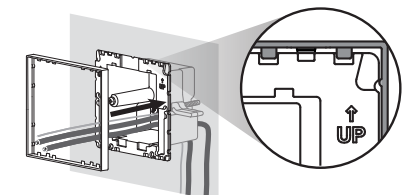

- b. Scatola da parete metallica (per es., EBB-1-SQ) già installata durante la costruzione
- i. Accertarsi che sia stato utilizzato un raccordo distanziatore a profilo ribassato da 3 mm o meno. Se non è stato utilizzato un tale raccordo distanziatore. sostituirlo con uno a profilo ribassato. Per prevenire il flusso dell'aria, sigillare gli intervalli tra i cavi Sigillare

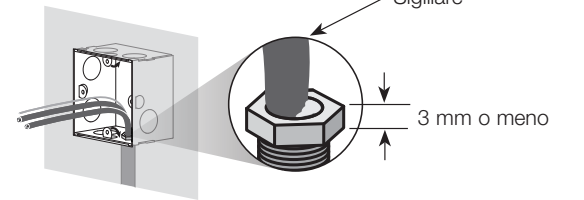

ii. Se la scatola da parete metallica è dotata di linguette di montaggio superiori o inferiori, piegarle all'indietro prima di installare l'adattatore.

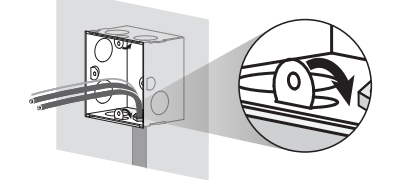

iii. Fissare l'adattatore alla scatola da parete metallica mediante le due viti fornite.

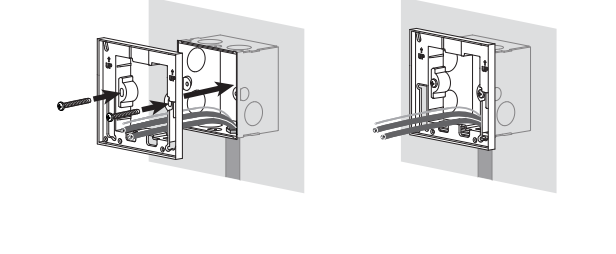

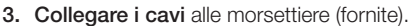

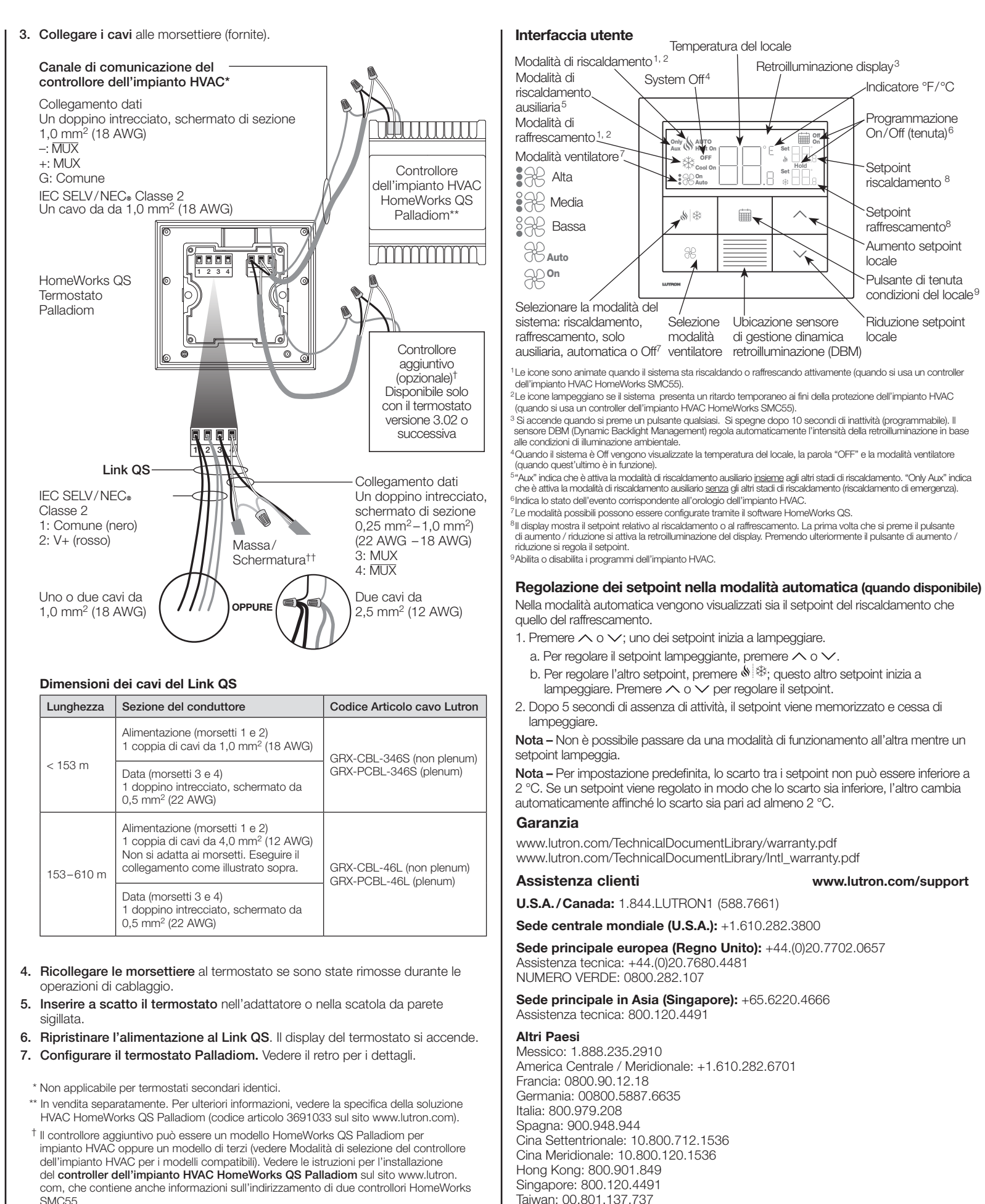

| Lunghezza | Sezione del conduttore                                                                                                    | Codice Articolo cavo Lutror |  |
|-----------|----------------------------------------------------------------------------------------------------|-----------------------------|--|
|           | Alimentazione (morsetti 1 e 2)<br>1 coppia di cavi da 1,0 mm² (18 AWG)                                                                                              | GRX-CBL-346S (non plenum    |  |
| < 153 m   | Data (morsetti 3 e 4)<br>1 doppino intrecciato, schermato da<br>0,5 mm² (22 AWG)                                                                                    | GRX-PCBL-346S (plenum)      |  |
| 153–610 m | Alimentazione (morsetti 1 e 2)<br>1 coppia di cavi da 4,0 mm <sup>2</sup> (12 AWG)<br>Non si adatta ai morsetti. Eseguire il<br>collegamento come illustrato sopra. | GRX-CBL-46L (non plenum)    |  |
|           | Data (morsetti 3 e 4)<br>1 doppino intrecciato, schermato da<br>0,5 mm² (22 AWG)                                                                                    |                             |  |

- SMC55
- <sup>††</sup> Non collegare il cavo di massa/ schermatura alla terra o al termostato ed evitare che vada a contatto della scatola da parete a massa.

Lutron Electronics Co., Inc. 7200 Suter Road, Coopersburg, PA 18036-1299 U.S.A Lutron, HomeWorks e Palladiom sono marchi di Lutron Electronics Co., Inc., registrati negli Stati Uniti e in altri paesi. NEC è un marchio registrato della National Fire Protection Association, Quincy, Massachusetts ©2017-2019 Lutron Electronics Co., Inc.

LUTRON

Tailandia: 001.800.120.665853

Altre aree in Asia: +65.6220.4666

AVVERTENZA – Pericolo di folgorazione / incendio. Una configurazione o installazione impropria può causare danni alle cose e lesioni personali anche mortali. L'installazione e la manutenzione devono essere eseguite da un installatore qualificato di impianti HVAC (o professionista equivalente) o da un'impresa di manutenzione.

Nota - La configurazione è necessaria quando si aggiunge un nuovo termostato. Nota - Se al termostato non si collegherà direttamente nessun controllore di impianti HVAC,

saltare tutte le sezioni sulla programmazione. Questa configurazione sarà completata da un rivenditore Lutron certificato mediante il software HomeWorks QS Designer.

#### Modalità di configurazione dell'apparecchiatura ("EC" sul display del termostato) (disponibile solo con il termostato versione 3.0 o successiva)

- 1. Passare alla modalità di configurazione dell'apparecchiatura. Quando un termostato è alimentato, passa automaticamente alla modalità di configurazione dell'apparecchiatura se non è stata già selezionata una tale configurazione.
- 2. Selezionare il valore corrispondente alla configurazione dell'apparecchiatura: Usando la tabella sequente, premere  $\wedge$  o  $\vee$  per selezionare la corretta configurazione dell'apparecchiatura e tenere premuto 🔌 🏶.

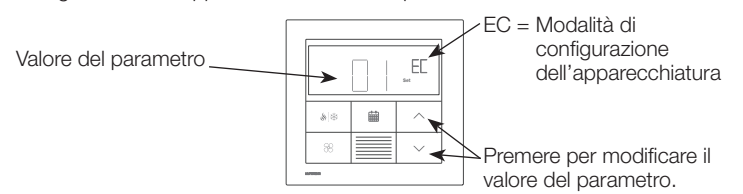

| Valore del<br>parametro | Tipi di<br>apparecchiatura | Descrizione                                                                                                    |
|-------------------------|----------------------------|----------------------------------------------------------------------------------------------------|
| 01                      | 1                          | Un solo apparecchio collegato al canale di<br>comunicazione del controllore dell'impianto HVAC.                                  |
| 02                      | 2                          | Un'apparecchiatura di riscaldamento e di raffrescamento collegata al canale di comunicazione del controllore dell'impianto HVAC. |
| 03                      | 2                          | Solo un'apparecchiatura di riscaldamento collegata al<br>canale di comunicazione del controllore dell'impianto HVAC.             |
| 04                      | 2                          | Solo un'apparecchiatura di raffrescamento collegata al<br>canale di comunicazione del controllore dell'impianto HVAC.            |

#### Modalità di selezione del controllore dell'impianto HVAC ("CO" sul display del termostato) (disponibile solo con il termostato versione 1.10 o successiva)

- 1. Passare alla modalità di selezione del controllore dell'impianto HVAC. Il termostato passa automaticamente alla modalità di selezione del controllore dell'impianto HVAC se quest'ultimo non è stato selezionato in precedenza.
- 2. Selezionare il valore per il parametro ID "01": selezionare il controllore dell'impianto HVAC collegato al termostato. Facendo riferimento alla tabella seguente, premere  $\land$  o  $\checkmark$  per selezionare il corretto controllore dell'impianto HVAC e tenere premuto 💧 🕸.

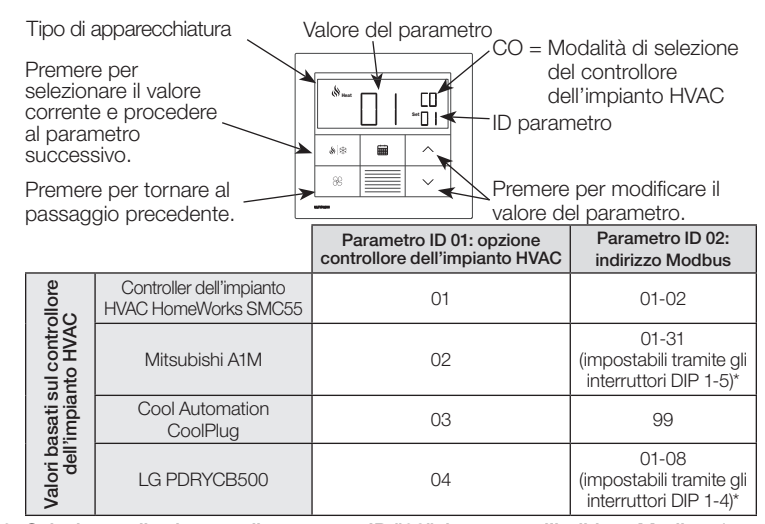

3. Selezionare il valore per il parametro ID "02": impostare l'indirizzo Modbus.\* Facendo riferimento alla tabella seguente, premere  $\land$  o  $\checkmark$  per selezionare l'indirizzo Modbus desiderato e premere  $\bigotimes^{\otimes}$ .

\* Per ulteriori informazioni vedere le istruzioni fornite con il controllore dell'impianto HVAC.

4. Uscire dalla modalità di selezione del controllore dell'impianto HVAC. Quando si visualizza "End", tenere premuto 🔌 🏶 finché la retroilluminazione non lampeggia (3 secondi). Il termostato procede al successivo menu pertinente o, al termine, al normale funzionamento.

Nota - Se il termostato non è in grado di comunicare con il controllore dell'impianto HVAC, sul display compare "E1"

00 Ena "

Nota - Se si usa un nuovo indirizzo o tipo di controllore dell'impianto HVAC, occorre passare di nuovo alla modalità di selezione del controllore dell'impianto HVAC. Vedere la sezione Ritorno alla configurazione.

#### Configurazione del controller dell'impianto HVAC HomeWorks SMC55 ("bA" sul display del termostato)

1. Passare alla modalità di configurazione base. Se l'HomeWorks SMC55 era il controller HVAC prescelto nella modalità di selezione del controller HVAC e non è stato configurato prima, viene selezionata automaticamente la modalità di configurazione base.

Tipo di apparecchiatura

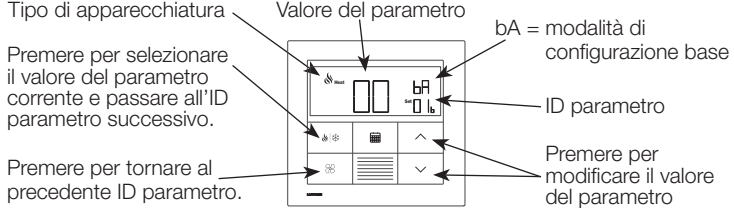

- 2. Selezionare il tipo di sistema. Fare riferimento alla tabella dei parametri della configurazione base per impostare il tipo di sistema. Il display mostra l'ID "01b del primo parametro e poi uno dopo l'altro gli ID di tutti i parametri pertinenti.
- Nota Per ogni ID parametro non saranno disponibili tutti i valori dei parametri. Saranno visualizzati solo i valori dei parametri applicabili al sistema selezionato.
- 3. Selezionare il valore del parametro desiderato. Premere  $\land$  o  $\checkmark$  per indicare il valore del parametro desiderato. Premere 🔌 🏁 per procedere al successivo ID parametro applicabile. Ripetere fino a selezionare tutti i valori dei parametri selezionati
- 4. Salvare i valori dei parametri e uscire dalla modalità di configurazione base. Quando viene visualizzato "End", tenere Ena premuto 🔌 🕸 il pulsante finché la retroilluminazione non lampeggia e il display non mostra l'attuale temperatura del locale (3 secondi) o la modalità di selezione del controllore per la seconda zona (a seconda della configurazione dell'apparecchiatura).

#### Ritorno alla configurazione (opzionale)

Se sono necessarie modifiche una volta completata la configurazione, procedere come seque

- 1. Tenere premuti 🗰 e 🕾 finché la retroilluminazione non lampeggia (3 secondi). Rilasciare i pulsanti e subito tenere premuto:
- 2a. V per la modalità di configurazione dell'apparecchiatura il display mostra "EC"
- 2b. A per la modalità di selezione del controllore il display mostra "CO"
- 2c. Imper la modalità di configurazione base il display mostra "bA"

Per ulteriori informazioni su come configurare le impostazioni avanzate del sistema o verificare la corretta funzionalità del sistema, consultare il manuale HomeWorks QS Palladiom Thermostat Configuration Guide (codice articolo 032498) sul sito www.lutron.com

Individuazione e risoluzione dei problemi

| Sintomo                                                       | Causa possibile                                                                                                    | Soluzione                                                                                                    |  |  |
|---------------------------------------------------------------|----------------------------------------------------------------------------------------------------|----------------------------------------------------------------------------------------------------|--|--|
| ll display è vuoto                                            | Il termostato non è alimentato.                                                                                                    | Controllare il cablaggio per verificare che il cavo comune (nero) e quello V+<br>(rosso) siano collegati a un alimentatore da 24–36 V===.                                                                     |  |  |
| Sul termostato principale è<br>visualizzato E0                | Il sensore di temperatura del termostato non funziona correttamente.                                                                        | Rivolgersi all'Assistenza Clienti.                                                                                                    |  |  |
| Su uno dei termostati secondari<br>identici è visualizzato E0 | Uno di questi termostati visualizza E0 se il sensore di temperatura per la zona corrispondente è assente.                                   | Controllare il codice di errore sul termostato principale.                                                                                                    |  |  |
| Sul termostato principale è                                   | Problema nel cablaggio tra il termostato e il controllore dell'impianto HVAC oppure quest'ultimo non è alimentato.                          | Accertarsi che il canale di comunicazione del controllore dell'impianto HVAC sia<br>cablato correttamente e isolato da tutte le altre connessioni, e che il controllore<br>dell'impianto HVAC sia alimentato. |  |  |
| visualizzato E1                                               | È stato selezionato un controllore dell'impianto HVAC o un indirizzo Modbus sbagliato.                                                      | Passare alla modalità di selezione del controllore dell'impianto HVAC e selezionare il corretto indirizzo Modbus e controllore dell'impianto HVAC.                                                            |  |  |
| Su uno dei termostati secondari                               | Problema nel cablaggio tra il processore e il controllore dell'impianto HVAC (se quest'ultimo è collegato al processore).                   | Controllare il cablaggio fra il processore e il controllore dell'impianto HVAC.                                                                                                    |  |  |
| identici è visualizzato E1                                    | Il termostato principale (collegato al controllore dell'impianto HVAC) è scollegato dal processore.                                         | Accertarsi che Il Link QS fra il termostato principale e il processore sia cablato correttamente.                                                                                                    |  |  |
| Il display mostra E2                                          | Il sensore di temperatura in remoto è malfunzionante o configurato<br>erroneamente.                                                         | Controllare il cablaggio tra il sensore e il controllore dell'impianto HVAC, e verificare la configurazione.                                                                                                  |  |  |
| Il display mostra E3                                          | Sensore di commutazione malfunzionante o configurato erroneamente (pertinente solo per impianti a 2 tubi).                                  | Controllare il cablaggio tra il sensore e il controllore dell'impianto HVAC, e verificare la configurazione.                                                                                                  |  |  |
| Il display mostra E4                                          | Errore di cablaggio del Link QS o il termostato non ha acquisito una lettura di temperatura dal sistema.                                    | Controllare il cablaggio del Link QS. Se pertinente, verificare che un'eventuale<br>apparecchiatura di terzi trasmetta una lettura di temperatura al sistema Lutron.                                          |  |  |
| Il display mostra E5                                          | Modello sbagliato del controllore dell'impianto HVAC o del termostato.                                                                      | Accertarsi che vengano adoperati l'HQWT-T-HW e il controller dell'impianto<br>HVAC HomeWorks SMC55.                                                                                                    |  |  |
| Il display mostra E6                                          | Il sensore di temperatura della soletta del circuito di riscaldamento sotto pavimento è assente, malfunzionante o configurato erroneamente. | Controllare il cablaggio tra il sensore di temperatura della soletta e il controllore dell'impianto HVAC, e verificare la configurazione.                                                                     |  |  |
| ll sistema non riscalda o non<br>raffresca                    | È possibile che manchi l'alimentazione dell'impianto HVAC o del relativo controllore.                                                       | Accertarsi che l'impianto HVAC o il relativo controllore siano cablati correttamente e alimentati. Se il problema persiste consultarsi con tecnico qualificato di impianti HVAC.                              |  |  |
| Il sistema non riscaldao non                                  | Il punto di montaggio del termostato o del sensore di temperatura in remoto<br>è sbagliato.                                                 | Vedere la sezione <b>Montaggio</b> .                                                                                                    |  |  |
| raffresca come previsto                                       | Problema nel cablaggio tra l'impianto HVAC e il relativo controllore.                                                                       | Controllare il cablaggio.                                                                                                    |  |  |
|                                                               | È possibile che l'impianto HVAC non sia alimentato.                                                                                         | Accertarsi che l'impianto HVAC sia alimentato.                                                                                                    |  |  |

#### Tabella dei parametri della configurazione base (per il controller dell'impianto HVAC HomeWorks SMC55) Neretto = Impostazioni predefinite in fabbrica

ĿЯ

|              |                                                                                                    |                                                                                                    |                                                                                                    |                                                                                                    | ID parametro                                                          |                                                                     |                                                                        |                                               |                                            |                                                                                    |                                                                                                    |
|--------------|----------------------------------------------------------------------------------------------------|----------------------------------------------------------------------------------------------------|----------------------------------------------------------------------------------------------------|----------------------------------------------------------------------------------------------------|-----------------------------------------------------------------------|---------------------------------------------------------------------|------------------------------------------------------------------------|-----------------------------------------------|--------------------------------------------|------------------------------------------------------------------------------------|----------------------------------------------------------------------------------------------------|
|              | 01b: Tipo di sistema                                                                                  | 02b: Stadi di riscaldamento                                                                                                    | 03b: Modalità di riscaldamento<br>ausiliario attiva (AUX/W <sub>2</sub> )<br>insieme ad altri stadi di<br>riscaldamento | 04b: Ritardo stadio a<br>monte<br>riscaldamento<br>ausiliario (AUX/W <sub>2</sub> )                                                                                                    | 05b: Stadi di<br>raffrescamento                                       | 06b: Controllo<br>ventilatore<br>riscaldamento                      | 07b: Valvola di<br>commutazione/<br>inversione (O/B)                   | 08b: Tipo di<br>valvola/<br>elemento          | 09b: Tipo di<br>ventilatore                | 10b: Modalità a 2 tubi                                                             | 11b: Controllo sotto<br>pavimento                                                                                                    |
|              | 00 = Impianto<br>convenzionale                                                                        | 00 = Nessuno<br><b>01 = Uno stadio (W1)</b><br>02 = Una sorgente principale e<br>una ausiliaria (W2)                                                                                                    |                                                                                                    | 00 = 0 minuti<br>01 = 1 minuto<br>02 = 2 minuti<br>03 = 5 minuti<br>04 = 10 minuti                                                                                                    |                                                                       | 00: Apparecchiatura<br>controllata<br>01: Termostato<br>controllato | Non pert.                                                              |                                               |                                            |                                                                                    |                                                                                                    |
| el parametro | 01 = Pompa di calore*                                                                                 | <ul> <li>00 = Nessuno</li> <li>01 = Uno stadio (W<sub>1</sub>)</li> <li>02 = Due stadi</li> <li>(un compressore e una sorgente ausiliaria)</li> <li>03 = Due stadi (2 compressori e nessuna sorgente ausiliaria)</li> <li>04 = Due stadi (un compressore e una sorgente ausiliaria)</li> </ul> | 00 = No<br><b>01 = Sì</b><br>Saltato in assenza di AUX/W <sub>2</sub>                                                   | $\begin{array}{l} \textbf{05 = 20 \ minuti} \\ \textbf{06 = 30 \ minuti} \\ \textbf{07 = 1 \ ora} \\ \textbf{08 = 2 \ ore} \\ \textbf{09 = 4 \ ore} \\ \textbf{10 = 8 \ ore} \\ \textbf{11 - 24 = 11 - 24 \ ore} \\ \textbf{Saltato in assenza \ di} \\ \textbf{AUX/W}_2 \end{array}$ | 00 = Nessuno<br>01 = Uno stadio<br>(Y1)<br>02 = Due stadi (Y1,<br>Y2) | Non pert.<br>(termostato<br>controllato)                            | 00: On per<br>raffrescamento<br>(O)<br>01: On per<br>riscaldamento (B) | Non pert. (relè)                              | Non pert.<br>(singolo relè<br>ventilatore) | Non pert.                                                                          | Non pert.                                                                                                    |
| Valori de    | 02 = FCU a 2 tubi                                                                                     | Non pert.                                                                                                    | Non pert.                                                                                                    | Non pert.                                                                                                    | Non pert.                                                             | Non pert.<br>(termostato<br>controllato)                            | Non pert.                                                              | <b>00 = Relè</b><br>01 = 0-10 V<br>02 = Punto | 00 = Relè (G1,<br>G2, G3)                  | 01 = Solo riscaldamento<br>02 = Solo<br>raffrescamento<br><b>03 = Commutazione</b> | Non pert.                                                                                                    |
|              | 03 = FCU a 4 tubi o 2 tubi<br>con riscaldamento<br>resistivo                                          | Non pert. (uno stadio di<br>riscaldamento)                                                                                                    | Non pert.                                                                                                    | Non pert.                                                                                                    | N/A (uno stadio di<br>raffrescamento)                                 | Non pert.<br>(termostato<br>controllato)                            | Non pert.                                                              | flottante                                     | 01 = 0-10 V                                | Non pert.                                                                          |                                                                                                    |
|              | 04 = Riscaldamento idronico<br>sotto pavimento**<br>05 = Riscaldamento elettrico<br>sotto pavimento** | Non pert. (uno stadio di<br>riscaldamento)                                                                                                    | Non pert.                                                                                                    | Non pert.                                                                                                    | Non pert.                                                             | Non pert.                                                           | Non pert.                                                              | <b>00 = Relè</b><br>01 = 0-10 V               | Non pert.                                  | Non pert.                                                                          | <ul> <li>01 = Solo aria<br/>all'interno</li> <li>02 = Aria all'interno e<br/>limitazione riguardo<br/>al pavimento</li> <li>03 = Solo temperatura a<br/>pavimento</li> </ul> |

Disponibile solo con il termostato versione 2.01 o successiva e SMC55-BESI versione 7311 o successiva. SMC55-HWQS versione 7420 o successiva Disponibile solo con il termostato versione 2.01 o successiva e SMC55-HWQS versione 7420 o successiva

Lutron Electronics Co., Inc. 7200 Suter Road, Coopersburg, PA 18036-1299 U.S.A

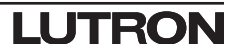

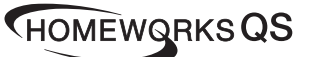

### Nederlands

Artikelnr. 043528 Rev. A 02/2020

#### Palladiom thermostaat

HQWT-T-HW 24-36 V== 60 mA Installatie-instructies IEC SELV/NEC® klasse 2: 24-36 V== 60 mA

#### Lees voordat u met de installatie begint

#### Inhoud

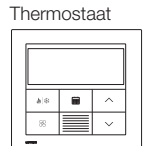

Afgedichte wanddoos en gekleurde rand Gebruik een afgedichte vanddoos en rand voor alle applicaties behalve voor massief gemetselde muren of muren van gegoten beton

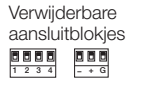

Adapter en bouten voor metalen wanddoos [metalen wanddoos (EBB-1-SQ) apart verkrijgbaar] Gebruik met metalen wanddoos

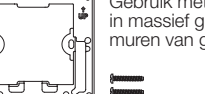

in massief gemetselde muren o muren van gegoten beton.

#### Opties voor wanddoos

• Gebruik voor holle muren met mogelijke luchtstroom in de muur de met de thermostaat meegeleverde afgedichte wanddoos.

۲

() ()

- Gebruik voor massief gemetselde muren of muren van gegoten beton zonder luchtstroom een 70 mm x 70 mm metalen wanddoos (biiv. EBB-1-SQ) met een minimale diepte van 35 mm.
- Enkele wanddoos: Lutron modelnummer EBB-1-SQ
- Set van 15 wanddozen: Lutron modelnummer EBB-15-SQ
- Buig de lipjes aan de boven- en onderkant van de metalen wanddoos voordat u de adapter installeert.
- Als u leidingen naar de wanddoos legt, moet u een laagprofiel leidingconnector gebruiken met een maximale hoogte van 3 mm.

#### Belangrijk

Normen en voorschriften: Alle bedrading moet in overeenstemming met alle plaatselijke en landelijke elektriciteitsvoorschriften worden geïnstalleerd. Bedriifstemperatuur: 0 °C tot 40 °C, 0 tot 90% luchtvochtigheid, niet-

condenserend. Alleen voor gebruik binnenshuis.

Luchtcirculatie: De achterkant van de thermostaat die in de muur is gemonteerd, mag niet blootgesteld worden aan luchtstromen of tocht, terwijl het oppervlak aan de voorkant in contact moet zijn met de lucht representatief voor de ruimte.

Reinigen: Met een vochtige doek reinigen. GEEN water of chemische reinigingsmiddelen op de thermostaat spuiten.

#### Montage

- Op een schone, droge binnenmuur monteren.
- Circa 1,2 m tot 1,5 m boven de vloer monteren. Volg alle lokale en nationale voorschriften.
- Op een muur zonder pijpen, schoorstenen of luchtkanalen monteren.
- Op een goed zichtbare en bereikbare muur monteren.
- Niet op een externe muur, in de buurt van een raam, naast een deur of op plaatsen waar het tocht monteren
- Niet in de directe luchtstroom van luchttoevoer- en luchtafvoerroosters monteren. • Niet aan water blootstellen (zoals druipend of opspattend water) of in een vochtige
- ruimte monteren • Niet binnen 1,2 m van warmtebronnen monteren (zoals in direct zonlicht, bij gloeilampen enz.).
- Niet op plaatsen monteren met een slechte circulatie (zoals in nissen of alkoven, achter gordijnen of achter deuren).
- Niet binnen 19 mm van een Palladiom-keypad monteren.

**Opmerking:** Als u deze richtlijnen niet kunt volgen, wordt gebruik van een externe temperatuursensor voor binnenshuis aanbevolen. Zie voor meer informatie de installatie-instructies meegeleverd met de HomeWorks QS Palladiom HVACregelaar.

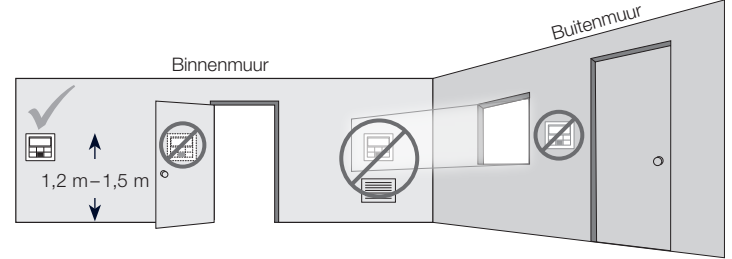

### Installatie

#### 1. Zet de stroom naar de QS-link UIT.

WAARSCHUWING: Gevaar voor elektrische schok. Kan ernstig letsel of de dood tot gevolg hebben. Koppel alle voedingsbronnen af voordat u dit apparaat installeert of onderhoud uitvoert.

#### 2. Installeer de wanddoos/adapter en de bedrading.

#### a. Afgedichte wanddoos

- i. Maak een gat van 70 mm x 70 mm in de muur op de beste locatie voor de thermostaat. Zie het gedeelte **Montage** voor meer informatie.
- ii. Druk vanuit de achterkant van de wanddoos de bedrading stevig door de afgedichte kabelopeningen.

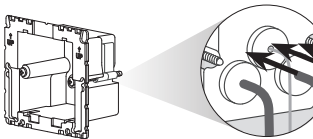

iii. Zorg ervoor dat de pijlen naar boven wijzen en steek de wanddoos in het gat in de muur. Draai de bevestigingsschroeven vast.

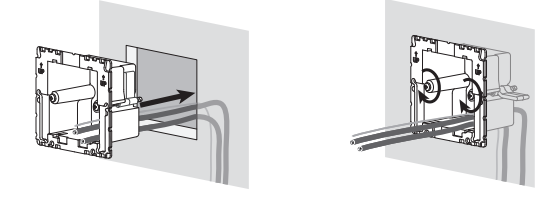

iv. Klik de gekleurde rand op de wanddoos.

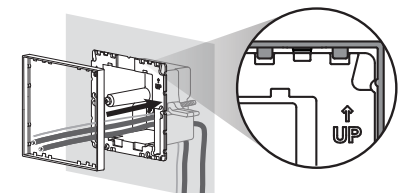

b. Metalen wanddoos (biiv. EBB-1-SQ) – voorgeïnstalleerd tiidens de bouw i. Controleer of een laagprofiel verloopring is gebruikt van 3 mm of minder. Als er geen laagprofiel verloopring is gebruikt, vervang deze dan met een laagprofiel exemplaar. Dicht de openingen tussen de draden af om luchtstroom te voorkomen

Afdichting

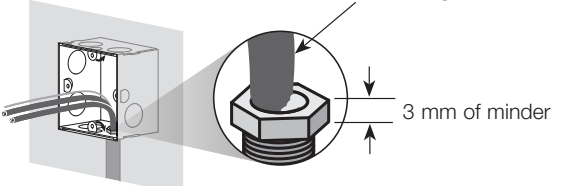

ii. Als de metalen wanddoos aan de boven- of onderkant is voorzien van bevestigingslipies, buig die dan naar achteren voordat u de adapter installeert.

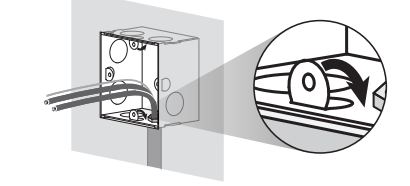

iii. Schroef de adapter aan de metalen wanddoos met behulp van de twee meegeleverde bouten.

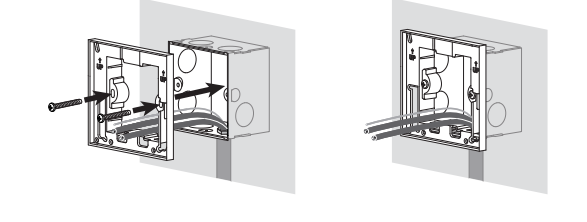

3. Sluit de bedrading aan op de aansluitblokjes (meegeleverd).

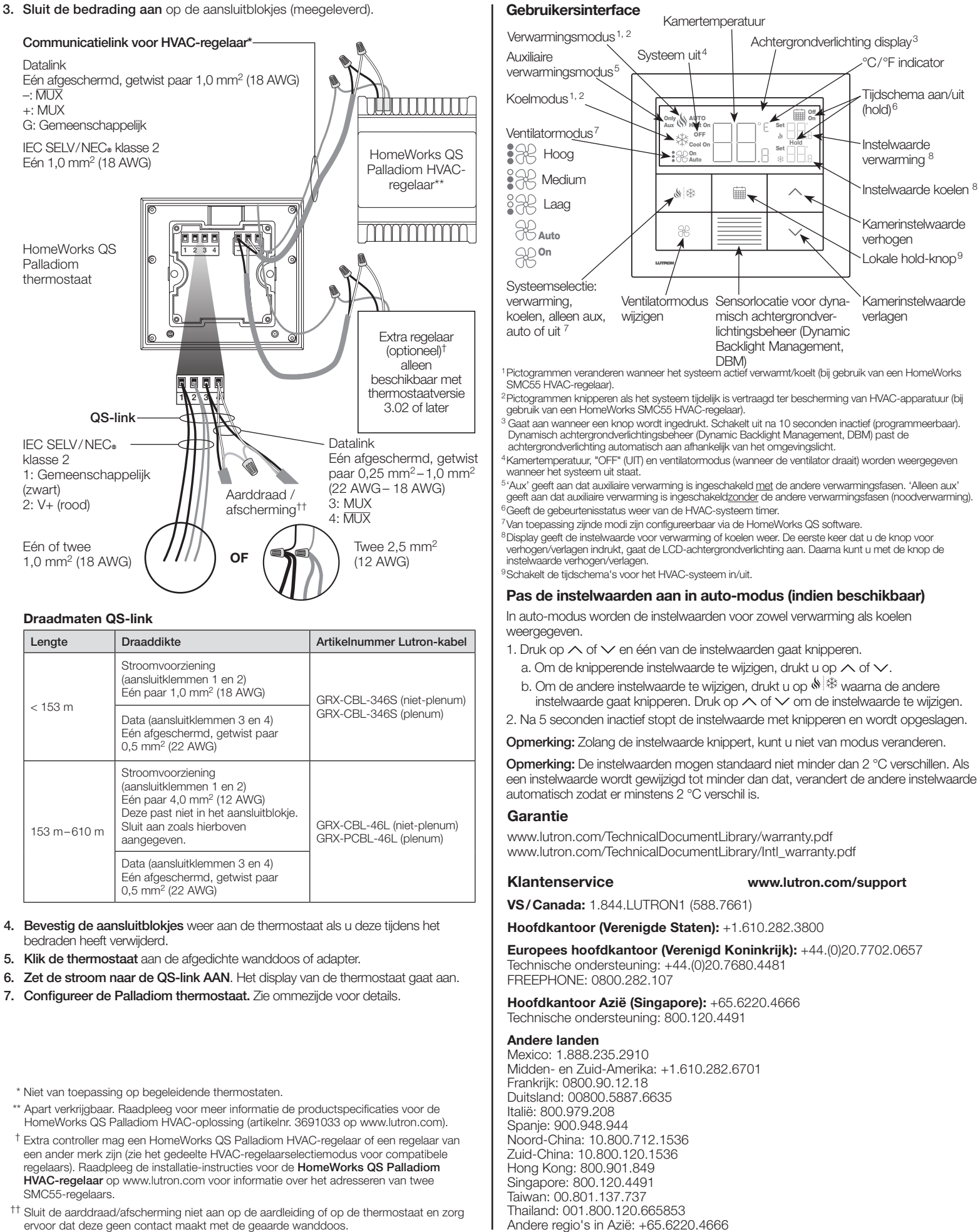

| Lengte      | Draaddikte                                                                                                    | Artikelnummer Lutron-kabe                          |  |
|-------------|----------------------------------------------------------------------------------------------------|----------------------------------------------------|--|
| 450         | Stroomvoorziening<br>(aansluitklemmen 1 en 2)<br>Eén paar 1,0 mm <sup>2</sup> (18 AWG)                                                                                      | GRX-CBL-346S (niet-plenum                          |  |
| < 153 m     | Data (aansluitklemmen 3 en 4)<br>Eén afgeschermd, getwist paar<br>0,5 mm² (22 AWG)                                                                                          | GRX-CBL-346S (plenum)                              |  |
| 153 m-610 m | Stroomvoorziening<br>(aansluitklemmen 1 en 2)<br>Eén paar 4,0 mm <sup>2</sup> (12 AWG)<br>Deze past niet in het aansluitblokje.<br>Sluit aan zoals hierboven<br>aangegeven. | GRX-CBL-46L (niet-plenum)<br>GRX-PCBL-46L (plenum) |  |
|             | Data (aansluitklemmen 3 en 4)<br>Eén afgeschermd, getwist paar<br>0,5 mm <sup>2</sup> (22 AWG)                                                                              |                                                    |  |

- 4. Bevestig de aansluitblokjes weer aan de thermostaat als u deze tijdens het

- \*\* Apart verkrijgbaar. Raadpleeg voor meer informatie de productspecificaties voor de
- <sup>††</sup> Sluit de aarddraad/afscherming niet aan op de aardleiding of op de thermostaat en zorg ervoor dat deze geen contact maakt met de geaarde wanddoos.

Lutron Electronics Co., Inc 7200 Suter Road, Coopersburg, PA 18036-1299, Verenigde Staten Lutron, HomeWorks en Palladiom zijn handelsmerken van Lutron Electronics Co., Inc., geregistreerd in de Verenigde Staten en andere landen. NEC is een geregistreerd handelsmerk van de Amerikaanse National Fire Protection Association, Quincy, Massachusetts, Verenigde Staten. © 2017-2019 Lutron Electronics Co., Inc.

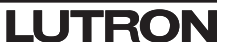

WAARSCHUWING: Gevaar voor brand/elektrische schok. Onjuiste configuratie of installatie kan materiële schade, persoonlijk letsel of de dood tot gevolg hebben. Installatie en onderhoud moeten worden uitgevoerd door een erkende professionele HVAC-installateur (of gelijkwaardig) of een erkend servicebedrijf.

**Opmerking:** Configuratie is vereist wanneer een nieuwe thermostaat wordt toegevoegd. **Opmerking:** Als u geen HVAC-regelaar rechtstreeks op de thermostaat aansluit, kunt u alles over programmeren overslaan. Deze configuratie wordt uitgevoerd door een gecertificeerde Lutron-dealer via de HomeWorks QS Designer software.

#### Apparaatconfiguratiemodus ("EC" op het thermostaatdisplay) (alleen beschikbaar met thermostaatversie 3.0 of later)

- 1. Schakel de basisconfiguratiemodus in. Wanneer een thermostaat stroom krijgt en er niet eerder een apparaatconfiguratie is geselecteerd, wordt automatisch de apparaatconfiguratiemodus ingeschakeld.
- 2. Selecteer een waarde voor apparaatconfiguratie: Gebruik de onderstaande tabel en druk op ∧ of ∨ om de juiste apparaatconfiguratie te selecteren. Houd vervolgens 🚸 🕸 ingedrukt.

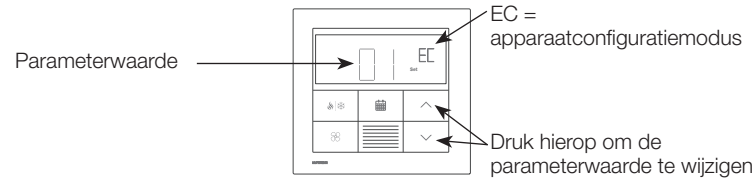

| Parameterwaarde | Type<br>apparatuur | Beschrijving                                                                                       |
|-----------------|--------------------|----------------------------------------------------------------------------------------------------|
| 01              | 1                  | Enkel apparaat aangesloten op de communicatielink<br>van de HVAC-regelaar.                         |
| 02              | 2                  | Zowel verwarmings- als een koelapparatuur aangesloten op de communicatielink van de HVAC-regelaar. |
| 03              | 2                  | Alleen verwarmingsapparatuur aangesloten op de communicatielink van de HVAC-regelaar.              |
| 04              | 2                  | Alleen koelapparatuur aangesloten op de<br>communicatielink van de HVAC-regelaar.                  |

#### HVAC-regelaarselectiemodus ("CO" op het thermostaatdisplay) (alleen beschikbaar met thermostaatversie 1.10 of later)

- Schakel de HVAC-regelaarselectiemodus in. De thermostaat schakelt automatisch de HVAC-regelaarselectiemodus in als nog niet eerder een HVAC-regelaar werd geselecteerd.
- 2. Selecteer een waarde voor parameter-ID '01': selecteer de HVAC-regelaar aangesloten op de thermostaat. Gebruik de onderstaande tabel, druk op ∧ of ✓ om de HVAC-regelaar te selecteren die u wilt gebruiken en druk op 🌾 🕸.

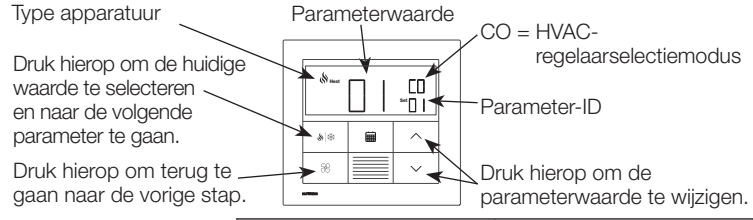

|                |                                  | Parameter-ID 01:<br>HVAC-regelaaroptie | Parameter-ID 02: Modbus-<br>adres          |  |
|----------------|----------------------------------|----------------------------------------|--------------------------------------------|--|
| eerd<br>laar   | HomeWorks SMC55<br>HVAC-regelaar | 01                                     | 01-02                                      |  |
| jebas<br>-rege | Mitsubishi A1M                   | 02                                     | 01-31<br>(ingesteld met DIP-switches 1-5)* |  |
| den g          | Cool Automation<br>CoolPlug      | 03                                     | 99                                         |  |
| Waar<br>op F   | LG PDRYCB500                     | 04                                     | 01-08<br>(ingesteld met DIP-switches 1-4)* |  |

 Selecteer een waarde voor parameter-ID '02': Stel het modbus-adres is.\* Gebruik de bovenstaande tabel, druk op ∧ of ∨ om het gewenste modbus-adres te selecteren en druk op \* Raadpleeg voor meer informatie de instructies meegeleverd met de HVAC-regelaar.

Ena

4. Schakel de HVAC-regelaarselectiemodus uit. Wanneer 'End' (Einde) wordt weergegeven, houdt u \* ingedrukt tot de achtergrondverlichting gaat knipperen (3 seconden). Als de thermostaat klaar is, wordt het volgende relevante menu weergegeven of gaat de thermostaat naar normaal bedrijf.

**Opmerking:** 'E1' wordt op het display weergegeven als de thermostaat niet met de HVAC-regelaar kan communiceren.

**Opmerking:** Als een nieuw type HVAC-regelaar of adres wordt gebruikt, moet de HVAC-regelaarselectiemodus opnieuw worden ingeschakeld. Zie het gedeelte **Configuratie opnieuw activeren**.

# Configuratie van de HomeWorks SMC55 HVAC-regelaar ("bA" op het thermostaatdisplay)

1. Schakel de basisconfiguratiemodus in. Als de HomeWorks SMC55 als HVACregelaar is geselecteerd en nog niet eerder is geconfigureerd, wordt automatisch de basisconfiguratiemodus ingeschakeld.

| Type apparatuur 🖯                                                 | Parameterwaarde | hA – haninganfiguratio                              |
|-------------------------------------------------------------------|-----------------|-----------------------------------------------------|
| Druk hierop om de huidige parameterwaarde                         |                 | bA = basisconliguratie-<br>modus                    |
| te selecteren en naar het<br>volgende parameter-ID te             |                 | Parameter-ID                                        |
| Druk hierop om terug<br>te gaan naar het vorige —<br>parameter-ID |                 | Druk hierop om de<br>parameterwaarde te<br>wiizigen |

2. Selecteer het systeemtype. Gebruik de parametertabel basisconfiguratie om het systeemtype in te stellen. Het display geeft het eerste parameter-ID '01b' weer en doorloopt daarna alle van toepassing zijnde parameter-ID's.

**Opmerking:** Niet alle parameterwaarden zijn voor elk parameter-ID beschikbaar. Alleen de parameterwaarden die op het geselecteerde systeemtype van toepassing zijn, worden weergegeven.

- 3. Selecteer de gewenste parameterwaarde. Druk op ∧ of ∨ om aan de gewenste parameterwaarde aan te geven. Druk op ♦ ♦ om door te gaan naar het volgende parameter-ID. Herhaal tot alle gewenste parameterwaarden zijn geselecteerd.
- 4. Sla de parameterwaarden op en sluit de

basisconfiguratiemodus af. Wanneer 'End' (Einde) wordt weergegeven, houdt u is ingedrukt tot de achtergrondverlichting gaat knipperen en het display de huidige kamertemperatuur (3 seconden) of de HVAC-regelaarselectiemodus voor de tweede zone weergeeft (afhankelijk van de apparaatconfiguratie).

#### Configuratie opnieuw activeren (optioneel)

- Als u nadat de configuratie klaar is nog iets wilt wijzigen, volgt u de onderstaande stappen.
- 2a. Voor de apparaatconfiguratiemodus 'EC' op het display
- 2b. A voor de regelaarselectiemodus 'CO' op het display
- 2c. woor de basisconfiguratiemodus 'bA' op het display

#### Raadpleeg de HomeWorks QS Palladiom thermostaat configuratiehandleiding (artikelnr. 032498) op www.lutron.com voor meer informatie over het configureren van geavanceerde systeeminstellingen en om te controleren of het systeem op de juiste wijze werkt.

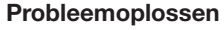

| Probleem                                      | Mogelijk oorzaak                                                                                                    | Oplossing                                                                                                    |  |  |  |  |
|-----------------------------------------------|----------------------------------------------------------------------------------------------------|----------------------------------------------------------------------------------------------------|--|--|--|--|
| Het display is leeg                           | De thermostaat krijgt geen stroom.                                                                                             | Controleer of de gemeenschappelijke draad (zwart) en V+ (rood) zijn aangesloten op een 24–36 V=== voeding.                                                                               |  |  |  |  |
| De master-thermostaat geeft E0<br>weer        | De temperatuursensor van de thermostaat werkt niet goed.                                                                       | Neem contact op met de klantenservice.                                                                                                    |  |  |  |  |
| De begeleidende thermostaat<br>geeft E0 weer  | Een begeleidende thermostaat geeft E0 weer als de temperatuursensor voor die zone ontbreekt.                                   | Controleer de foutcode op de master-thermostaat.                                                                                                    |  |  |  |  |
| De master-thermostaat geeft E1                | Probleem met de bedrading tussen de thermostaat en de HVAC-regelaar of<br>de HVAC-regelaar krijgt geen stroom.                 | Zorg ervoor dat de communicatielink van de HVAC-regelaar op de juiste wijze<br>bedraad is en geïsoleerd is van alle andere aansluitingen en dat de HVAC-<br>regelaar stroom krijgt.      |  |  |  |  |
| weer                                          | De verkeerde HVAC-regelaar of het verkeerde modbus-adres was geselecteerd.                                                     | Schakel de HVAC-regelaarselectiemodus in en selecteer de juiste HVAC-<br>regelaar en het juiste modbus-adres.                                                                            |  |  |  |  |
| De begeleidende thermostaat                   | Probleem met de bedrading tussen de processor en de HVAC-regelaar<br>(indien de HVAC-regelaar op de processor is aangesloten). | Controleer de bedrading tussen de processor en de HVAC-regelaar.                                                                                                    |  |  |  |  |
|                                               | De master-thermostaat (aangesloten op de HVAC-regelaar) is los van de processor.                                               | Zorg ervoor dat de QS-link tussen de master-thermostaat en de processor goed aangesloten is.                                                                                             |  |  |  |  |
| Het display geeft E2 weer                     | Externe temperatuursensor werkt niet goed of is verkeerd geconfigureerd.                                                       | Controleer de bedrading tussen de sensor en de HVAC-regelaar en bevestig de configuratie.                                                                                                |  |  |  |  |
| Het display geeft E3 weer                     | Omschakelsensor werkt niet goed of is verkeerd geconfigureerd (alleen van toepassing op tweepijpssystemen).                    | Controleer de bedrading tussen de sensor en de HVAC-regelaar en bevestig de configuratie.                                                                                                |  |  |  |  |
| Het display geeft E4 weer                     | Fout in de bedrading QS-link of de thermostaat heeft geen temperatuurmeting van het systeem ontvangen.                         | Controleer de bedrading van de QS-link. Controleer indien van toepassing of apparatuur van derden een temperatuurmeting aan het Lutron-systeem doorgeeft.                                |  |  |  |  |
| Het display geeft E5 weer                     | HVAC-regelaar of thermostaatmodel is onjuist.                                                                                  | Controleer of de HomeWorks dat SMC55-regelaar en HQWT-T-HW worden gebruikt.                                                                                                    |  |  |  |  |
| Het display geeft E6 weer                     | Vloertemperatuursensor voor vloerverwarming ontbreekt, werkt niet goed of<br>is verkeerd geconfigureerd.                       | Controleer de bedrading tussen de vloertemperatuursensor en de HVAC-<br>regelaar en bevestig de configuratie.                                                                            |  |  |  |  |
| Systeem verwarmt/koelt niet                   | De HVAC-regelaar of HVAC-apparatuur krijgen mogelijk geen stroom.                                                              | Zorg ervoor dat de HVAC-regelaar en de HVAC-apparatuur stroom krijgen en<br>goed aangesloten zijn. Raadpleeg een professionele HVAC-specialist als het<br>probleem zich blijft voordoen. |  |  |  |  |
|                                               | De thermostaat of de externe thermostaatsensor zit op de verkeerde locatie.                                                    | Raadpleeg het gedeelte <b>Montage</b> .                                                                                                    |  |  |  |  |
| Systeem verwarmt/koelt niet<br>zoals verwacht | Probleem met de bedrading tussen de HVAC-regelaar en het HVAC-<br>systeem.                                                     | Controleer de bedrading.                                                                                                    |  |  |  |  |
|                                               | Het HVAC-systeem krijgt mogelijk geen stroom.                                                                                  | Zorg ervoor dat het HVAC-systeem stroom krijgt.                                                                                                    |  |  |  |  |

Parametertabel basisconfiguratie (voor HomeWorks SMC55 HVAC-regelaar) Vetgedrukt = Standaard fabrieksinstellingen

|                  | Parameter-ID's                                                 |                                                                                                    |                                                                                             |                                                                                                    |                                                                  |                                                      |                                                                            |                                                                     |                                                                     |                                                                         |                                                                         |          |
|------------------|----------------------------------------------------------------|----------------------------------------------------------------------------------------------------|---------------------------------------------------------------------------------------------|----------------------------------------------------------------------------------------------------|------------------------------------------------------------------|------------------------------------------------------|----------------------------------------------------------------------------|---------------------------------------------------------------------|---------------------------------------------------------------------|-------------------------------------------------------------------------|-------------------------------------------------------------------------|----------|
|                  | 01b: Systeemtype                                               | 02b: Verwarmingsfasen                                                                                                    | 03b: Activeer auxiliaire<br>verwarming (AUX/W <sub>2</sub> ) met<br>andere verwarmingsfasen | 04b: Auxiliaire verwarming<br>(AUX/W <sub>2</sub> ) upstage<br>vertraging                                                                                                    | 05b: Koelfasen                                                   | 06b: Verwarmingsven-<br>tilatorregeling              | 07b: Omschakel/<br>wisselklep (O/B)                                        | 08b: Klep/<br>elementtype                                           | 09b: Ventilatortype                                                 | 10b: Tweepijpsmodus                                                     | 11b: Vloerverwarmingsregeling                                           |          |
|                  | 00 = Conventioneel<br>systeem                                  | 00 = Geen<br><b>01 = 1 fase (W1)</b><br>02 = 1 primaire bron en<br>1 auxiliaire bron (W2)                                                                                                    |                                                                                             | 00 = 0 minuten<br>01 = 1 minuut<br>02 = 2 minuten<br>03 = 5 minuten<br>04 = 10 minuten                                                                                                    | 00 = Geen<br><b>01 = 1 fase (Y1)</b><br>02 = 2 fasen (Y1,<br>Y2) | 00: Apparaatgeregeld<br>01: Thermostaatge-<br>regeld | N.v.t.                                                                     | N.v.t. (relais)                                                     | N.v.t. (enkel<br>vertilatorrelais)                                  | N.v.t.                                                                  | N.v.t.                                                                  |          |
| Parameterwaarden | 01 = Warmtepomp*                                               | 00 = Geen<br>01 = 1 fase (W <sub>1</sub> )<br><b>02 = 2 fasen</b><br>(1 compressor en<br>1 auxiliair)<br>03 = 2 fasen (2 compressors<br>en geen auxiliair)<br>04 = 3 fasen (2 compressors<br>en 1 auxiliair) | 00 = Nee<br><b>01 = Ja</b><br>Overgeslagen indien geen<br>AUX/W <sub>2</sub>                | $\begin{array}{l} 005 = 20 \text{ minuten} \\ 06 = 30 \text{ minuten} \\ 07 = 1 \text{ uur} \\ 08 = 2 \text{ uur} \\ 09 = 4 \text{ uur} \\ 10 = 8 \text{ uur} \\ 11 - 24 = 11 - 24 \text{ uur} \\ 0\text{vergeslagen indien geen} \\ \text{AUX/W}_2 \end{array}$ |                                                                  | N.v.t. (thermostaatge-<br>regeld)                    | <b>00: Aan voor</b><br><b>koelen (O)</b><br>01: Aan voor<br>verwarming (B) |                                                                     |                                                                     |                                                                         |                                                                         |          |
|                  | 02 = Tweepijps FCU                                             | N.v.t.                                                                                                    | N.v.t.                                                                                      | N.v.t.                                                                                                    | N.v.t.                                                           | N.v.t.<br>(thermostaatgeregeld)                      | N.v.t.                                                                     | <b>00 = Relais</b><br>01 = 0-10 V <del></del><br>02 = Floatingpoint | <b>00 = Relais</b><br>01 = 0–10 V <del></del><br>02 = Floatingpoint | 00 = Relais (G1,                                                        | 01 = Alleen verwarming<br>02 = Alleen koelen<br><b>03 = Omschakelen</b> | – N.v.t. |
|                  | 03 = Vierpijps FCU of<br>tweepijps met<br>weerstandsverwarming | N.v.t. (1 verwarmingsfase)                                                                                                    | N.v.t.                                                                                      | N.v.t.                                                                                                    | N.v.t. (1 koelfase)                                              | N.v.t.<br>(thermostaatgeregeld)                      | N.v.t.                                                                     |                                                                     |                                                                     | 01 = 0-10 V                                                             | N.v.t.                                                                  |          |
|                  | 04 = Hydronische<br>vloerverwarming**                          | Nut (1 vorwarmingsface)                                                                                                    | ac) Nut Nut                                                                                 | Nisch                                                                                                    | Net                                                              |                                                      | 00 = Relais                                                                | Nut                                                                 |                                                                     | <b>01 = Alleen lucht binnenshuis</b><br>02 = Lucht binnenshuis en vloer |                                                                         |          |
|                  | 05 = Elektrische<br>vloerverwarming**                          | N.v.t. (1 verwarmingsfase)                                                                                                    | IN.V.L.                                                                                     | IN.V.L.                                                                                                    | IN.V.L.                                                          | t. N.v.t.                                            | IN.V.L.                                                                    | 01 = 0-10 V                                                         |                                                                     | IN.V.L.                                                                 | beperking<br>03 = Alleen vloertemperatuur                               |          |

\* Alleen beschikbaar met thermostaatversie 2.01 of later en SMC55-RESI versie 7311 of later, SMC55-HWQS versie 7420 of later. \*\* Alleen beschikbaar met thermostaatversie 2.01 of later en SMC55-HWQS versie 7420 of later.

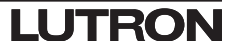

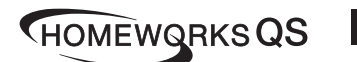

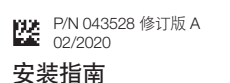

Palladiom 恒温器 HOWT-T-HW 24-36 V== 60 mA

中文

请在安装前阅读

#### 目录

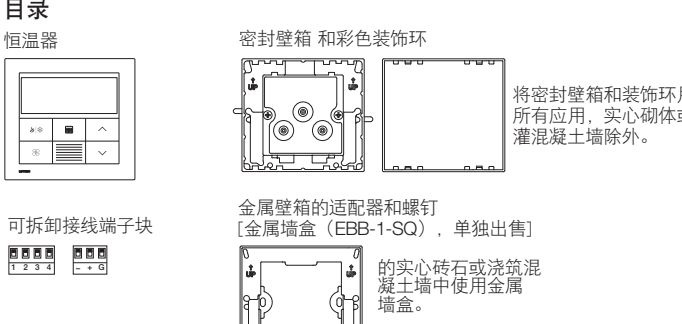

### 壁箱选择

- 对于墙壁空腔中可能有空气流动的空心墙,使用恒温器中包含的密封壁箱。
- 对于无气流的实心砌体或浇灌混凝土墙,使用 70 mm x 70 mm 金属壁箱 (例如 EBB-1-SQ),最低深度为 35 mm。
- 单个壁箱: Lutron 型号 EBB-1-SQ
- 15 个壁箱套装: Lutron 型号EBB-15-SQ
- •安装壁箱适配器之前将金属壁箱的顶部和底部标签弯曲回去。
- •如果铺设管道至壁箱,使用矮型管道连接器,最大高度为3mm。

#### 重要注意事项

规范:所有接线必须依照所有当地和国家电气规范安装。 **操作温度:**0℃至40℃,湿度0%至90%,无冷凝。仅室内使用。 空气循环:安装在墙壁上的恒温器背部不应接触气流或通风装置,前部裸露表 面旨在安装于接触空气而且空间有余的区域。 **清洁**:用湿布清洁。请勿喷水或喷洒任何化学清洁溶液。

#### 安装

- · 在洁净干燥的内墙上安装。
- · 在距离地面约 1.2 m 到 1.5 m 的高度安装。遵守所有当地和国家规范。
- 在没有管道、烟囱或导管的墙面上安装。
- 在方便观察和控制的墙面上安装。
- 请勿安装在外墙、靠近窗户的位置、门边或有气流的区域。
- ·请勿在电源和返回寄存器/格栅的直接气流处安装。
- 请勿接触水(例如水滴或水花)或安装在潮湿区域。
- ·请勿在距离热源(例如阳光直射、灯泡等)1.2 m的范围内安装。
- · 请勿在空气循环不佳的区域(例如壁龛、凹室、窗帘后或门后)安装。
- · 请勿在距离 Palladiom 键盘 19 mm 的范围内安装。
- 注意: 如果不可能遵守这些指南, 建议使用室内远程温度传感器。如需了解更 多详细信息,请参阅 HomeWorks QS Palladiom HVAC 控制器中包含的安装指 卤。

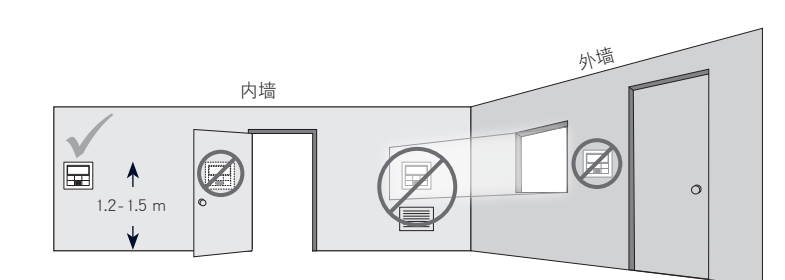

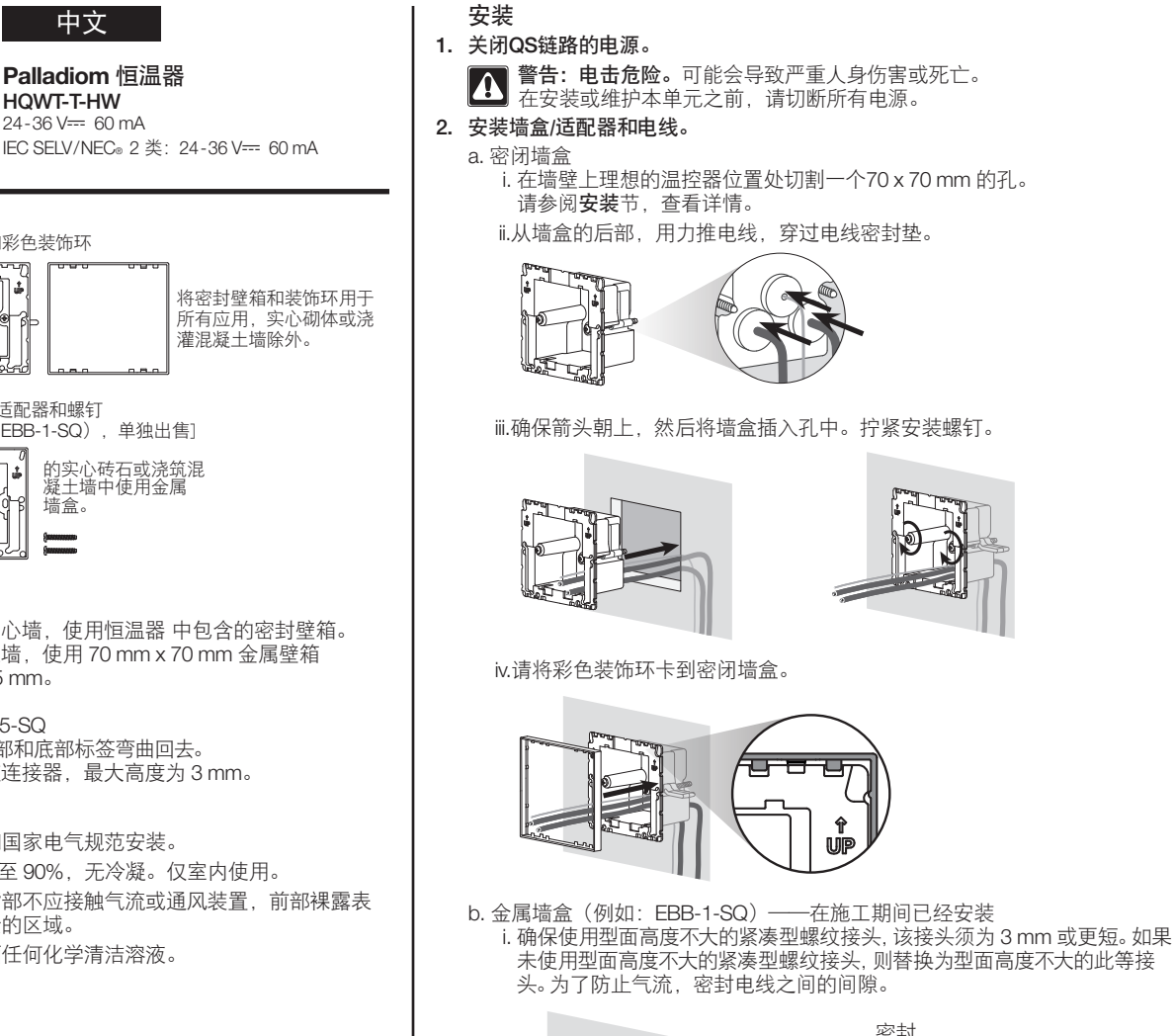

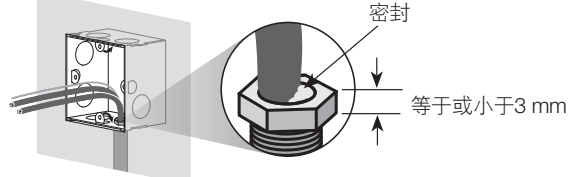

ii. 如果金属墙盒带有顶部或底部安装小片, 则将其弯曲回来之后再安装适配器。

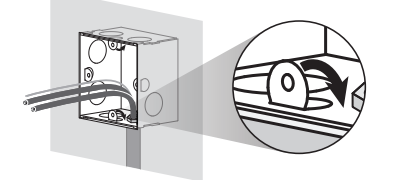

iii. 使用提供的两个螺钉将适配器拧到金属墙盒。

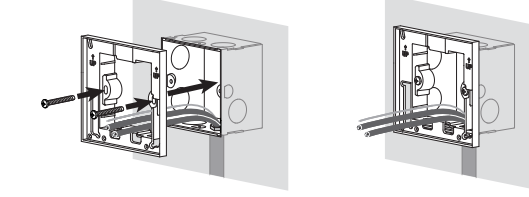

3. 将电线连接到接线端子块(已提供)。

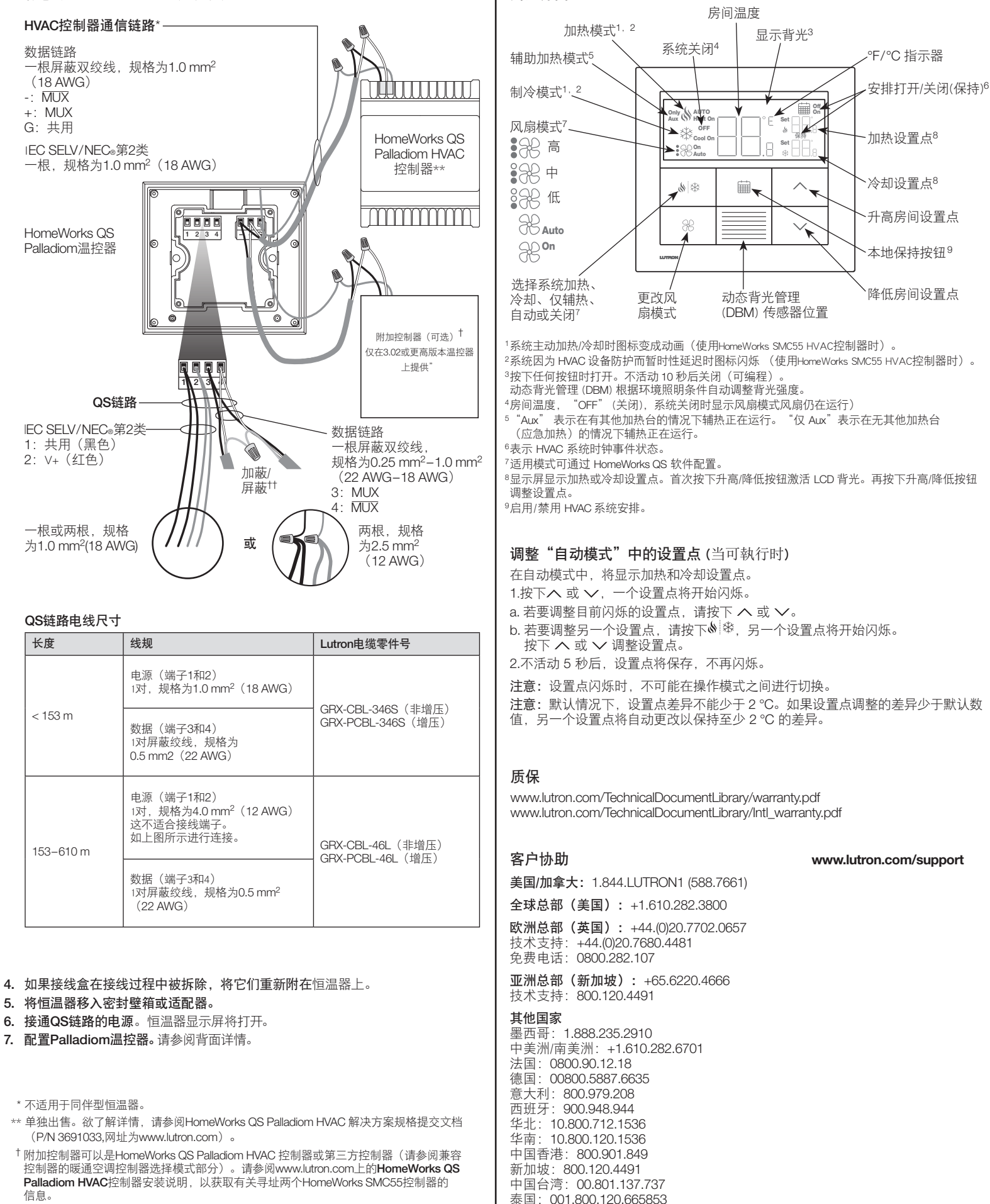

亚洲其他地区:+65.6220.4666

用户界面

| 长度        | 线规                                                                         | Lutron电缆零件号                            |
|-----------|----------------------------------------------------------------------------|----------------------------------------|
|           | 电源(端子1和2)<br>1对,规格为1.0 mm <sup>2</sup> (18 AWG)                            |                                        |
| < 153 m   | 数据(端子3和4)<br>1对屏蔽绞线,规格为<br>0.5 mm2(22 AWG)                                 | GRX-CBL-346S(非瑁庄)<br>GRX-PCBL-346S(増压) |
| 153–610 m | 电源(端子1和2)<br>1对,规格为4.0 mm <sup>2</sup> (12 AWG)<br>这不适合接线端子。<br>如上图所示进行连接。 | GRX-CBL-46L(非增压)<br>GRX-PCBL-46L(地压)   |
|           | 数据(端子3和4)<br>1对屏蔽绞线,规格为0.5 mm <sup>2</sup><br>(22 AWG)                     |                                        |

- 信自
- <sup>++</sup> 请勿将加蔽/屏蔽连接到地或温控器,也不要接触已接地的墙盒。

Lutron、HomeWorks 和 Pallactiom 是 Lutron Electronics Co., Inc. 在美国和其他国家注册的商标。NEC 是马萨诸塞州昆西的国家消防协会注册商标. ©2017-2019 Lutron Electronics Co., Inc.

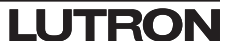

- **警告:触电/火灾危险。**不当配置和安装可导致财产受损、人身伤害或死 亡。安装和服务必须由经达可的专业以及全方进生了。 亡。安装和服务必须由经许可的专业 HVAC 安装人员(或同等资历人员) 或服务机构完成。
- 注意:添加新恒温器时要求进行配置。
- 注意:如果没有暖通空调控制器要直接连接到温控器,请跳过全部编程部分。 将由经过认证的Lutron经销商通过HomeWorks QS Designer软件完成此配置。

#### 设备配置模式(温控器显示屏上显示 "EC") (仅在3.0或更高版本温控器上提供)

- 1. 进入设备配置模式。如果以前未曾选择设备配置,温控器会在接通电源后自动进 入设备配置模式。
- 2. 选择设备配置的值:使用下表,按 へ 或 🗸 选择正确的设备配置,然后按住 💧 🕸.

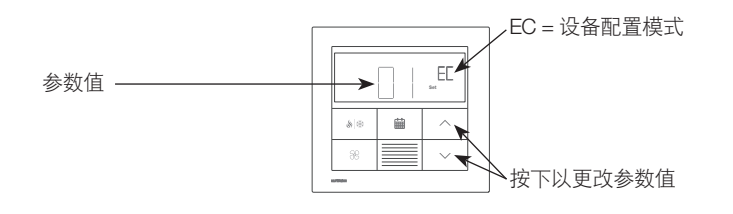

| 参数值 | 设备类型                   | 说明                      |  |
|-----|------------------------|-------------------------|--|
| 01  | 1                      | 连接到暖通空调控制器通信链路的单个设备。    |  |
| 02  | 2                      | 连接到暖通空调控制器通信链路的加热和制冷设备。 |  |
| 03  | 2 仅加热设备连接到暖通空调控制器通信链路。 |                         |  |
| 04  | 2                      | 仅制冷设备连接到暖通空调控制器通信链路。    |  |

HVAC 控制器选择模式 (温控器显示屏上显示 "CO") (仅可在 1.10 或更新版本的恒温器上使用)

- 1. 进入HVAC 控制器选择模式。如果以前未曾选择暖通空调控制器,温控器将自动 进入HVAC控制器选择模式。
- 2. 为参数 ID "01" 选择数值:选择连接至恒温器的 HVAC 控制器。使用下表,按下

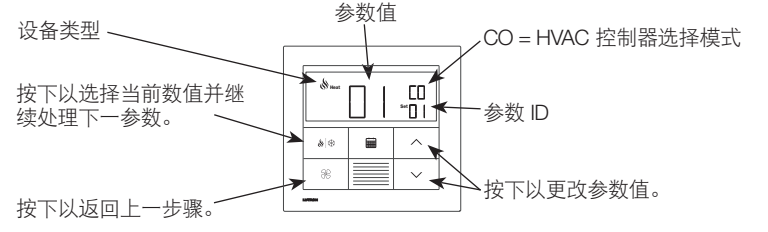

|           |                             | 参数 ID 01:<br>HVAC 控制器选项 | 参数 ID 02:<br>通讯协议地址         |
|-----------|-----------------------------|-------------------------|-----------------------------|
| 器的        | HomeWorks SMC55<br>HVAC控制器  | 01                      | 01-02                       |
| が割        | Mitsubishi A1M              | 02                      | 01-31<br>(由 DIP 开关 1-5 设置)* |
| HVAC<br>数 | Cool Automation<br>CoolPlug | 03                      | 99                          |
| 基于        | LG PDRYCB500                | 04                      | 01-08<br>(由 DIP 开关 1-4 设置)* |

3.为参数 ID "02" 选择数值:设置通讯协议地址。\*使用上表,按下 へ 或 🗸 以便 选择所需的通讯协议地址并按下 🔌 🕸。

\* 如需更多信息,请参阅 HVAC 控制器中包含的说明。

4.退出 HVAC 控制器选择模式。"End"(结束) 出现时,按下 🔌 🏶 不放直至背光闪烁(3秒)。温控器将进入下一个相关菜单或在 Ena 完成后进入正常运行。

注意:如果恒温器不能与 HVAC 控制器通信,则显示屏上将显示 "E1"。

**注意:**如果使用新的 HVAC 控制器类型或地址。

则将需要重新输入HVAC 控制器选择模式。参阅重新输入配置部分。

### 配置HomeWorks SMC55 HVAC控制器(温控器显示屏上显示"bA")

故障排除

Епан

1. 输入基本配置模式。如果HomeWorks SMC55是在暖通空调控制器选择模式下选 择的暖通空调控制器,且之前未进行配置,则将自动进入基本配置模式。 参数值

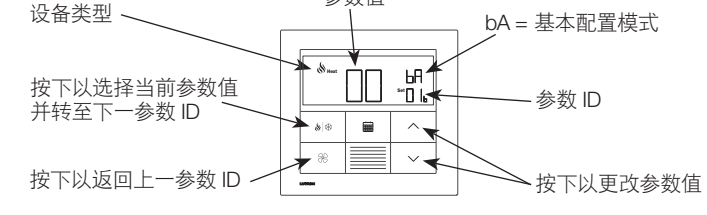

- 2. 选择系统类型。使用基本配置参数表设置系统类型。显示器将显示第一个参数 ID "01b" 并依次显示所有适用的参数 ID。
- 注意:并非每个参数 ID 都可使用所有参数值。仅适用于所选系统类型的参数值 将显示。
- 3. 选择所需的参数值。按下 🔨 或 🗸 以便指明所需的参数值。按下 🌭 🎘 以便继 续处理下一个适用的参数 ID。重复直至选中所需的所有参数值。
- **4. 保存参数值并退出基本配置模式。**"End"(结束) 出现时, 按下 ● 攀 不放直至背光闪烁,显示器显示当前室温(3 秒)或第二 区的暖通空调控制器选择模式(取决于设备配置)。

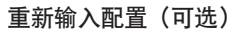

- 如果配置完成后需要任何更改,请执行以下步骤。
- 1. 按下 和 紹 不放直至背光闪烁(3 秒)。松开按钮后立即按住:
- 2a. >> 用于设备配置模式 显示屏上显示"EC"
- 2b. ヘ 用于控制器选择模式 显示屏上显示"CO"
- 2c. 🗰 用于基本配置模式 显示屏上显示 "bA"

如需了解如何配置高级系统设置或验证正确的系统功能,请参阅 HomeWorks QS Palladiom 恒温器配置指南 (P/N 032498) (地址为 www.lutron.com)

| 症状             | 可能的原因                                    | 解决方案                                                  |  |  |  |
|----------------|------------------------------------------|-------------------------------------------------------|--|--|--|
| 显示器空白          | 恒温器没电。                                   | 检查接线以确认通用线 (黑) 和 V+ (红) 连接至 24-36 V 电源。               |  |  |  |
| 主恒温器上出现 EO     | 恒温器温度传感器未正确运行。                           | 联系客户协助。                                               |  |  |  |
| 同伴型恒温器上出现 E0   | 如果该区的温度传感器丢失,则同伴型恒温器将显示 EO.              | 检查主恒温器上的错误代码。                                         |  |  |  |
| ナ/右海路 / 日구 E1  | 恒温器和 HVAC 控制器之间的接线问题或 HVAC 控制器没电。        | 确保 HVAC 控制器通信链路正确连接,并独立于所有其他连接,而且 HVAC 控制器有电。         |  |  |  |
| 工匠価増生工売小厂      | 选择了错误的 HVAC 控制器或通讯协议地址。                  | 输入 HVAC 控制器选择模式并选择正确的 HVAC 控制器和通讯协议地址。                |  |  |  |
| 同处刑标准器 上山顶 日   | 处理器与 HVAC 控制器之间的接线问题(如果 HVAC 控制器连接至处理器)。 | 检查处理器与 HVAC 控制器之间的接线。                                 |  |  |  |
|                | (连接至 HVAC 控制器的)主恒温器从处理器断开连接。             | 确保主恒温器和处理器之间的 QS 链路正确连接。                              |  |  |  |
| 显示器上出现 E2      | 远程温度传感器故障或配置错误。                          | 检查传感器和 HVAC 控制器之间的接线并确认配置。                            |  |  |  |
| 显示器上出现 E3      | 转换传感器故障或配置错误(仅适用于2管系统)。                  | 检查传感器和 HVAC 控制器之间的接线并确认配置。                            |  |  |  |
| 显示器上出现 E4      | QS链路接线错误或温控器没有从系统获取温度读数。                 | 检查QS链路接线。如果适用,确保任何第三方设备向Lutron系统提供温度读数。               |  |  |  |
| 显示器上出现 E5      | 错误的 HVAC 控制器或恒温器模型。                      | 确保使用HomeWorks SMC55 HVAC控制器和HQWT-T-HW。                |  |  |  |
| 显示器上出现 E6      | 地板下供暖的板坯温度传感器丢失、故障或配置错误。                 | 检查板坯传感器与 HVAC 控制器之间的接线并确认配置。                          |  |  |  |
| 系统未加热/冷却       | HVAC 控制器或 HVAC 设备可能没电。                   | 确保 HVAC 控制器和 HVAC 设备有电而且正确接线。如果问题始终未解决,请咨询 HVAC 专业人员。 |  |  |  |
|                | 恒温器或远程温度传感器的安装位置不正确。                     | 参考安装部分。                                               |  |  |  |
| 系统未按照预期进行加热/冷却 | HVAC 控制器和 HVAC 系统之间的接线问题。                | 检查接线。                                                 |  |  |  |
|                | HVAC 系统可能没电。                             | 确保 HVAC 系统有电。                                         |  |  |  |

### 基本配置参数表(关于HomeWorks SMC55 HVAC控制器) 胆大 = 出厂默认设置

|     |                                  | 参数 ID                                                                                                    |                                                          |                                                                                                    |                                                     |                                  |                                     |                                         |                  |                                        |                                                |  |
|-----|----------------------------------|----------------------------------------------------------------------------------------------------|----------------------------------------------------------|----------------------------------------------------------------------------------------------------|-----------------------------------------------------|----------------------------------|-------------------------------------|-----------------------------------------|------------------|----------------------------------------|------------------------------------------------|--|
|     | 01b: 系统类型                        | 02b: 加热阶段                                                                                                    | 03b: 运行辅热<br>(AUX/W <sub>2</sub> ) 及其他<br>加热阶段           | 04b: 辅热(AUX/W <sub>2</sub> ) 末级<br>延迟                                                                                                    | 05b: 冷却阶段                                           | 06b: 热风扇控制                       | 07b: 转换/转向阀 (O/B)                   | 08b: 阀门/元素类<br>型                        | 09b: 风扇类型        | 10b: 2 管模式                             | 11b: 地板下控制                                     |  |
|     | 00 = 传统系统                        | 00 = 无<br><b>01 = 1 阶 (W1)</b><br>02 = 1 主源和 1 辅源 (W <sub>2</sub> )                                                     | <br>00 = 否<br><b>01 = 是</b><br>如无 AUX/W <sub>2</sub> 则跳过 | 00 = 0 分钟       01 = 1 分钟       02 = 2 分钟       03 = 5 分钟       04 = 10 分钟       05 = 20 分钟       06 = 30 分钟       07 = 1 小时       08 = 2 小时       09 = 4 小时       10 = 8 小时       10 = 8 小时       11-24 = 11-24 小时       如无 AUX/W2则跳过 |                                                     | 00: 设备得到控制<br><b>01: 恒温器得到控制</b> | n/a                                 | n/a (继电器)                               | n/a (单风扇继电<br>器) | n/a                                    | n/a                                            |  |
| 参数值 | 01 = 热泵*                         | 00 = 无<br>01 = 1 阶 (W <sub>t</sub> )<br><b>02 = 2 阶 (1 压缩机和 1 辅热)</b><br>03 = 2 阶 (2 压缩机且无辅热)<br>04 = 3 阶 (2 压缩机和 1 辅热) |                                                          |                                                                                                    | 00 = 无<br><b>01 = 1 阶 (Y1)</b><br>02 = 2 阶 (Y1, Y2) | n/a (恒温器得到控制)                    | <b>00: 冷却启动 (O)</b><br>01: 加热启动 (B) |                                         |                  |                                        |                                                |  |
|     | 02 = 2 管 FCU                     | n/a                                                                                                    | n/a                                                      | n/a                                                                                                    | n/a                                                 | n/a (恒温器得到控制)                    | n/a                                 | <b>00</b> = 继电器                         | 00 = 继电器 (G1,    | 01 = 仅加热<br>02 = 仅冷却<br><b>03 = 转换</b> | 2/2                                            |  |
|     | 03 = 4 管 FCU 或 2 管<br>(耐热)       | n/a (1 加热阶段)                                                                                                    | n/a                                                      | n/a                                                                                                    | n/a (1 冷却阶段)                                        | n/a (恒温器得到控制)                    | n/a                                 | 01 = 0-10 V<br>02 = 浮点<br>01 = 0-10 V   |                  | n/a                                    | Ti/a                                           |  |
|     | 04 = 地板下水暖加热**<br>05 = 地板下电暖加热** | n/a (1 加热阶段)                                                                                                    | n/a                                                      | n/a                                                                                                    | n/a                                                 | n/a                              | n/a                                 | <b>00 = 继电器</b><br>01 = 0 <i>-</i> 10 V | n/a              | n/a                                    | 01 = 仅室内空气<br>02 = 室内空气和地面<br>限制<br>03 = 仅地面温度 |  |
| 仅在  | 2.01或更高版本温控器、7                   | 7311或更高版本SMC55-RESI、7420                                                                                                | 或更高版本SMC55-HWQS_                                         | 上提供。                                                                                                    |                                                     |                                  |                                     |                                         |                  |                                        | <i>"</i>                                       |  |

<sup>•</sup> 仅在2.01或更高版本温控器以及7420或更高版本SMC55-HWQS上提供。

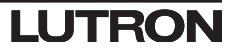